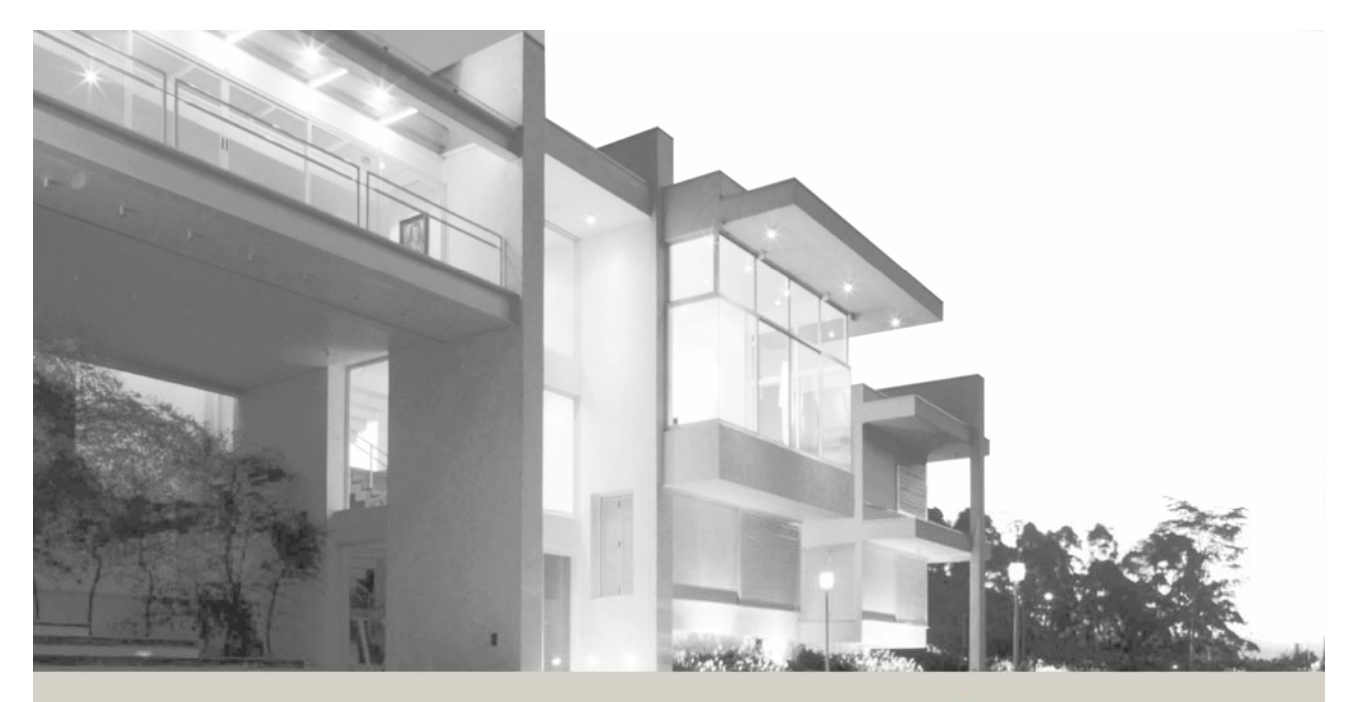

# INSTEUN Modem Developer's Guide

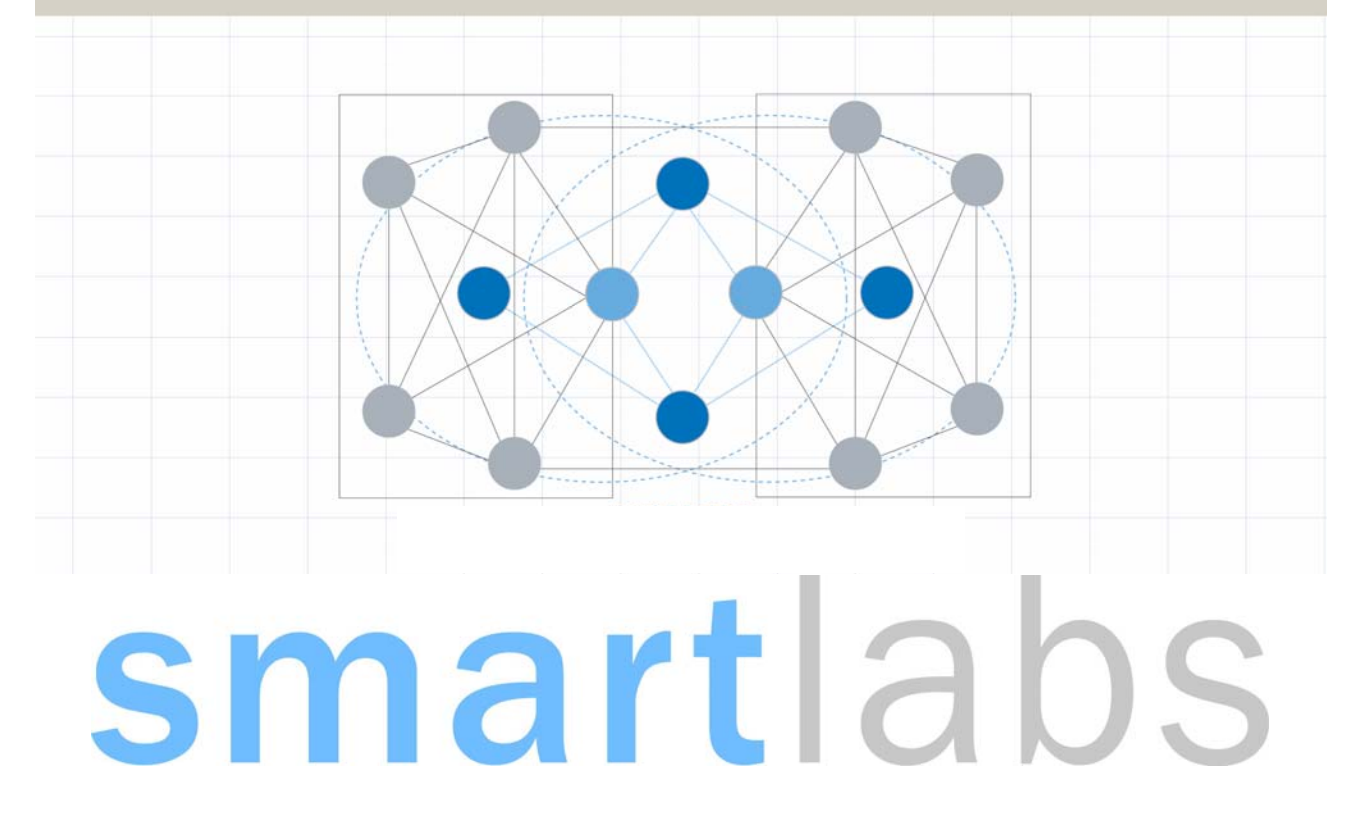

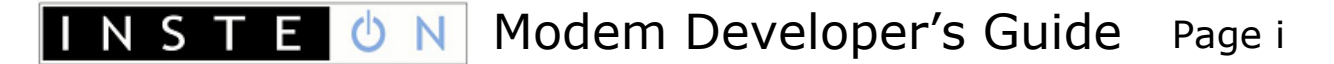

# **Table of Contents**

| INSTEON Modem Chips       1         The SmartLabs PowerLinc Modem (PLM)       2         Comparing the PowerLinc Modem (PLM) to the PowerLinc Controller (PLC)       1         Other Documents Included by Reference       2         INSTEON Developer's Guide       2         INSTEON Developer's Guide       2         INSTEON Command Tables Document       2         INSTEON Device Categories and Product Keys Document.       2         INSTEON Dowice Categories and Product Keys Document.       3         INZ680A INSTEON Direct Powerline Modem Interface.       3         INZ682A INSTEON Direct RF Modem Interface       4         INSECON MODEM REFERENCE       4         Software Reference       4         IM Serial Communication Protocol and Settings.       6         IM Newer-up and Reset States.       8         IM Power-up Behavior       8         IM Power-up Behavior       8         IM Serial Command Summary Table       10         IN STEON Natordard Message Received       18         INSTEON Standard or Extended Message       15         Send INSTEON ACK Message Byte       22         Set INSTEON NAK Message Byte       23         X10 Message Handling.       24         Send X10.       24                                                                                                    | INTRODUCTION                                                    | 1          |
|----------------------------------------------------------------------------------------------------|-----------------------------------------------------------------|------------|
| The SmartLabs PowerLinc Modem (PLM)       2         Comparing the PowerLinc Modem (PLM) to the PowerLinc Controller (PLC)       1         Other Documents Included by Reference       2         INSTEON Developer's Guide.       2         INSTEON Developer's Guide.       2         INSTEON Command Tables Document       2         INSTEON Developer's Guide.       2         INSTEON Developer's Guide.       2         INSTEON Developer's Guide.       2         INSTEON Developer's Guide.       2         INSTEON Developer's Guide.       2         INSTEON Note Categories and Product Keys Document.       2         INSTEON Direct Powerline Modem Interface.       3         IN2682A INSTEON Direct Proverline Modem Interface.       3         INSTEON MODEM REFERENCE       4         M Serial Communication Protocol and Settlings.       5         IM Serial Communication Protocol       6         IM Nersure-up and Reset States.       8         IM Power-up Behavior       8         IM Serial Command Summary Table       10         IM Serial Command Charts.       14         INSTEON Standard Message Received       18         INSTEON Message Handling.       15         Send INSTEON ACK Message Received       18 <th>INSTEON Modem Chips</th> <th> 1</th>                                                       | INSTEON Modem Chips                                             | 1          |
| Comparing the PowerLinc Modem (PLM) to the PowerLinc Controller (PLC)       1         Other Documents Included by Reference       2         INSTEON Developer's Guide       2         INSTEON Conformance Specification       2         INSTEON Command Tables Document       2         INSTEON Develoc Categories and Product Keys Document.       2         INSTEON Modern Spec Sheets       3         IN2680A INSTEON Direct Powerline Modem Interface       3         INSTEON MODEM REFERENCE       4         Software Reference       4         IM Serial Communication Protocol and Settings       5         IM Serial Communication Protocol and Settings       6         How to Quickly Start Communicating with an IM       7         IM Power-up Behavior       8         IM Factory Reset States       8         IM Serial Command Summary Table       10         IM Serial Command Summary Table       10         IM Serial Command Summary Table       2         INSTEON Extended Message Received       18         INSTEON Standard or Extended Message       15         Send INSTEON ACK Message Byte       22         Set INSTEON ACK Message Byte       22         Set INSTEON ALL-Link Commands       26         Send ALL-Link Commands<                                                                                    | The SmartLabs PowerLinc Modem (PLM)                             | 2          |
| Other Documents Included by Reference       2         INSTEON Developer's Guide       2         INSTEON Conformance Specification       2         INSTEON Device Categories and Product Keys Document       2         INSTEON Device Categories and Product Keys Document       2         INSTEON Direct Rowerline Modem Interface       3         IN2680A INSTEON Direct RF Modem Interface       3         INSTEON MODEM REFERENCE       4         Software Reference       4         IM Serial Communication Protocol and Settlings       5         IM Serial Communication Protocol and Settlings       6         How to Quickly Start Communicating with an IM       7         IM Power-up and Reset States       8         IM Power-up Behavior       8         IM Serial Command Summary Table       10         IM Serial Command Summary Table       10         IM Serial Command Message Received       18         INSTEON Standard or Extended Message       15         Send INSTEON ACK Message Byte       23         Set INSTEON NAK Message Byte       23         X10 Message Handling       24         Set INSTEON NAK Message Byte       23         X10 Message Handling       24         Set INSTEON NAK Message Byte       23 <th>Comparing the PowerLinc Modem (PLM) to the PowerLinc Controller</th> <th>(PLC)<br/> 1</th> | Comparing the PowerLinc Modem (PLM) to the PowerLinc Controller | (PLC)<br>1 |
| INSTEON Developer's Guide       2         INSTEON Conformance Specification       2         INSTEON Command Tables Document       2         INSTEON Device Categories and Product Keys Document       2         INSTEON Modem Spec Sheets       3         INZ680A INSTEON Direct Powerline Modem Interface       3         INZ682A INSTEON Direct RF Modem Interface       4         INSTEON MODEM REFERENCE       4         Software Reference       4         IM Serial Communication Protocol and Settings       5         IM Serial Communication Protocol and Settings       6         IM Serial Communication Protocol       6         IM Power-up and Reset States       8         IM Power-up and Reset States       8         IM Power-up Behavior       8         IM Serial Command Summary Table       10         IM Serial Command Charts       14         INSTEON Message Handling       15         Send INSTEON Standard or Extended Message       15         INSTEON ACK Message Byte       22         Set INSTEON ACK Message Byte       23         X10 Message Handling       24         Send X10       24         X10 Message Handling       25         INSTEON ACK Message Byte       23 <th>Other Documents Included by Reference</th> <th>2</th>                                                                         | Other Documents Included by Reference                           | 2          |
| INSTEON Conformance Specification       2         INSTEON Command Tables Document       2         INSTEON Command Tables Document.       2         INSTEON Modem Spec Sheets       3         INZ680A INSTEON Direct Powerline Modem Interface       3         INZ680A INSTEON Direct RF Modem Interface       3         INSTEON MODEM REFERENCE       4         Software Reference       4         IM Serial Communication Protocol and Settings.       5         IM Serial Communication Protocol       6         How to Quickly Start Communicating with an IM       7 <i>IM Power-up and Reset States</i> 8         IM Power-up and Reset States       8         IM Serial Command Summary Table       10         IM Serial Command Summary Table       10         IM Serial Command Summary Table       10         IM Serial Command Summary Table       15         Send INSTEON Standard or Extended Message       15         Set INSTEON Ack Message Two Bytes       22         Set INSTEON NAK Message Byte       23         X10 Message Handling       24         Send X10       24         Set INSTEON NAK Message Byte       23         X10 Message Handling       24         Send ALL-Link Commands                                                                                                    | INSTEON Developer's Guide                                       |            |
| INSTEON Command Tables Document       2         INSTEON Device Categories and Product Keys Document.       2         INSTEON Modem Spec Sheets       3         IN2680A INSTEON Direct Powerline Modem Interface.       3         INSTEON MODEM REFERENCE       4         Software Reference       4         IM Serial Communication Protocol and Settings.       5         IM Serial Communication Protocol and Settings.       6         How to Quickly Start Communicating with an IM       7         IM Power-up and Reset States       8         IM Power-up Behavior       8         IM Power-up Behavior       8         IM Serial Command Summary Table       10         IM Serial Command Summary Table       10         IM Serial Command Charts       14         INSTEON Message Handling       15         Send INSTEON Standard or Extended Message       15         INSTEON ACK Message Byte       23         X10 Message Handling       24         Set INSTEON ACK Message Byte       23         X10 Message Handling       24         Set INSTEON ACK Message Byte       23         X10 Message Handling       24         Set INSTEON ACK Message Byte       23         X10 Message Handling       <                                                                                                    | INSTEON Conformance Specification                               | 2          |
| INSTEON Device Categories and Product Keys Document.       2         INSTEON Modem Spec Sheets.       3         IN2680A INSTEON Direct Powerline Modem Interface.       3         INZ680A INSTEON Direct RF Modem Interface.       3         INSTEON MODEM REFERENCE       4         Software Reference.       4         IM Serial Communication Protocol and Settings.       5         IM Serial Communication Protocol       6         Hw Scrial Communication Protocol       6         How to Quickly Start Communicating with an IM       7         IM Power-up and Reset States.       8         IM Power-up Behavior       8         IM Serial Command Summary Table       10         IM Serial Command Charts.       14         INSTEON Message Handling.       15         Send INSTEON Standard or Extended Message       15         INSTEON Standard Message Received       18         INSTEON ACK Message Byte.       22         Set INSTEON ACK Message Two Bytes.       22         Set INSTEON ALL-Link Commands.       26         Send X10       24         Send X10       24         Send X10       24         Send X10       24         Send X10       26         Sen                                                                                                    | INSTEON Command Tables Document                                 | 2          |
| INSTEON Wodem Spec Sheets       3         IN2680A INSTEON Direct Powerline Modem Interface       3         INSTEON MODEM REFERENCE       4         Software Reference       4         IM Serial Communication Protocol and Settings       5         IM Serial Communication Protocol and Settings       6         How to Quickly Start Communicating with an IM       7         IM Power-up and Reset States       8         IM Factory Reset State       8         IM Serial Commands       9         IM Serial Commands       9         IM Power-up and Reset States       8         IM Pactory Reset State       8         IM Serial Commands       9         IM Serial Command Summary Table       10         IM Serial Command Charts       14         INSTEON Message Handling       15         Send INSTEON Standard or Extended Message       15         INSTEON Standard Message Received       19         Set INSTEON ACK Message Two Bytes       22         Set INSTEON ALL-Link Commands       26         Send X10       24         X10 Message Handling       26         SINSTEON ALL-Link Commands       26         Set INSTEON ALK Message Two Bytes       22 <td< td=""><td>INSTEON Device Categories and Product Keys Document</td><td>2</td></td<>                                                                          | INSTEON Device Categories and Product Keys Document             | 2          |
| IN2682A INSTEON Direct RF Modern Interface       3         INSTEON MODEM REFERENCE       4         Software Reference       4         IM Serial Communication Protocol and Settings       5         IM Serial Communication Protocol       6         HM Serial Communication Protocol       6         How to Quickly Start Communicating with an IM       7         IM Power-up and Reset States       8         IM Power-up Behavior       8         IM Serial Commands       9         IM Serial Command Summary Table       10         IM Serial Command Charts       14         INSTEON Message Handling       15         Send INSTEON Standard Message Received       18         INSTEON Network Message Received       19         Set INSTEON ACK Message Byte       22         Set INSTEON NAK Message Byte       22         Set INSTEON NAK Message Byte       23         X10 Message Handling       24         Send X10       24         Send INSTEON NAK Message Byte       25         INSTEON ALL-Link Commands       26         Set INSTEON ALL Commands       26         Send X10       24         Send X10       24         Send X10       26                                                                                                    | INSTEUN Modem Spec Sneets                                       | نع<br>ج    |
| INSTEON MODEM REFERENCE       4         Software Reference       4         IM Serial Communication Protocol and Settings       5         IM Serial Communication Protocol       6         IM Szaz Port Settings       6         How to Quickly Start Communicating with an IM       7         IM Power-up and Reset States       8         IM Power-up Behavior       8         IM Factory Reset State       8         IM Serial Commands       9         IM Serial Command Summary Table       10         IM Serial Command Summary Table       10         IM Serial Command Charts       14         INSTEON Message Handling       15         Send INSTEON Standard or Extended Message       15         INSTEON Extended Message Received       19         Set INSTEON ACK Message Byte       21         Set INSTEON ACK Message Byte       22         Set INSTEON NAK Message Byte       23         X10 Message Handling       24         Send X10       24         Send X10       24         Send X10       24         Send X10       24         Send X10       24         Send ALL-Link Commands       26         Send ALL-Link Commands <td>IN2682A INSTEON Direct RF Modern Interface</td> <td></td>                                                                                                    | IN2682A INSTEON Direct RF Modern Interface                      |            |
| Software Reference       4         IM Serial Communication Protocol and Settings       5         IM Serial Communication Protocol       6         IM RS232 Port Settings       6         How to Quickly Start Communicating with an IM       7         IM Power-up and Reset States       8         IM Power-up Behavior       8         IM Factory Reset State       8         IM Serial Commands       9         IM Serial Command Summary Table       10         IM Serial Command Charts       14         INSTEON Message Handling       15         Send INSTEON Standard or Extended Message       15         INSTEON Standard Message Received       19         Set INSTEON ACK Message Byte       21         Set INSTEON ACK Message Byte       22         Set INSTEON NAK Message Byte       23         X10 Message Handling       24         X10 Received       25         INSTEON ALL-Link Commands       26         Send X10       24         X10 Received       29         ALL-Link Cleanup Status Report       28         ALL-Link Cleanup Status Report       29         ALL-Link Cleanup Status Report       28         ALL-Linking       30                                                                                                    | INSTEON MODEM REFERENCE                                         | 4          |
| IM Serial Communication Protocol and Settings       5         IM Serial Communication Protocol       6         IM RS232 Port Settings       6         How to Quickly Start Communicating with an IM       7         IM Power-up and Reset States       8         IM Power-up Behavior       8         IM Power-up Behavior       8         IM Serial Commands       9         IM Serial Command Summary Table       10         IM Serial Command Summary Table       10         IM Serial Command Charts       14         INSTEON Message Handling       15         Send INSTEON Standard or Extended Message       15         INSTEON Standard Message Received       18         INSTEON ACK Message Byte       21         Set INSTEON ACK Message Two Bytes       22         Set INSTEON NAK Message Byte       23         X10 Message Handling       24         X10 Message Handling       24         Send X10       24         Send X10       24         Send X10       24         X10 Received       25         INSTEON ALL-Link Commands       26         Send ALL-Link Commands       26         ALL-Link Cleanup Failure Report       28                                                                                                    | Software Reference                                              | 4          |
| IM Serial Communication Protocol       6         IM RS232 Port Settings       6         How to Quickly Start Communicating with an IM       7 <i>IM Power-up and Reset States</i> 8         IM Power-up Behavior       8         IM Factory Reset State       8         IM Serial Commands       9         IM Serial Command Summary Table       10         IM Serial Command Charts       14         INSTEON Message Handling       15         Send INSTEON Standard or Extended Message       15         INSTEON Standard Message Received       18         INSTEON Standard Message Received       19         Set INSTEON ACK Message Byte       21         Set INSTEON ACK Message Byte       23         X10 Message Handling       24         Send X10       24         X10 Received       25         INSTEON ALL-Link Commands       26         Send ALL-Link Command       26         ALL-Link Cleanup Failure Report       28         ALL-Link Cleanup Status Report       29         ALL-Linking Completed       32         ALL-Linking Completed       32         ALL-Link Record       33         Get Next ALL-Link Record       34                                                                                                    | IM Serial Communication Protocol and Settings                   | 5          |
| IM RS232 Port Settings.       6         How to Quickly Start Communicating with an IM       7 <i>IM Power-up and Reset States</i> .       8         IM Power-up Behavior       8         IM Factory Reset State       8 <i>IM Serial Commands</i> .       9         IM Serial Command Summary Table       10         IM Serial Command Charts       14         INSTEON Message Handling       15         Send INSTEON Standard or Extended Message       15         INSTEON Standard Message Received       18         INSTEON Standard Message Received       19         Set INSTEON ACK Message Byte       21         Set INSTEON ACK Message Byte       22         Set INSTEON NAK Message Byte       23         X10 Message Handling       24         Set INSTEON NAK Message Byte       23         X10 Message Handling       24         Set INSTEON ALL-Link Commands       26         Send X10       24         X10 Received       25         INSTEON ALL-Link Commands       26         Send ALL-Link Command       26         ALL-Link Cleanup Failure Report       29         ALL-Link Cleanup Status Report       29         ALL-Linking Completed       32<                                                                                                    | IM Serial Communication Protocol                                | 6          |
| How to Quickly Start Communicating with an IM       7 <i>IM Power-up and Reset States</i> 8         IM Power-up Behavior       8         IM Factory Reset State       8 <i>IM Serial Commands</i> 9         IM Serial Command Summary Table       10         IM Serial Command Charts       14         INSTEON Message Handling       15         Send INSTEON Standard or Extended Message       15         INSTEON Standard Message Received       19         Set INSTEON Standard Message Received       19         Set INSTEON ACK Message Byte       21         Set INSTEON ACK Message Byte       22         Set INSTEON NAK Message Byte       23         X10 Message Handling       24         Send X10       24         Store X10       24         Send ALL-Link Commands       26         Send ALL-Link Command       26         ALL-Link Cleanup Failure Report       28         ALL-Link Cleanup Failure Report       28         ALL-Link Cleanup Status Report       29         ALL-Link Cleanup Status Report       30         Start ALL-Linking       31         ALL-Link Database Management       33         Get First ALL-Link Record                                                                                                    | IM RS232 Port Settings                                          | 6          |
| IM Power-up and Reset States       8         IM Power-up Behavior       8         IM Factory Reset State       8         IM Serial Commands       9         IM Serial Commands       9         IM Serial Command Summary Table       10         IM Serial Command Charts       14         INSTEON Message Handling       15         Send INSTEON Standard or Extended Message       15         INSTEON Standard Message Received       19         Set INSTEON ACK Message Byte       21         Set INSTEON ACK Message Byte       22         Set INSTEON NAK Message Byte       23         X10 Message Handling       24         X10 Reserved       25         INSTEON ALL-Link Commands       26         Send X10       24         X10 Received       25         INSTEON ALL-Link Commands       26         Send ALL-Link Cleanup Failure Report       28         ALL-Link Cleanup Status Report       29         ALL-Linking Session Management       30         Start ALL-Linking       31         ALL-Link Database Management       33         Get First ALL-Link Record       33         Get Next ALL-Link Record       34         Get Nex                                                                                                    | How to Quickly Start Communicating with an IM                   | 7          |
| IM Power-up Benavior       8         IM Factory Reset State       8         IM Serial Commands       9         IM Serial Command Summary Table       10         IM Serial Command Charts       14         INSTEON Message Handling       15         Send INSTEON Standard or Extended Message       15         INSTEON Standard Message Received       18         INSTEON Extended Message Received       19         Set INSTEON ACK Message Byte       21         Set INSTEON ACK Message Byte       23         X10 Message Handling       24         Send X10       24         X10 Received       25         INSTEON ALL-Link Commands       26         Send ALL-Link Command       26         ALL-Link Cleanup Failure Report       28         ALL-Link Cleanup Failure Report       29         ALL-Link Cleanup Status Report       29         ALL-Link Database Management       30         Start ALL-Link Record       33         Get First ALL-Link Record       33         Get Next ALL-Link Record       34         Get ALL-Link Record for Sender       35                                                                                                    | IM Power-up and Reset States                                    | 8          |
| IM Fractory Reset State       9         IM Serial Commands       9         IM Serial Command Summary Table       10         IM Serial Command Charts       14         INSTEON Message Handling       15         Send INSTEON Standard or Extended Message       15         INSTEON Standard Message Received       18         INSTEON Extended Message Received       19         Set INSTEON ACK Message Byte       21         Set INSTEON ACK Message Byte       23         X10 Message Handling       24         Send X10       24         Send X10       24         Send X10       24         Send X10       24         Send ALL-Link Commands       26         Send ALL-Link Commands       26         ALL-Link Cleanup Failure Report       28         ALL-Link Cleanup Status Report       29         ALL-Link Cleanup Status Report       29         ALL-Linking Completed       30         Start ALL-Linking Completed       32         ALL-Link Database Management       33         Get First ALL-Link Record       33         Get Next ALL-Link Record for Sender       34                                                                                                    | IM Power-up Benavior                                            | ۲۲<br>ه    |
| IM Serial Command Summary Table       10         IM Serial Command Charts       14         INSTEON Message Handling       15         Send INSTEON Standard or Extended Message       15         INSTEON Standard Message Received       18         INSTEON Extended Message Received       19         Set INSTEON ACK Message Byte       21         Set INSTEON ACK Message Two Bytes       22         Set INSTEON NAK Message Byte       23         X10 Message Handling       24         Send X10       24         Send X10       24         Send X10       24         Send X10       24         Send ALL-Link Commands       26         Send ALL-Link Command       26         ALL-Link Cleanup Failure Report       28         ALL-Link Cleanup Status Report       29         ALL-Linking Session Management       30         Cancel ALL-Linking       31         ALL-Linking Completed       32         ALL-Link Database Management       33         Get First ALL-Link Record       33         Get ALL-Link Record for Sender       34                                                                                                    | IM Factory Reset State                                          | 0<br>0     |
| IM Serial Command Charts.       14         INSTEON Message Handling.       15         Send INSTEON Standard or Extended Message       15         INSTEON Standard Message Received       18         INSTEON Extended Message Received       19         Set INSTEON ACK Message Byte.       21         Set INSTEON ACK Message Two Bytes       22         Set INSTEON NAK Message Byte       23         X10 Message Handling       24         Send X10       24         X10 Received       25         INSTEON ALL-Link Commands       26         Send ALL-Link Cleanup Failure Report       28         ALL-Link Cleanup Status Report       29         ALL-Linking Session Management       30         Start ALL-Linking       31         ALL-Link Database Management       33         Get First ALL-Link Record       33         Get Next ALL-Link Record       34         Get ALL-Link Record for Sender       35                                                                                                    | IM Serial Command Summary Table                                 | 10         |
| INSTEON Message Handling.15Send INSTEON Standard or Extended Message15INSTEON Standard Message Received18INSTEON Extended Message Received19Set INSTEON ACK Message Byte.21Set INSTEON ACK Message Two Bytes22Set INSTEON NAK Message Byte23X10 Message Handling24Send X1024Send X1024Send ALL-Link Commands26Send ALL-Link Commands26ALL-Link Cleanup Failure Report28ALL-Link Cleanup Status Report29ALL-Linking30Cancel ALL-Linking31ALL-Linking Completed32ALL-Link Database Management33Get Next ALL-Link Record33Get ALL-Link Record33Get ALL-Link Record33Get ALL-Link Record for Sender35                                                                                                    | IM Serial Command Charts                                        | 14         |
| Send INSTEON Standard or Extended Message15INSTEON Standard Message Received18INSTEON Extended Message Received19Set INSTEON ACK Message Byte21Set INSTEON ACK Message Two Bytes22Set INSTEON NAK Message Byte23X10 Message Handling24Send X1024Send X1024X10 Received25INSTEON ALL-Link Commands26Send ALL-Link Commands26ALL-Link Cleanup Failure Report28ALL-Link Cleanup Status Report29ALL-Linking30Cancel ALL-Linking31ALL-Linking Completed32ALL-Link Database Management33Get First ALL-Link Record33Get Next ALL-Link Record34Get ALL-Link Record for Sender35                                                                                                    | INSTEON Message Handling                                        | 15         |
| INSTEON Standard Message Received18INSTEON Extended Message Received19Set INSTEON ACK Message Byte21Set INSTEON ACK Message Two Bytes22Set INSTEON NAK Message Byte23X10 Message Handling24Send X1024X10 Received25INSTEON ALL-Link Commands26Send ALL-Link Command26ALL-Link Cleanup Failure Report28ALL-Link Cleanup Status Report29ALL-Linking30Start ALL-Linking30Cancel ALL-Linking31ALL-Link Database Management33Get First ALL-Link Record33Get Next ALL-Link Record34Get ALL-Link Record for Sender35                                                                                                    | Send INSTEON Standard or Extended Message                       | 15         |
| INSTEON Extended Message Received19Set INSTEON ACK Message Byte21Set INSTEON ACK Message Two Bytes22Set INSTEON NAK Message Byte23X10 Message Handling24Send X1024X10 Received25INSTEON ALL-Link Commands26Send ALL-Link Cleanup Failure Report28ALL-Link Cleanup Status Report29ALL-Link Cleanup Status Report30Start ALL-Linking30Cancel ALL-Linking31ALL-Linking Completed32ALL-Link Database Management33Get First ALL-Link Record33Get Next ALL-Link Record34Get ALL-Link Record for Sender35                                                                                                    | INSTEON Standard Message Received                               | 18         |
| Set INSTEON ACK Message Byte.21Set INSTEON ACK Message Two Bytes.22Set INSTEON NAK Message Byte23X10 Message Handling24Send X1024X10 Received.25INSTEON ALL-Link Commands26Send ALL-Link Cleanup Failure Report28ALL-Link Cleanup Status Report.29ALL-Linking Session Management30Start ALL-Linking31ALL-Linking Completed.32ALL-Link Database Management.33Get First ALL-Link Record33Get Next ALL-Link Record34Get ALL-Link Record for Sender.35                                                                                                    | INSTEON Extended Message Received                               | 19         |
| Set INSTEON ACK Message Two Bytes.22Set INSTEON NAK Message Byte23X10 Message Handling24Send X1024X10 Received25INSTEON ALL-Link Commands26Send ALL-Link Command26ALL-Link Cleanup Failure Report28ALL-Link Cleanup Status Report29ALL-Linking Session Management30Start ALL-Linking31ALL-Linking Completed32ALL-Link Database Management33Get First ALL-Link Record33Get Next ALL-Link Record34Get ALL-Link Record for Sender35                                                                                                    | Set INSTEON ACK Message Byte                                    | 21         |
| Set INSTEON NAK Message Byte       23         X10 Message Handling       24         Send X10       24         X10 Received       25         INSTEON ALL-Link Commands       26         Send ALL-Link Command       26         ALL-Link Cleanup Failure Report       28         ALL-Link Cleanup Status Report       29         ALL-Linking Session Management       30         Start ALL-Linking       30         Cancel ALL-Linking       31         ALL-Linking Completed       32         ALL-Link Database Management       33         Get First ALL-Link Record       33         Get Next ALL-Link Record for Sender       34                                                                                                    | Set INSTEON ACK Message Two Bytes                               | 22         |
| X10 Message Handling24Send X1024X10 Received25INSTEON ALL-Link Commands26Send ALL-Link Cleanup Failure Report28ALL-Link Cleanup Status Report29ALL-Link Cleanup Status Report30Start ALL-Linking30Start ALL-Linking31ALL-Linking Completed32ALL-Link Database Management33Get First ALL-Link Record33Get Next ALL-Link Record34Get ALL-Link Record for Sender35                                                                                                    | Set INSTEON NAK Message byte                                    | Z3         |
| X10 Received.       25         INSTEON ALL-Link Commands       26         Send ALL-Link Command       26         ALL-Link Cleanup Failure Report       28         ALL-Link Cleanup Status Report       29         ALL-Linking Session Management       30         Start ALL-Linking       31         ALL-Linking Completed       32         ALL-Link Database Management       33         Get First ALL-Link Record       33         Get Next ALL-Link Record       34         Get ALL-Link Record for Sender       35                                                                                                    | Send X10                                                        | 24         |
| INSTEON ALL-Link Commands26Send ALL-Link Command26ALL-Link Cleanup Failure Report28ALL-Link Cleanup Status Report29ALL-Linking Session Management30Start ALL-Linking30Cancel ALL-Linking31ALL-Linking Completed32ALL-Link Database Management33Get First ALL-Link Record33Get Next ALL-Link Record34Get ALL-Link Record for Sender35                                                                                                    | X10 Received                                                    | 25         |
| Send ALL-Link Command.26ALL-Link Cleanup Failure Report28ALL-Link Cleanup Status Report.29ALL-Linking Session Management30Start ALL-Linking.30Cancel ALL-Linking .31ALL-Linking Completed.32ALL-Link Database Management33Get First ALL-Link Record33Get Next ALL-Link Record34Get ALL-Link Record for Sender.35                                                                                                    | INSTEON ALL-Link Commands                                       | 26         |
| ALL-Link Cleanup Failure Report28ALL-Link Cleanup Status Report29ALL-Linking Session Management30Start ALL-Linking30Cancel ALL-Linking31ALL-Linking Completed32ALL-Link Database Management33Get First ALL-Link Record33Get Next ALL-Link Record34Get ALL-Link Record for Sender35                                                                                                    | Send ALL-Link Command                                           | 26         |
| ALL-Link Cleanup Status Report.29ALL-Linking Session Management30Start ALL-Linking.30Cancel ALL-Linking .31ALL-Linking Completed.32ALL-Link Database Management.33Get First ALL-Link Record33Get Next ALL-Link Record34Get ALL-Link Record for Sender.35                                                                                                    | ALL-Link Cleanup Failure Report                                 | 28         |
| ALL-Linking Session Management       30         Start ALL-Linking       30         Cancel ALL-Linking       31         ALL-Linking Completed       32         ALL-Link Database Management       33         Get First ALL-Link Record       33         Get Next ALL-Link Record       34         Get ALL-Link Record for Sender       35                                                                                                    | ALL-Link Cleanup Status Report                                  | 29         |
| Start ALL-Linking                                                                                                    | ALL-Linking Session Management                                  | 30         |
| Cancel ALL-Linking                                                                                                    | Start ALL-Linking                                               | 30         |
| ALL-Linking Completed                                                                                                    | Cancel ALL-Linking                                              | 31         |
| Get First ALL-Link Record                                                                                                    | ALL-LINKING COMPleted                                           | 32<br>22   |
| Get ALL-Link Record                                                                                                    | Get First ALL-Link Record                                       | <br>22     |
| Get ALL-Link Record for Sender                                                                                                    | Get Next ALL-Link Record                                        |            |
|                                                                                                    | Get ALL-Link Record for Sender                                  | 35         |

|                          | ALL-Link Record Response                                                                                                    | 36                                                                                                    |
|--------------------------|----------------------------------------------------------------------------------------------------|----------------------------------------------------------------------------------------------------|
|                          | Manage ALL-Link Record                                                                                                    | 37                                                                                                    |
| I                        | M Status Management                                                                                                    | 40                                                                                                    |
|                          | Reset the IM                                                                                                    | 40                                                                                                    |
|                          | User Reset Detected                                                                                                    | 41                                                                                                    |
|                          | Get IM Configuration                                                                                                    | 42                                                                                                    |
|                          | Set IM Configuration                                                                                                    | 43                                                                                                    |
|                          | Get IM Info                                                                                                    | 45                                                                                                    |
|                          | Set Host Device Category                                                                                                    | 46                                                                                                    |
|                          | RF Sleep                                                                                                    | 47                                                                                                    |
| I                        | M Input/Output                                                                                                    | 48                                                                                                    |
|                          | Button Event Report                                                                                                    | 48                                                                                                    |
|                          | LED On                                                                                                    | 49                                                                                                    |
|                          | LED Off                                                                                                    | 50                                                                                                    |
| Hardw                    | vare Reference                                                                                                    | 51                                                                                                    |
| INS7                     | EON PowerLinc Modem (PLM) Main Board                                                                                                    | 52                                                                                                    |
| INS                      | STEON PLM Main Board Schematic                                                                                                    | 53                                                                                                    |
| INS                      | STEON PLM Main Board Bill of Materials                                                                                                    | 54                                                                                                    |
| INS7                     | FEON PLM Serial (RS232) Daughter Board                                                                                                    |                                                                                                    |
| INS                      | STEON PLM Serial Daughter Board Schematic                                                                                                    | 57                                                                                                    |
| INS                      | STEON PLM Serial Daughter Board Bill of Materials                                                                                                    | 58                                                                                                    |
| INS7                     | FEON PLM Ethernet (IP) Daughter Board                                                                                                    |                                                                                                    |
| INS                      | STEON PLM Ethernet (IP) Daughter Board Schematic                                                                                                    | 60                                                                                                    |
| INS                      | STEON PLM Ethernet (IP) Daughter Board Bill of Materials                                                                                                    | 61                                                                                                    |
|                          |                                                                                                    |                                                                                                    |
| POWER                    | LINC MODEM (PLM) QUICK START GUIDE                                                                                                    | 62                                                                                                    |
| POWER<br>Power           | LINC MODEM (PLM) QUICK START GUIDE<br>rLinc Modem Developer Kit                                                                                                    | <i>62</i><br>62                                                                                                    |
| POWER<br>Power<br>Gettin | LINC MODEM (PLM) QUICK START GUIDE<br>Linc Modem Developer Kit                                                                                                    | 62<br>62<br>63                                                                                                    |
| POWER<br>Power<br>Gettin | LINC MODEM (PLM) QUICK START GUIDE<br>rLinc Modem Developer Kit<br>ng Started<br>Step 1                                                                                                    | 62<br>62<br>63                                                                                                    |
| POWER<br>Power<br>Gettin | LINC MODEM (PLM) QUICK START GUIDE<br>rLinc Modem Developer Kit<br>g Started<br>Step 1<br>Step 2                                                                                                    | 62<br>62<br>63<br>63                                                                                                    |
| POWER<br>Power<br>Gettin | LINC MODEM (PLM) QUICK START GUIDE<br>rLinc Modem Developer Kit<br>g Started                                                                                                    | 62<br>62<br>63<br>63<br>63<br>64                                                                                                    |
| POWER<br>Power<br>Gettin | LINC MODEM (PLM) QUICK START GUIDE<br>rLinc Modem Developer Kit<br>og Started<br>Step 1<br>Step 2<br>Step 3<br>Step 4                                                                                                    | 62<br>62<br>63<br>63<br>63<br>64<br>65                                                                                                    |
| POWER<br>Power<br>Gettin | LINC MODEM (PLM) QUICK START GUIDE<br>rLinc Modem Developer Kit<br>ig Started                                                                                                    | 62<br>62<br>63<br>63<br>63<br>64<br>65<br>66                                                                                                    |
| POWER<br>Power<br>Gettin | LINC MODEM (PLM) QUICK START GUIDE<br>rLinc Modem Developer Kit<br>g Started                                                                                                    | 62<br>63<br>63<br>63<br>64<br>65<br>66<br>67                                                                                                    |
| POWER<br>Power<br>Gettin | LINC MODEM (PLM) QUICK START GUIDE<br>rLinc Modem Developer Kit<br>og Started                                                                                                    | 62<br>63<br>63<br>63<br>63<br>64<br>65<br>66<br>67<br>68                                                                                               |
| POWER<br>Power<br>Gettin | LINC MODEM (PLM) QUICK START GUIDE<br>rLinc Modem Developer Kit<br>g Started                                                                                                    |                                                                                                    |
| POWER<br>Power<br>Gettin | LINC MODEM (PLM) QUICK START GUIDE<br>rLinc Modem Developer Kit                                                                                                    | 62<br>63<br>63<br>63<br>64<br>65<br>66<br>66<br>67<br>68<br>69<br>69                                                                                   |
| POWER<br>Power<br>Gettin | LINC MODEM (PLM) QUICK START GUIDE<br>rLinc Modem Developer Kit                                                                                                    | 62<br>63<br>63<br>63<br>64<br>65<br>66<br>67<br>68<br>68<br>69<br>69                                                                                   |
| POWER<br>Power<br>Gettin | LINC MODEM (PLM) QUICK START GUIDE<br>rLinc Modem Developer Kit                                                                                                    | 62<br>63<br>63<br>63<br>63<br>64<br>65<br>66<br>67<br>68<br>69<br>69<br>69<br>69                                                                       |
| POWER<br>Power<br>Gettin | LINC MODEM (PLM) QUICK START GUIDE<br>rLinc Modem Developer Kit                                                                                                    | 62<br>63<br>63<br>63<br>63<br>64<br>65<br>66<br>67<br>68<br>69<br>69<br>69<br>69<br>69<br>69                                                           |
| POWER<br>Power<br>Gettin | LINC MODEM (PLM) QUICK START GUIDE<br>rLinc Modem Developer Kit<br>step 1<br>Step 1<br>Step 2<br>Step 3<br>Step 4<br>Step 5<br>Step 6<br>Step 7<br>ples of Other PLM Commands<br>Get Version<br>Monitor Mode<br>Reset<br>Start ALL-Linking<br>Start Unlinking | 62<br>63<br>63<br>63<br>63<br>64<br>65<br>66<br>66<br>67<br>68<br>69<br>69<br>69<br>69<br>69<br>69<br>69<br>69                                         |
| POWER<br>Power<br>Gettin | LINC MODEM (PLM) QUICK START GUIDE<br>rLinc Modem Developer Kit                                                                                                    | 62<br>63<br>63<br>63<br>64<br>65<br>66<br>66<br>67<br>68<br>69<br>69<br>69<br>69<br>69<br>69<br>69<br>69<br>69<br>69<br>69                             |
| POWER<br>Power<br>Gettin | LINC MODEM (PLM) QUICK START GUIDE<br>rLinc Modem Developer Kit                                                                                                    | 62<br>63<br>63<br>63<br>64<br>65<br>66<br>67<br>66<br>67<br>68<br>69<br>69<br>69<br>69<br>69<br>69<br>69<br>69<br>69<br>69<br>69<br>                   |
| POWER<br>Power<br>Gettin | LINC MODEM (PLM) QUICK START GUIDE<br>rLinc Modem Developer Kit<br>step 1                                                                                                    | 62<br>63<br>63<br>63<br>64<br>65<br>66<br>67<br>68<br>69<br>69<br>69<br>69<br>69<br>69<br>69<br>69<br>69<br>69<br>69<br>69<br>69<br>69<br>69<br>       |
| POWER<br>Power<br>Gettin | LINC MODEM (PLM) QUICK START GUIDE<br>rLinc Modem Developer Kit                                                                                                    | 62<br>63<br>63<br>63<br>63<br>64<br>65<br>66<br>67<br>68<br>69<br>69<br>69<br>69<br>69<br>69<br>69<br>69<br>69<br>69<br>69<br>69<br>69<br>69<br>69<br> |
| POWER<br>Power<br>Gettin | LINC MODEM (PLM) QUICK START GUIDE<br>rLinc Modem Developer Kit                                                                                                    | 62<br>63<br>63<br>63<br>64<br>65<br>66<br>67<br>68<br>69<br>69<br>69<br>69<br>69<br>69<br>69<br>69<br>69<br>69<br>69<br>69<br>69<br>69<br>69<br>       |

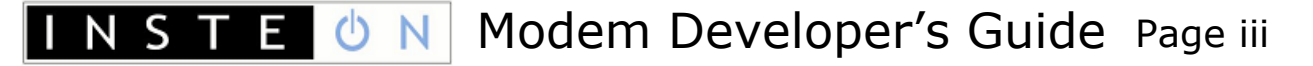

# **Revision History**

| Release<br>Date | Author | Description                                                                                                    |
|-----------------|--------|----------------------------------------------------------------------------------------------------|
| 01-30-07        | PVD    | Abstracted from INSTEON Developers Guide.                                                                                                    |
| 02-12-07        | PVD    | Added daughter card sections.                                                                                                    |
| 02-14-07        | PVD    | Released for proofreading.                                                                                                    |
| 03-01-07        | PVD    | More information on the PLM, comparison to PLC.                                                                                                    |
| 03-27-07        | PVD    | Fixed bytecount in IM Command <b>0x62</b> Send INSTEON Standard or Extended Message.                                                                                                    |
| 03-28-07        | PVD    | Added IM Command <b>0x58</b> ALL-Link Cleanup Status Report.                                                                                                    |
| 03-29-07        | PVD    | Updated explanation of IM Command <b>Ox6F</b> Manage ALL-Link Record.                                                                                                    |
| 04-02-07        | PVD    | Updated explanation of IM Commands <b>0x61</b> <i>Send ALL-Link Command</i> , <b>0x56</b> <i>ALL-Link Cleanup Failure Report</i> , and <b>0x58</b> <i>ALL-Link Cleanup Status Report</i> .                                                                  |
| 04-06-07        | PVD    | IM Command <b>0x58</b> ALL-Link Cleanup Status Report also sent when IM interrupts its own Cleanup sequence.                                                                                                    |
| 04-17-07        | PVD    | Corrected <x10 flag=""> value in IM Commands <b>0x63</b> Send X10 and <b>0x52</b> X10 Received.</x10>                                                                                                    |
| 04-19-07        | PVD    | Added page number subscripts to links.                                                                                                    |
| 09-14-07        | PVD    | Fixed command number typo for IM Command <b>0x72</b> RF Sleep.                                                                                                    |
| 10-11-07        | PVD    | Rewrote explanation for IM Command <b>Ox6F</b> <i>Manage ALL-Link Record</i> ,<br>enumerated <all-link flags="" record=""> in IM Command <b>Ox57</b> <i>ALL-Link Record</i><br/><i>Response</i>.<br/>Renamed Powerline Modem as PowerLinc Modem.</all-link> |
| 10-12-07        | PVD    | Added PowerLinc Modem (PLM) Quick Start Guide section                                                                                                    |

## Legal Information

#### Terms of Use

This INSTEON Modem Developer's Guide is supplied to you by SmartLabs, Inc. (SmartLabs) in consideration of your agreement to the following terms. Your use or installation of this INSTEON Modem Developer's Guide constitutes acceptance of these terms. If you do not agree with these terms, please do not use or install this INSTEON Modem Developer's Guide.

In consideration of your agreement to abide by the following terms, and subject to these terms, SmartLabs grants you a personal, non-exclusive license, under SmartLabs' intellectual property rights in this INSTEON Modem Developer's Guide, to use this INSTEON Modem Developer's Guide; provided that no license is granted herein under any patents that may be infringed by your works, modifications of works, derivative works or by other works in which the information in this INSTEON Modem Developer's Guide may be incorporated. No names, trademarks, service marks or logos of SmartLabs, Inc. or INSTEON may be used to endorse or promote products derived from the INSTEON Modem Developer's Guide without specific prior written permission from SmartLabs, Inc. Except as expressly stated herein, no other rights or licenses, express or implied, are granted by SmartLabs and nothing herein grants any license under any patents except claims of SmartLabs patents that cover this INSTEON Modem Developer's Guide as originally provided by SmartLabs, and only to the extent necessary to use this INSTEON Modem Developer's Guide as originally provided by SmartLabs. SmartLabs provides this INSTEON Modem Developer's Guide on an "AS IS" basis.

SMARTLABS MAKES NO WARRANTIES, EXPRESS OR IMPLIED, INCLUDING WITHOUT LIMITATION THE IMPLIED WARRANTIES OF NON-INFRINGEMENT, MERCHANTABILITY AND FITNESS FOR A PARTICULAR PURPOSE, REGARDING THIS INSTEON MODEM DEVELOPER'S GUIDE OR ITS USE, ALONE OR IN COMBINATION WITH ANY PRODUCT.

IN NO EVENT SHALL SMARTLABS BE LIABLE FOR ANY SPECIAL, INDIRECT, INCIDENTAL OR CONSEQUENTIAL DAMAGES (INCLUDING, BUT NOT LIMITED TO, PROCUREMENT OF SUBSTITUTE GOODS OR SERVICES; LOSS OF USE, DATA, OR PROFITS; OR BUSINESS INTERRUPTION) ARISING IN ANY WAY OUT OF THE USE, REPRODUCTION, MODIFICATION AND/OR DISTRIBUTION OF THIS INSTEON MODEM DEVELOPER'S GUIDE, HOWEVER CAUSED AND WHETHER UNDER THEORY OF CONTRACT, TORT (INCLUDING NEGLIGENCE), STRICT LIABILITY OR OTHERWISE, EVEN IF SMARTLABS HAS BEEN ADVISED OF THE POSSIBILITY OF SUCH DAMAGE.

#### **Trademarks and Patents**

SmartLabs, Smarthome, INSTEON, Dual Mesh, BiPHY, ALL-Link, PowerLinc, ControLinc, LampLinc, SwitchLinc, RemoteLinc, Electronic Home Improvement, SmartLabs Device Manager, Home Network Language, and Plug-n-Tap are trademarks of SmartLabs, Inc.

INSTEON networking technology is covered by pending U.S. and foreign patents.

#### Copyright

© Copyright 2005 - 2007 SmartLabs, Inc. 16542 Millikan Ave., Irvine, CA 92606-5027; 800-SMARTHOME (800-762-7846), 949-221-9200, <u>www.smartlabsinc.com</u>. All rights reserved.

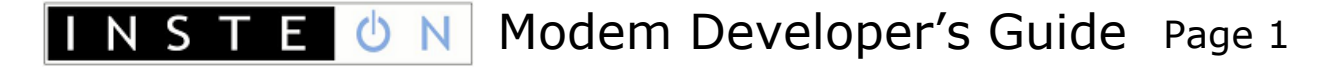

## INTRODUCTION

INSTEON

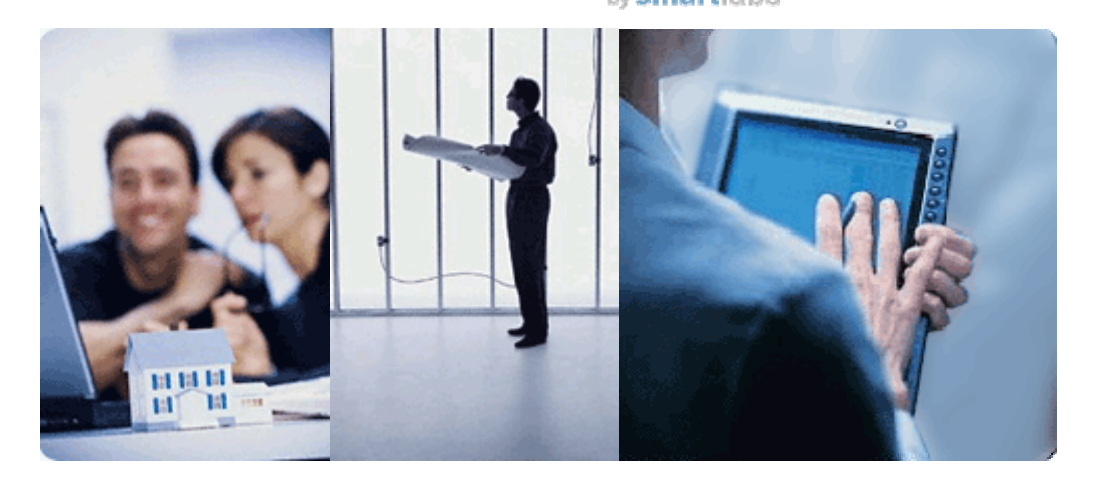

This *INSTEON Modem Developer's Guide* is for users of INSTEON Modem chips, such as the IN2680A Powerline Modem Interface or the IN2682A RF Modem Interface, and also for purchasers of the SmartLabs PowerLinc<sup>™</sup> Modem (PLM) module.

The information in this document is excepted from the <u>INSTEON Developer's Guide</u>, which purchasers of an INSTEON Software Development Kit may download from <u>http://code.insteon.net</u>.

## **INSTEON Modem Chips**

INSTEON Modems (IMs) are single chips available from SmartLabs that use simple ASCII commands over a serial port to interface to an INSTEON network. The <u>IN2680A INSTEON Direct Powerline Modem Interface</u><sub>3</sub> chip connects to an INSTEON network via the house wiring and the <u>IN2682A INSTEON Direct RF Modem Interface</u><sub>3</sub> connects via radio. A BiPHY<sup>™</sup> Modem that interfaces to *both* the powerline and radio is under development.

Developers can create INSTEON applications that run on whatever host device they choose, as long as the host can communicate serially with the IM using the RS232 serial protocol at TTL levels. A microcontroller chip is the most common choice for a host device in standalone INSTEON modules, although virtually any hardware capable of executing applications and communicating serially can use an IM to interface with an INSTEON network.

Perhaps the greatest advantage of using an IM is that you can create applications in a development environment that you are already comfortable with. The ASCII <u>IM</u> <u>Serial Commands</u><sub>9</sub> are relatively few in number and easy to learn, so development cycles can be short.

As an added bonus, the easiest way to achieve INSTEON conformance for your product is to build it around an INSTEON modem, because an IM automatically handles most of the details of the INSTEON protocol for you. See the <u>INSTEON</u> <u>Conformance Specification</u><sup>2</sup> document for the full conformance requirements.

The main functions of an INSTEON Modem are:

- Interfacing to a host via an RS232 serial port at TTL levels.
- Interfacing to the powerline or an FSK 915 MHz radio.
- Sending and receiving INSTEON messages.
- Sending and receiving X10 messages.
- ALL-Linking to other INSTEON devices and managing an ALL-Link Database.
- Sending ALL-Link Commands and transparently handling ALL-Link Cleanups.
- Managing a SET Button and LED.

# The SmartLabs PowerLinc Modem (PLM)

The SmartLabs PowerLinc Modem (PLM) is an INSTEON-to-Serial Bridge module that plugs into a power outlet and also has a serial port that you connect to your PC (an Ethernet interface is under development). It uses an IN2680A Powerline Modem chip that offers a simple set of ASCII <u>IM Serial Commands</u> for interacting with INSTEON devices.

The PLM uses a daughter board to implement serial communications with the host. Daughter boards interface to the PLM's main board via an 8-pin connector using TTLlevel serial communications. PLMs with RS232 daughter boards are currently available, with USB and Ethernet versions under development.

You may communicate to an RS232 PLM via USB by using a USB-to-Serial adapter. SmartLabs has found that Keyspan brand adapters, models USA-49WLC and USA-19HS, provide excellent protocol translation and PLM compatibility.

If you wish, you may create a custom daughter board that fits within a PLM module. You can find hardware reference designs for such custom devices in the <u>Hardware</u> <u>Reference<sub>51</sub></u> section below. To support custom daughter boards, SmartLabs offers a special version of the PLM with the following features:

- Uses the same case as the current PLM/PLC modules.
- Has no labeling on the front cover or rear UL label.
- Does not have UL approval.
- Does not include a daughter board.
- Includes the plastic insert for a RJ-45 jack or a blank cover.
- Uses PLM firmware with auto EEPROM detection. When no external EEPROM is detected, the PLM is limited to 31 ALL-Links.

# Comparing the PowerLinc Modem (PLM) to the PowerLinc Controller (PLC)

The SmartLabs PowerLinc controller (PLC) module runs a downloadable SALad application that implements an interface between a host device and an INSTEON network on the powerline. SALad is a language developed specially for the PLC and other SALad-enabled INSTEON devices. If desired, the SALad application can be designed to run in standalone mode without any connection to a host.

Unlike the PLC, a PLM cannot operate in standalone mode because it cannot run application programs by itself. External applications designed to work with a PLC, such as SmartLabs Device Manager (SDM), will not work with a PLM.

In summary, these are the main differences between the PLC and the PLM:

- The PLM has a simplified command set compared to the PLC.
- The PLM does not support SmartLabs Device Manager (SDM) running on a host computer.
- The PLC runs a downloadable SALad application, such as the SALad *coreApp* program, but the PLM cannot run applications of any kind. An embedded host on a daughter card or else an always-on external host must be available full time to run applications and manage the PLM.
- The PLM does not have an internal realtime clock.
- If fewer than 32 ALL-Links need to be supported, the PLM can run without external EEPROM. The PLC must have external EEPROM to store a downloadable SALad program.

# Other Documents Included by Reference

This *INSTEON Modem Developer's Guide* contains information abstracted from the comprehensive *INSTEON Developer's Guide*, 2<sup>nd</sup> Edition.

Although the full *INSTEON Developer's Guide* is largely self-contained, there are aspects of INSTEON technology, such as listings of INSTEON Commands, INSTEON Device Categories, and INSTEON Product Keys, that require continuous updating as developers create new INSTEON products. Accordingly, SmartLabs maintains separate documents for that kind of information.

All of the documents listed in this section are available for downloading at <u>http://code.insteon.net</u>.

## **INSTEON** Developer's Guide

The book-length *INSTEON Developer's Guide*, 2<sup>nd</sup> Edition is the primary source for the information contained in this (much shorter) *INSTEON Modem Developer's Guide*. Some links in this document refer to information found there. Developers who purchase an INSTEON Software Developer's Kit may download the *INSTEON Developer's Guide* from <a href="http://code.insteon.net">http://code.insteon.net</a>.

## **INSTEON** Conformance Specification

The *INSTEON Conformance Specification* identifies those aspects of INSTEON that assure interoperability with other INSTEON products. The Conformance Spec assumes that readers have already gained familiarity with INSTEON technology by reading the *INSTEON Developer's Guide*.

## **INSTEON Command Tables Document**

The current tables of INSTEON Commands are contained in a separate document titled *INSTEON Command Tables*, which is integral to both the *INSTEON Conformance Specification* and the *INSTEON Developer's Guide*.

The filename for that document is *INSTEON Command Tables yyyymmddx.doc*, where *yyyy* is the year, *mm* is the month, *dd* is the day, and *x* is a daily version letter beginning with *a*. Be sure to refer to the document with the latest date.

## INSTEON Device Categories and Product Keys Document

The current table of INSTEON Device Categories (DevCats), Subcategories (SubCats), and INSTEON Product Keys (IPKs) is contained in a separate document titled *INSTEON Device Categories and Product Keys*, which is also integral to both the *INSTEON Conformance Specification* and the *INSTEON Developer's Guide*.

The filename for that document is *INSTEON DevCats and Product Keys yyyymmddx.doc*, where *yyyy* is the year, *mm* is the month, *dd* is the day, and *x* is a daily version letter beginning with *a*. Be sure to refer to the document with the latest date.

## **INSTEON Modem Spec Sheets**

Developers will find the latest specifications for INSTEON modem ICs at <u>www.insteon.net</u>.

# IN2680A INSTEON Direct Powerline Modem Interface

The IN2680A is a one-chip solution that uses the simple ASCII serial interface documented here (see <u>IM Serial Commands</u>) to connect a host device or system to an INSTEON network via the powerline.

# IN2682A INSTEON Direct RF Modem Interface

The IN2682A is similar to the IN2680A Powerline Modem except that it connects to an INSTEON network via radio.

## **INSTEON MODEM REFERENCE**

## **Software Reference**

INSTEON Modem (IM) chips and the SmartLabs PowerLinc<sup>™</sup> Modem (PLM) module offer developers a simple, robust interface to an INSTEON network. There are currently two kinds of IM chip, the <u>IN2680A INSTEON Direct Powerline Modem</u> <u>Interface</u><sub>3</sub> and the <u>IN2682A INSTEON Direct RF Modem Interface</u><sub>3</sub>. A BiPHY<sup>™</sup> Modem that interfaces to *both* the powerline and radio is under development.

INSTEON Modems provide a simpler interface to many of the low-level *IBIOS Serial Commands* implemented in the SmartLabs PowerLinc Controller<sup>™</sup> (PLC) described in the *INSTEON Developer's Guide*<sub>2</sub>, but they also handle ALL-Linking, ALL-Link Database management, ALL-Link Cleanup messages, X10 powerline interfacing, and message acknowledgement. The RS232 serial interface to the host is similar to that of the PLC.

#### In This Section

#### IM Serial Communication Protocol and Settings5

Describes the serial communication protocol, the port settings for an RS232 link, and a recommended terminal program.

#### IM Power-up and Reset States<sub>8</sub>

Explains what happens when you power up the IM or reset it.

#### IM Serial Commands9

Lists the IM Serial Commands and describes what they do, in a single table and individual charts grouped by functionality.

# IM Serial Communication Protocol and Settings

In This Section

 $\frac{IM Serial Communication Protocol_6}{Gives the protocol for communicating serially with an INSTEON Modem.}$ 

#### IM RS232 Port Settings<sub>6</sub>

Shows how to set up your PC's COM (RS232) port to talk to an INSTEON Modem.

How to Quickly Start Communicating with an IM<sub>7</sub>

Gives a recommendation for a terminal program for communicating with an INSTEON Modem.

## IM Serial Communication Protocol

All INSTEON Modem (IM) Serial Commands start with ASCII 0x02 (STX, Start-of-Text) followed by the Serial Command Number (see <u>IM Serial Commands</u>). What data follows the Command depends on the Command syntax (see <u>IM Serial</u> <u>Command Summary Table</u><sub>10</sub> and <u>IM Serial Command Charts</u><sub>14</sub>).

When you send a message to the IM, it will respond with an echo of the 0x02 and the IM Command Number followed by any data that the Command returns (often just an echo of what you sent to it). The last byte it sends back will be ASCII 0x06 (ACK, Acknowledge).

(S: and R: denote serial data you Send to or Receive from the IM, respectively.)

| S: | 0x02 <command number=""/> <parameters></parameters>                  |
|----|----------------------------------------------------------------------|
| R: | 0x02 <command number=""/> <any data="" returned=""> 0x06 (ACK)</any> |

If the IM is not ready, it will respond with an echo of the  $0 \ge 02$  and the IM Command Number followed by ASCII  $0 \ge 15$  (NAK, Negative Acknowledge).

| S: | 0x02 <command number=""/> <parameters></parameters> |
|----|-----------------------------------------------------|
| R: | 0x15 (NAK)                                          |

If you receive 0x15 (NAK), resend your Serial Command.

## IM RS232 Port Settings

To communicate to an RS232 IM, set your PC's COM port as follows:

| Setting               | Value                              |
|-----------------------|------------------------------------|
| Baud Rate             | 19,200                             |
| Data Bits             | 8                                  |
| Parity                | Ν                                  |
| Stop Bits             | 1                                  |
| Hardware Flow Control | None                               |
| Software Flow Control | IM echoes bytes received from host |

The IM buffers IM Commands as it receives them, so you can send a complete IM Command without pause. To maintain compatibility with earlier IM versions, the IM will echo each byte that it receives (earlier versions of the IM used byte echoing for flow control). You can now ignore the byte echos, but in order to avoid overrunning the IM's receive buffer, you must wait for the IM to send its response to your current IM Command before sending a new one.

Note that there is a *maximum* time between IM Command bytes that you send to the IM. If you do not send the next expected byte of an IM Command within 240 milliseconds after sending the previous one, the IM will reset its message parser and you will have to resend the message from the beginning. You can disable this *Deadman* feature by setting a configuration bit (see <u>Set IM Configuration\_43</u> below).

There is no flow control when the IM sends data *to* the host—the IM will transfer data to the host as fast as it can send it.

# How to Quickly Start Communicating with an IM

No matter how your application intends to use the IM, it is important to gain a basic understanding of how it operates. SmartLabs suggests that developers use a terminal communications program and a serial connection to an IM to get started.

While there are many terminal programs for computers, SmartLabs has found good results with Docklight Scripting. An evaluation copy may be downloaded from <a href="http://www.docklight.de/">http://www.docklight.de/</a>.

Docklight Scripting allows you to set up test macros and label received <u>IM Serial</u> <u>Commands</u> for easy identification, as suggested in the following screenshot:

| Ele Edit Run Tools Scripting Help Stop Communication                                                                                                    | Ele Edit Run Tools Scripting Help <b>Stop Communication (F6)</b>                                                                                                    |                                                                                                    |  |
|----------------------------------------------------------------------------------------------------|----------------------------------------------------------------------------------------------------|----------------------------------------------------------------------------------------------------|--|
| 🗅 😅 🖬 🎒 🕟 🔳 😭 🔎 🛤 🔀 🕱 🕸                                                                                                    | 🖮 🗎 🕒                                                                                                    |                                                                                                    |  |
| Communication port is open                                                                                                    |                                                                                                    | Colors&Fonts Mode COM3 19200, None, 8, 1                                                                                                    |  |
| Send Sequences                                                                                                    | Communication                                                                                                    |                                                                                                    |  |
| Send Name                                                                                                    | ASCII HEX Decimal Binary                                                                                                    |                                                                                                    |  |
| Delay "&& 01" is 10ms for use with PLM     Delay "&& 01" is 10ms for use with PLM     Delay "&& 01" is 10m | 8/23/2006 08:51:21.66 [TX] -<br>8/23/2006 08:51:21.69 [RX] -<br>8/23/2006 08:51:25.25 [TX] -<br>8/23/2006 08:51:25.33 [RX] -<br>02 53 01 01 AA AA AA 01 00 28<br>8/23/2006 08:51:50.35 [RX] -<br>02 50 AA AA AA 88 88 88 65 11<br>02 50 AA AA AA 88 88 88 65 11<br>02 50 AA AA AA 88 88 88 65 11<br>8/23/2006 08:51:56.83 [TX] -<br>8/23/2006 08:51:56.83 [TX] -<br>8/23/2006 08:51:56.83 [RX] -<br>8/23/2006 08:51:56.83 [RX] -<br>8/23/2006 08:52:09.74 [TX] -<br>8/23/2006 08:52:09.74 [TX] -<br>8/23/2006 08:52:09.74 [TX] -<br>02 50 AA AA AA 88 88 88 82 F 01<br>02 50 AA AA AA 88 88 88 82 F 01 | 02 60<br>02 60 88 88 88 03 05 20 06 Get Version<br>02 64 01 01<br>02 64 01 01 06 Start Linking<br>INSTEON Link<br>02 61 01 11 00<br>02 61 01 11 00 06 Send Group<br>01 INSTEON Received<br>01 INSTEON Received<br>02 69<br>02 69 06 02 57 E2 01 AA AA AA 01 00 28<br>02 62 AA AA AA 0F 19 00<br>02 62 AA AA AA 0F 19 00<br>02 62 AA AA AA 0F 19 00 06 Send Raw INSTEON<br>FF INSTEON Received<br>FF INSTEON Received |  |
| Stop Bright/Dim Group 1                                                                                                    |                                                                                                    | I                                                                                                    |  |

For a step-by-step tutorial on using Docklight Scripting with a PowerLinc Modem (PLM) to control a LampLinc dimmer supplied in a PLM Developer Kit, see the section <u>POWERLINC MODEM (PLM) QUICK START GUIDE<sub>62</sub></u> below.

## **IM Power-up and Reset States**

This section describes the *IM Power-up Behavior*<sub>8</sub> and the *IM Factory Reset State*<sub>8</sub>.

## **IM Power-up Behavior**

The table below shows the state of the IM when it powers up. Holding down the SET Button while powering up will cause a factory reset.

| LED Indication       | Meaning                                                                                                    |
|----------------------|----------------------------------------------------------------------------------------------------|
| LED on steadily      | The IM detected an external EEPROM (up to 32 KB) for storage of database links.                                                                                                    |
| LED blinks six times | The IM did not detect an external EEPROM, so it will use the internal EEPROM in the processor chip. A maximum of 31 ALL-Links are permitted. An attempt to add a $32^{nd}$ ALL-Link will result in the $31^{st}$ being erased.                                                                                                    |
| LED off              | The user pressed and held the IM's SET button for 10 seconds while powering up, causing the IM to perform a factory reset and go into the <u>IM Factory Reset</u> <u>State</u> <sub>8</sub> . At the conclusion of the reset, the IM's LED will give one of the two indications above. You will also receive a <u>User Reset Detected</u> <sub>41</sub> message from the IM. |

## IM Factory Reset State

Resetting the IM to its factory default condition by holding down the SET Button for ten seconds while powering it up or by sending it a <u>Reset the  $IM_{40}$ </u> Command puts it into the following state:

| IM Resource                                                      | Factory Reset State                                                                                                    |
|------------------------------------------------------------------|----------------------------------------------------------------------------------------------------|
| ALL-Link Database                                                | Erased (set to all zeros).                                                                                                    |
| Host Device Category,<br>Device Subcategory,<br>Firmware Version | Set to the original DevCat $(0x03)$ , SubCat $(0x05)$ , and firmware version hard-coded into the IM's firmware at the factory. |
| IM Configuration Flags                                           | Cleared (set to all zeros).                                                                                                    |

## **IM Serial Commands**

The IM Serial Command set is a simple but complete interface between a host application and an INSTEON network. For example, a microcontroller in a thermostat could use an INSTEON Powerline Modem chip to send and receive messages to other INSTEON or X10 devices on the home's powerline.

In this section, the IM Serial Commands are presented twice, once as a summary table, and again as a series of charts grouped by functionality.

#### In This Section

#### IM Serial Command Summary Table<sub>10</sub>

Describes all of the IM Serial Commands in table form ordered by Command Number.

#### IM Serial Command Charts<sub>14</sub>

Describes all of the IM Serial Commands using individual charts for each Command, grouped by functionality.

# IM Serial Command Summary Table

This table lists all of the Modem Serial Commands supported by INSTEON powerline or RF modem chips.

#### Code

Gives the hexadecimal number of the IM Serial Command. Note that IM Commands sent by an IM to the host begin at **0x50** and IM Commands sent by the host to an IM begin at **0x60**.

#### Command

Gives the name of the IM Serial Command as a link to the complete explanation of the Command in the <u>IM Serial Command Charts<sub>14</sub></u>.

#### Format

Gives the syntax of the IM Serial Command, including any parameters.

**S**: and **R**: denote serial data you **Send to** or **Receive from** the IM, respectively. See <u>*IM Serial Communication Protocol*</u><sub>6</sub> for more information.

All IM Serial Commands start with ASCII 0x02 (STX, Start-of-Text) followed by the Serial Command Number.

All fields in this table contain only one byte, except as noted.

| INSTEON Modem Serial Commands |                                                    |                                                                                                    |  |
|-------------------------------|----------------------------------------------------|----------------------------------------------------------------------------------------------------|--|
|                               | Commands Sent from an IM to the Host               |                                                                                                    |  |
| Code                          | Command                                            | Format                                                                                                    |  |
| 0x50                          | INSTEON Standard<br>Message Received <sub>18</sub> | R: 0x02 0x50<br><insteon (9="" bytes)="" message="" standard=""></insteon>                                                                                                    |  |
| 0x51                          | INSTEON Extended<br>Message Received <sub>19</sub> | R: 0x02 0x51<br><insteon (23="" bytes)="" extended="" message=""></insteon>                                                                                                    |  |
| 0x52                          | X10 Received <sub>25</sub>                         | R: 0x02 0x52<br><raw x10=""> <x10 flag=""></x10></raw>                                                                                                    |  |
| 0x53                          | ALL-Linking Completed <sub>32</sub>                | R: 0x02 0x53<br><0x00 (IM is Responder)   0x01 (IM is Controller   0xFF Link Deleted)><br><all-link group=""><br/><id byte="" high=""> <id byte="" middle=""> <id byte="" low=""><br/><device category=""> <device subcategory=""> &lt;0xFF   Firmware Revision&gt;</device></device></id></id></id></all-link> |  |
| 0x54                          | Button Event Report <sub>48</sub>                  | R: 0x02 0x54 <0x02>         IM's SET Button tapped         R: 0x02 0x54 <0x03>         IM's SET Button held                                                                                                    |  |
|                               |                                                    | R: 0x02 0x54 <0x04><br>IM's SET Button released after hold                                                                                                    |  |
|                               |                                                    | <b>R</b> : 0x02 <b>0x54</b> <0x12><br>IM's Button 2 tapped                                                                                                    |  |
|                               |                                                    | R: 0x02 0x54 <0x13><br>IM's Button 2 held                                                                                                    |  |
|                               |                                                    | R: 0x02 0x54 <0x14><br>IM's Button 2 released after hold                                                                                                    |  |
|                               |                                                    | <b>R</b> : 0x02 <b>0x54</b> <0x22><br>IM's Button 3 tapped                                                                                                    |  |

| INSTEON Modem Serial Commands        |                                   |                                                                                                    |  |  |
|--------------------------------------|-----------------------------------|----------------------------------------------------------------------------------------------------|--|--|
| Commands Sent from an IM to the Host |                                   |                                                                                                    |  |  |
| Code                                 | Command                           | Format                                                                                                    |  |  |
|                                      |                                   | <b>R</b> : 0x02 <b>0x54</b> <0x23>                                                                                                    |  |  |
|                                      |                                   | IM's Button 3 held                                                                                                    |  |  |
|                                      |                                   | R: 0x02 0x54 <0x24>                                                                                                    |  |  |
| OVEE                                 | Hear Deset Detected               |                                                                                                    |  |  |
| 0x55                                 | <u>USEF Reset Delected</u> 41     | User pushed and held IM's SET Button on power up                                                                                                    |  |  |
| 0x56                                 | ALL-Link Cleanup Failure          | <b>R</b> : 0x02 <b>0x56</b> <0x01>                                                                                                    |  |  |
|                                      | Report <sub>28</sub>              | <all-link group=""></all-link>                                                                                                    |  |  |
|                                      |                                   | <id byte="" high=""> <id byte="" middle=""> <id byte="" low=""></id></id></id>                                                                                                    |  |  |
| 0x57                                 | ALL-Link Record                   | R: 0x02 0x57                                                                                                    |  |  |
|                                      | <u>Response</u> <sub>36</sub>     | <all-link flags="" recold=""></all-link>                                                                                                    |  |  |
|                                      |                                   | <id byte="" high=""> <id byte="" middle=""> <id byte="" low=""></id></id></id>                                                                                                    |  |  |
|                                      |                                   | <link 1="" data=""/> <link 2="" data=""/> <link 3="" data=""/>                                                                                                    |  |  |
| 0x58                                 | ALL-Link Cleanup Status           | <b>R</b> : 0x02 <b>0x58</b> < 0x06>                                                                                                    |  |  |
|                                      | Report <sub>29</sub>              | ALL-Link Cleanup sequence completed                                                                                                    |  |  |
|                                      |                                   | <b>R</b> : 0x02 <b>0x58</b> <0x15>                                                                                                    |  |  |
|                                      |                                   | ALL-Link Cleanup sequence aborted due to INSTEON traffic                                                                                                    |  |  |
|                                      | Со                                | mmands Sent from the Host to an IM                                                                                                    |  |  |
| 0x60                                 | Get IM Info45                     | S: 0x02 0x60                                                                                                    |  |  |
|                                      |                                   | <b>R</b> : 0x02 <b>0x60</b>                                                                                                    |  |  |
|                                      |                                   | <id byte="" high=""> <id byte="" middle=""> <id byte="" low=""></id></id></id>                                                                                                    |  |  |
|                                      |                                   | <pre><device category=""> <device subcategory=""> &lt; Firmware Revision&gt;</device></device></pre>                                                                                                    |  |  |
| 0x61                                 | Send ALL-Link                     | S: 0x02                                                                                                    |  |  |
| OXO I                                | Command <sub>26</sub>             | <all-link group=""></all-link>                                                                                                    |  |  |
|                                      |                                   | <all-link command=""></all-link>                                                                                                    |  |  |
|                                      |                                   | <0xFF   0x00>                                                                                                    |  |  |
|                                      |                                   | R: 0x02 0x61                                                                                                    |  |  |
|                                      |                                   | <all-link group=""></all-link>                                                                                                    |  |  |
|                                      |                                   | <all-link command=""></all-link>                                                                                                    |  |  |
|                                      |                                   | <0xFF   0x00>                                                                                                    |  |  |
| 0x62                                 | Send INSTEON Standard             | S: 0x02                                                                                                    |  |  |
| 0.02                                 | or Extended Message <sub>15</sub> | SI GAGE GAGE SI GAGE GAGE GAGE SI GAGE GAGE SI GAGE GAGE SI GAGE GAGE GAGE SI GAGE GAGE GAGE SI GAGE GAGE GAGE SI |  |  |
|                                      |                                   | INSTEON Extended message (20 bytes, excludes From Address)>                                                                                                    |  |  |
|                                      |                                   | R: 0x02 0x62                                                                                                    |  |  |
|                                      |                                   | <insteon (6="" address)="" bytes,="" excludes="" from="" message="" standard="" th=""  <=""></insteon>                                                                                                    |  |  |
|                                      |                                   | INSTEON Extended message (20 bytes, excludes <i>From Address</i> )>                                                                                                    |  |  |
| 0                                    | Cand V10                          |                                                                                                    |  |  |
| 0x63                                 | <u>Send X10</u> 24                | <b>S</b> : UXU2 <b>UX63</b><br><raw x10=""> <x10 flag=""></x10></raw>                                                                                                    |  |  |
|                                      |                                   | R: 0x02 0x63                                                                                                    |  |  |
|                                      |                                   | <raw x10=""> <x10 flag=""></x10></raw>                                                                                                    |  |  |
|                                      |                                   | <0x06>                                                                                                    |  |  |
| 0x64                                 | Start ALL-Linking <sub>30</sub>   | S: 0x02 0x64                                                                                                    |  |  |
|                                      |                                   | <ul> <li>(Im is Responder)   UXU1 (Im is Controller)  </li> <li>(Im is either)   ()</li> <li>(Im is either)   ()</li> </ul>                                                                                                    |  |  |
|                                      |                                   | <all-link group=""></all-link>                                                                                                    |  |  |
|                                      |                                   |                                                                                                    |  |  |

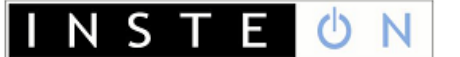

| INSTEON Modem Serial Commands |                                              |                                                                                                    |  |  |
|-------------------------------|----------------------------------------------|----------------------------------------------------------------------------------------------------|--|--|
|                               | Commands Sent from an IM to the Host         |                                                                                                    |  |  |
| Code                          | Command                                      | Format                                                                                                    |  |  |
|                               |                                              | R: 0x02 0x64<br><0x00 (IM is Responder)   0x01 (IM is Controller)  <br>0x03 (IM is either)   0xFF (Link Deleted)><br><all-link group=""><br/>&lt;0x06&gt;</all-link>                                                                                                    |  |  |
| 0x65                          | Cancel ALL-Linking <sub>31</sub>             | <b>S</b> : 0x02 <b>0x65</b>                                                                                                    |  |  |
|                               |                                              | <b>R</b> : 0x02 <b>0x65</b><br><0x06>                                                                                                    |  |  |
| 0x66                          | Set Host Device<br>Category <sub>46</sub>    | S: 0x02 0x66<br><device category=""> <device subcategory=""> &lt;0xFF   Firmware Revision&gt;<br/>R: 0x02 0x66<br/><device category=""> <device subcategory=""> &lt;0xFF   Firmware Revision&gt;<br/>&lt;0x06&gt;</device></device></device></device>                              |  |  |
| 0x67                          | Reset the IM <sub>40</sub>                   | S: 0x02 0x67                                                                                                    |  |  |
|                               |                                              | <b>R</b> : 0x02 <b>0x67</b><br><0x06>                                                                                                    |  |  |
| 0x68                          | Set INSTEON ACK<br>Message Byte21            | S: 0x02 0x68<br><command 2="" data=""/>                                                                                                    |  |  |
|                               |                                              | R: 0x02 0x68<br><command 2="" data=""/><br><0x06>                                                                                                    |  |  |
| 0x69                          | Get First ALL-Link                           | S: 0x02 0x69                                                                                                    |  |  |
|                               | Record <sub>33</sub>                         | <b>R</b> : 0x02 <b>0x69</b><br><0x06>                                                                                                    |  |  |
| 0x6A                          | <u>Get Next ALL-Link</u><br><u>Record</u> ₃₄ | S: 0x02 0x6A<br>R: 0x02 0x6A                                                                                                    |  |  |
| 0x6B                          | Set IM Configuration <sub>43</sub>           | <0x06> S: 0x02 0x6B (IM Configuration Flags)                                                                                                    |  |  |
|                               |                                              | R: 0x02 0x6B<br><im configuration="" flags=""><br/>&lt;0x06&gt;</im>                                                                                                    |  |  |
| 0x6C                          | Get ALL-Link Record for                      | S: 0x02 0x6C                                                                                                    |  |  |
|                               | Sender <sub>35</sub>                         | R: 0x02 0x6C<br><0x06>                                                                                                    |  |  |
| 0x6D                          | LED On <sub>49</sub>                         | S: 0x02 0x6D                                                                                                    |  |  |
|                               |                                              | <b>R</b> : 0x02 <b>0x6D</b><br><0x06>                                                                                                    |  |  |
| 0x6E                          | LED Off <sub>50</sub>                        | S: 0x02 0x6E                                                                                                    |  |  |
|                               |                                              | <b>R</b> : 0x02 <b>0x6E</b><br><0x06>                                                                                                    |  |  |
| Ox6F                          | Manage ALL-Link Record <sub>37</sub>         | S: 0x02 Ox6F<br><control flags=""><br/><all-link flags="" record=""><br/><all-link group=""><br/><id byte="" high=""> <id byte="" middle=""> <id byte="" low=""><br/><link 1="" data=""/> <link 2="" data=""/> <link 3="" data=""/></id></id></id></all-link></all-link></control> |  |  |

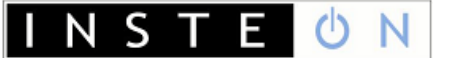

| INSTEON Modem Serial Commands |                                               |                                                                                                    |  |  |
|-------------------------------|-----------------------------------------------|----------------------------------------------------------------------------------------------------|--|--|
|                               | Commands Sent from an IM to the Host          |                                                                                                    |  |  |
| Code Command Format           |                                               |                                                                                                    |  |  |
|                               |                                               | R: 0x02 Ox6F<br><control flags=""><br/><all-link flags="" record=""><br/><all-link group=""><br/><id byte="" high=""> <id byte="" middle=""> <id byte="" low=""><br/><link 1="" data=""/> <link 2="" data=""/> <link 3="" data=""/><br/>&lt;0x06&gt;</id></id></id></all-link></all-link></control> |  |  |
| 0x70                          | Set INSTEON NAK<br>Message Byte <sub>23</sub> | S: 0x02 0x70<br><command 2="" data=""/>                                                                                                    |  |  |
|                               |                                               | R: 0x02 0x70<br><command 2="" data=""/><br><0x06>                                                                                                    |  |  |
| 0x71                          | Set INSTEON ACK<br>Message Two Bytes22        | S: 0x02 0x71<br><command 1="" data=""/><br><command 2="" data=""/>                                                                                                    |  |  |
|                               |                                               | R: 0x02 0x71<br><command 1="" data=""/><br><command 2="" data=""/><br><0x06>                                                                                                    |  |  |
| 0x72                          | <u>RF Sleep</u> <sub>47</sub>                 | S: 0x02 0x72                                                                                                    |  |  |
|                               |                                               | <pre> R: 0x02 0x72  &lt;0x06&gt;</pre>                                                                                                    |  |  |
| 0x73                          | Get IM Configuration <sub>42</sub>            | S: 0x02 0x73                                                                                                    |  |  |
|                               |                                               | R: 0x02 0x73<br><im configuration="" flags=""><br/><spare 1=""><br/><spare 2=""><br/>&lt;0x06&gt;</spare></spare></im>                                                                                                    |  |  |

## IM Serial Command Charts

The following charts describe the IM Commands individually in a chart format, grouped by functionality. These are the same IM Commands as in the <u>IM Serial</u> <u>Command Summary Table<sub>10</sub></u>, which is ordered by Command Number.

Note that IM Commands sent by an IM to the host begin at **Ox50** and IM Commands sent by the host to an IM begin at **Ox60**. When the host sends an IM Command to an IM, the IM will respond with a message according to the <u>IM Serial Communication</u> <u>Protocol<sub>6</sub></u>.

#### In This Section

INSTEON Message Handling<sub>15</sub>

Commands for sending and receiving INSTEON messages.

X10 Message Handling<sub>24</sub>

Commands for sending and receiving X10 messages.

#### INSTEON ALL-Link Commands<sub>26</sub>

Commands for sending ALL-Link Commands with automatic handling of ALL-Link Cleanup Commands.

ALL-Linking Session Management<sub>30</sub>

Commands for creating ALL-Links between an IM and other INSTEON devices.

<u>ALL-Link Database Management</u><sub>33</sub> Commands for managing ALL-Link Records in the IM's ALL-Link Database.

#### IM Status Management<sub>40</sub>

Commands for resetting and configuring the IM.

#### IM Input/Output<sub>48</sub>

Commands for managing the IM's SET Button and LED.

## **INSTEON Message Handling**

#### Send INSTEON Standard or Extended Message

This Command lets you send either a Standard-length or an Extended-length INSTEON message, depending only on what kind of INSTEON message you include in the body of the Command.

#### Send INSTEON Standard-length Message

|                  | Send INSTEON Standard-length Message (0x62)                                                                            |                                                           |                                                                                                   |  |  |  |
|------------------|----------------------------------------------------------------------------------------------------|-----------------------------------------------------------|---------------------------------------------------------------------------------------------------|--|--|--|
| What it does     |                                                                                                    | Allows you to send a raw Standard-length INSTEON message. |                                                                                                   |  |  |  |
| What you send    |                                                                                                    | 8 bytes.                                                  | 8 bytes.                                                                                          |  |  |  |
| What             | you'll get                                                                                                    | 9 bytes.                                                  | 9 bytes.                                                                                          |  |  |  |
| LED in           | ndication                                                                                                    | None.                                                     |                                                                                                   |  |  |  |
| Relate           | ed Commands                                                                                                    | IM 0x50 <u>I</u>                                          | NSTEON Standard Message Received <sub>18</sub>                                                    |  |  |  |
|                  |                                                                                                    | IM 0x51 <u>I</u>                                          | NSTEON Extended Message Received <sub>19</sub>                                                    |  |  |  |
|                  |                                                                                                    | Cor                                                       | mmand Sent from Host to IM                                                                        |  |  |  |
| Byte             | Value                                                                                                    |                                                           | Meaning                                                                                           |  |  |  |
| 1                | 0x02                                                                                                    |                                                           | Start of IM Command                                                                               |  |  |  |
| 2                | 0x62                                                                                                    |                                                           | IM Command Number                                                                                 |  |  |  |
| 3                | <to address="" hig<="" td=""><td>jh&gt;</td><td>The high byte of the INSTEON ID of the message addressee.</td></to>    | jh>                                                       | The high byte of the INSTEON ID of the message addressee.                                         |  |  |  |
| 4                | <to address="" mi<="" td=""><td>ddle&gt;</td><td>The middle byte of the INSTEON ID of the message addressee.</td></to> | ddle>                                                     | The middle byte of the INSTEON ID of the message addressee.                                       |  |  |  |
| 5                | <to address="" low<="" td=""><td>v&gt;</td><td>The low byte of the INSTEON ID of the message addressee.</td></to>      | v>                                                        | The low byte of the INSTEON ID of the message addressee.                                          |  |  |  |
| 6                | <message flags=""></message>                                                                                           |                                                           | The INSTEON message flags indicating message type and hops.<br>Extended Message Flag (bit 4) is 0 |  |  |  |
| 7                | <command 1=""/>                                                                                                    |                                                           | INSTEON Command 1 for the addressee to execute                                                    |  |  |  |
| 8                | <command 2=""/>                                                                                                    |                                                           | INSTEON Command 2 for the addressee to execute                                                    |  |  |  |
|                  |                                                                                                    | Mes                                                       | sage Returned by IM to Host                                                                       |  |  |  |
| Byte             | Byte Value                                                                                                    |                                                           | Meaning                                                                                           |  |  |  |
| 1                | 0x02                                                                                                    |                                                           | Echoed Start of IM Command                                                                        |  |  |  |
| 2                | 0x62                                                                                                    |                                                           | Echoed IM Command Number                                                                          |  |  |  |
| 3                | <to address="" hig<="" td=""><td>Jh&gt;</td><td>Echoed <to address="" high=""></to></td></to>                          | Jh>                                                       | Echoed <to address="" high=""></to>                                                               |  |  |  |
| 4                | <to address="" mi<="" td=""><td>ddle&gt;</td><td>Echoed <to address="" middle=""></to></td></to>                       | ddle>                                                     | Echoed <to address="" middle=""></to>                                                             |  |  |  |
| 5                | <to address="" low<="" td=""><td>v&gt;</td><td>Echoed <to address="" low=""></to></td></to>                            | v>                                                        | Echoed <to address="" low=""></to>                                                                |  |  |  |
| 6                | <message flags=""></message>                                                                                           |                                                           | Echoed <message flags=""><br/>Extended Message Flag (bit 4) is 0</message>                        |  |  |  |
| 7                | <command 1=""/>                                                                                                    |                                                           | Echoed <command 1=""/>                                                                            |  |  |  |
| 8                | <command 2=""/>                                                                                                    |                                                           | Echoed <command 2=""/>                                                                            |  |  |  |
| 9                | <ack nak=""></ack>                                                                                                    |                                                           | 0x06 (ACK) if the IM executed the Command correctly<br>0x15 (NAK) if an error occurred            |  |  |  |
|                  |                                                                                                    |                                                           | Notes                                                                                             |  |  |  |
| The Fra<br>messa | The <i>From Address</i> is not required because the IM will automatically insert its own INSTEON ID into the message.  |                                                           |                                                                                                   |  |  |  |

For more information on INSTEON Commands and the latest Command set, please download the current *INSTEON Command Tables Document*<sub>2</sub> from <u>http://code.insteon.net</u>.

## Send INSTEON Extended-length Message

|        | Send INSTEON Extended-length Message (0x62)                                                                            |                                                           |                                                             |  |  |
|--------|----------------------------------------------------------------------------------------------------|-----------------------------------------------------------|-------------------------------------------------------------|--|--|
| What   | it does                                                                                                    | Allows you to send a raw Extended-length INSTEON message. |                                                             |  |  |
| What   | vou send                                                                                                    | 22 bytes.                                                 |                                                             |  |  |
| What   | What you'll get                                                                                                    |                                                           | 23 bytes.                                                   |  |  |
| LED in | dication                                                                                                    | ,<br>None.                                                |                                                             |  |  |
| Relate | d Commands                                                                                                    | IM 0x50 I                                                 | NSTEON Standard Message Received                            |  |  |
|        |                                                                                                    | IM 0x51 I                                                 | NSTEON Extended Message Received <sub>19</sub>              |  |  |
|        |                                                                                                    | Со                                                        | mmand Sent from Host to IM                                  |  |  |
| Byte   | Value                                                                                                    |                                                           | Meaning                                                     |  |  |
| 1      | 0x02                                                                                                    |                                                           | Start of IM Command                                         |  |  |
| 2      | 0x62                                                                                                    |                                                           | IM Command Number                                           |  |  |
| 3      | <to address="" hig<="" th=""><th>jh&gt;</th><th>The high byte of the INSTEON ID of the message addressee.</th></to>    | jh>                                                       | The high byte of the INSTEON ID of the message addressee.   |  |  |
| 4      | <to address="" mi<="" th=""><th>ddle&gt;</th><th>The middle byte of the INSTEON ID of the message addressee.</th></to> | ddle>                                                     | The middle byte of the INSTEON ID of the message addressee. |  |  |
| 5      | <to address="" lov<="" th=""><th>v&gt;</th><th>The low byte of the INSTEON ID of the message addressee.</th></to>      | v>                                                        | The low byte of the INSTEON ID of the message addressee.    |  |  |
| 6      | <message flags<="" th=""><th>&gt;</th><th>The INSTEON message flags indicating message type and hops.</th></message>   | >                                                         | The INSTEON message flags indicating message type and hops. |  |  |
|        |                                                                                                    |                                                           | Extended Message Flag (bit 4) is 1                          |  |  |
| 7      | <command 1=""/>                                                                                                    |                                                           | INSTEON Command 1 for the addressee to execute              |  |  |
| 8      | <command 2=""/>                                                                                                    |                                                           | INSTEON Command 2 for the addressee to execute              |  |  |
| 9      | <user 1="" data=""></user>                                                                                             |                                                           | Extended message data                                       |  |  |
| 10     | <user 2="" data=""></user>                                                                                             |                                                           | Extended message data                                       |  |  |
| 11     | <user 3="" data=""></user>                                                                                             |                                                           | Extended message data                                       |  |  |
| 12     | <user 4="" data=""></user>                                                                                             |                                                           | Extended message data                                       |  |  |
| 13     | <user 5="" data=""></user>                                                                                             |                                                           | Extended message data                                       |  |  |
| 14     | <user 6="" data=""></user>                                                                                             |                                                           | Extended message data                                       |  |  |
| 15     | <user 7="" data=""></user>                                                                                             |                                                           | Extended message data                                       |  |  |
| 16     | <user 8="" data=""></user>                                                                                             |                                                           | Extended message data                                       |  |  |
| 17     | <user 9="" data=""></user>                                                                                             |                                                           | Extended message data                                       |  |  |
| 18     | <user 10="" data=""></user>                                                                                            |                                                           | Extended message data                                       |  |  |
| 19     | <user 11="" data=""></user>                                                                                            |                                                           | Extended message data                                       |  |  |
| 20     | <user 12="" data=""></user>                                                                                            |                                                           | Extended message data                                       |  |  |
| 21     | <user 13="" data=""></user>                                                                                            |                                                           | Extended message data                                       |  |  |
| 22     | <user 14="" data=""></user>                                                                                            |                                                           | Extended message data                                       |  |  |
|        |                                                                                                    | Mes                                                       | sage Returned by IM to Host                                 |  |  |
| Byte   | Value                                                                                                    |                                                           | Meaning                                                     |  |  |
| 1      | 0x02                                                                                                    |                                                           | Echoed Start of IM Command                                  |  |  |
| 2      | 0x62                                                                                                    |                                                           | Echoed IM Command Number                                    |  |  |
| 3      | <to address="" hig<="" th=""><th>jh&gt;</th><th>Echoed <to address="" high=""></to></th></to>                          | jh>                                                       | Echoed <to address="" high=""></to>                         |  |  |
| 4      | <to address="" mi<="" th=""><th>ddle&gt;</th><th>Echoed <to address="" middle=""></to></th></to>                       | ddle>                                                     | Echoed <to address="" middle=""></to>                       |  |  |
| 5      | <to address="" low=""></to>                                                                                            |                                                           | Echoed <to address="" low=""></to>                          |  |  |
| 6      | <message flags<="" th=""><th>&gt;</th><th>Echoed <message flags=""></message></th></message>                           | >                                                         | Echoed <message flags=""></message>                         |  |  |
|        |                                                                                                    |                                                           | Extended Message Flag (bit 4) is 1                          |  |  |
| 7      | <command 1=""/>                                                                                                    |                                                           | Echoed <command 1=""/>                                      |  |  |
| 8      | <command 2=""/>                                                                                                    |                                                           | Echoed <command 2=""/>                                      |  |  |
| 9      | <user 1="" data=""></user>                                                                                             |                                                           | Echoed Extended message data                                |  |  |
| 10     | <user 2="" data=""></user>                                                                                             |                                                           | Echoed Extended message data                                |  |  |
| 11     | <user 3="" data=""></user>                                                                                             |                                                           | Echoed Extended message data                                |  |  |
| 12     | <user 4="" data=""></user>                                                                                             |                                                           | Echoed Extended message data                                |  |  |
| 13     | <user 5="" data=""></user>                                                                                             |                                                           | Echoed Extended message data                                |  |  |
| 14     | <user 6="" data=""></user>                                                                                             |                                                           | Echoed Extended message data                                |  |  |

© 2007 SmartLabs Technology

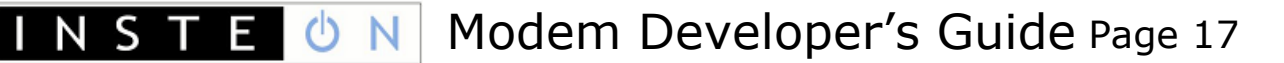

| Send INSTEON Extended-length Message (0x62)                                                                           |                             |                                                                                        |  |
|----------------------------------------------------------------------------------------------------|-----------------------------|----------------------------------------------------------------------------------------|--|
| 15                                                                                                    | <user 7="" data=""></user>  | Echoed Extended message data                                                           |  |
| 16                                                                                                    | <user 8="" data=""></user>  | Echoed Extended message data                                                           |  |
| 17                                                                                                    | <user 9="" data=""></user>  | Echoed Extended message data                                                           |  |
| 18                                                                                                    | <user 10="" data=""></user> | Echoed Extended message data                                                           |  |
| 19                                                                                                    | <user 11="" data=""></user> | Echoed Extended message data                                                           |  |
| 20                                                                                                    | <user 12="" data=""></user> | Echoed Extended message data                                                           |  |
| 21                                                                                                    | <user 13="" data=""></user> | Echoed Extended message data                                                           |  |
| 22                                                                                                    | <user 14="" data=""></user> | Echoed Extended message data                                                           |  |
| 23                                                                                                    | <ack nak=""></ack>          | 0x06 (ACK) if the IM executed the Command correctly<br>0x15 (NAK) if an error occurred |  |
| Notes                                                                                                    |                             |                                                                                        |  |
| The <i>From Address</i> is not required because the IM will automatically insert its own INSTEON ID into the message. |                             |                                                                                        |  |

For more information on INSTEON Commands and the latest Command set, please download the current <u>INSTEON Command Tables Document</u> from <u>http://code.insteon.net</u>.

## INSTEON Standard Message Received

|                                                                                                  | INSTEON Standard Message Received (0x50)                                                                                      |                                                                                                    |                                                                                                    |  |  |
|--------------------------------------------------------------------------------------------------|----------------------------------------------------------------------------------------------------|----------------------------------------------------------------------------------------------------|----------------------------------------------------------------------------------------------------|--|--|
| What it does                                                                                     |                                                                                                    | Informs you of an incoming Standard-length INSTEON message.                                                     |                                                                                                    |  |  |
| When you'll get this                                                                             |                                                                                                    | A Standard-length INSTEON message is received from either a Controller or Responder that you are ALL-Linked to. |                                                                                                    |  |  |
| What y                                                                                           | you'll get                                                                                                    | 11 bytes.                                                                                                    |                                                                                                    |  |  |
| LED in                                                                                           | dication                                                                                                    | The LED w                                                                                                    | ill blink during INSTEON reception.                                                                                                    |  |  |
| Relate                                                                                           | d Commands                                                                                                    | IM 0x51 I                                                                                                    | NSTEON Extended Message Received <sub>19</sub>                                                                                                    |  |  |
|                                                                                                  |                                                                                                    | IM 0x52 X                                                                                                    | 10 Received <sub>25</sub>                                                                                                    |  |  |
|                                                                                                  |                                                                                                    | Me                                                                                                    | essage Sent from IM to Host                                                                                                    |  |  |
| Byte                                                                                             | Value                                                                                                    |                                                                                                    | Meaning                                                                                                    |  |  |
| 1                                                                                                | 0x02                                                                                                    |                                                                                                    | Start of IM Command                                                                                                    |  |  |
| 2                                                                                                | 0x50                                                                                                    |                                                                                                    | IM Command Number                                                                                                    |  |  |
| 3                                                                                                | <from address<="" td=""><td>high&gt;</td><td>The high byte of the INSTEON ID of the message originator.</td></from>           | high>                                                                                                    | The high byte of the INSTEON ID of the message originator.                                                                                                    |  |  |
| 4                                                                                                | <from address<="" td=""><td>middle&gt;</td><td>The middle byte of the INSTEON ID of the message originator.</td></from>       | middle>                                                                                                    | The middle byte of the INSTEON ID of the message originator.                                                                                                    |  |  |
| 5                                                                                                | <from address<="" td=""><td>low&gt;</td><td colspan="2">The low byte of the INSTEON ID of the message originator.</td></from> | low>                                                                                                    | The low byte of the INSTEON ID of the message originator.                                                                                                    |  |  |
| 6                                                                                                | <to address="" hig<="" td=""><td>h&gt;</td><td>The high byte of the INSTEON ID of the message addressee.</td></to>            | h>                                                                                                    | The high byte of the INSTEON ID of the message addressee.                                                                                                    |  |  |
|                                                                                                  |                                                                                                    |                                                                                                    | If the message is an ALL-Link Broadcast (bits 7 and 6 of the <message flags=""> byte are set) then this will be 0.</message>                                                                                                    |  |  |
| 7                                                                                                | <to address="" middle=""></to>                                                                                                |                                                                                                    | The middle byte of the INSTEON ID of the message addressee.                                                                                                    |  |  |
|                                                                                                  |                                                                                                    |                                                                                                    | If the message is an ALL-Link Broadcast (bits 7 and 6 of the <pre></pre> <pre></pre> |  |  |
| 8                                                                                                | <to address="" low=""></to>                                                                                                   |                                                                                                    | The low byte of the INSTEON ID of the message addressee.                                                                                                    |  |  |
|                                                                                                  |                                                                                                    |                                                                                                    | If the message is an ALL-Link Broadcast (bits 7 and 6 of the<br><message flags=""> byte are set) then this will indicate the ALL-Link Group Number.</message>                                                                                                    |  |  |
| 9                                                                                                | <message flags<="" td=""><td>&gt;</td><td>The INSTEON message flags indicating message type and hops.</td></message>          | >                                                                                                    | The INSTEON message flags indicating message type and hops.                                                                                                    |  |  |
| 10                                                                                               | <command 1=""/>                                                                                                    |                                                                                                    | INSTEON Command 1 field of the message.                                                                                                    |  |  |
| 11                                                                                               | <command 2=""/>                                                                                                    |                                                                                                    | INSTEON Command 2 field of the message.                                                                                                    |  |  |
|                                                                                                  |                                                                                                    |                                                                                                    | This byte contains the ALL-Link Group Number of the ALL-Link                                                                                                    |  |  |
|                                                                                                  |                                                                                                    |                                                                                                    | Broadcast when either bit 6 of the <message flags=""> byte is set (ALL-</message>                                                                                                    |  |  |
|                                                                                                  |                                                                                                    |                                                                                                    | (ALL-Link Cleanup) or bits 6 and 5 of the < Message Flags> byte are set                                                                                                    |  |  |
| Notes                                                                                            |                                                                                                    |                                                                                                    |                                                                                                    |  |  |
| This is                                                                                          | the same as IM 0                                                                                                    | x51 <u>INSTEC</u>                                                                                               | ON Extended Message Received <sub>19</sub> , except that there is no <user data="">.</user>                                                                                                    |  |  |
| Normal                                                                                           | lly, the IM will onl                                                                                                    | y send the                                                                                                    | nost INSTEON messages that are explicitly addressed to the IM or that                                                                                                    |  |  |
| are from                                                                                         | are from devices that the IM is ALL-Linked to. This behavior can be modified—see the <u>About Monitor</u>                     |                                                                                                    |                                                                                                    |  |  |
| <u>Mode</u> 44                                                                                   | note in the <u>Set II</u>                                                                                                    | <u>M Configura</u>                                                                                              | <i>tion</i> <sub>43</sub> chart for more information.                                                                                                    |  |  |
| For more information on INSTEON Commands and the latest Command set, please download the current |                                                                                                    |                                                                                                    |                                                                                                    |  |  |

For more information on INSTEON Commands and the latest Command set, please download the curre <u>INSTEON Command Tables Document</u> from <u>http://code.insteon.net</u>.

## INSTEON Extended Message Received

| INSTEON Extended Message Received (0x51) |                                                                                                    |                                                             |                                                                                                    |  |  |
|------------------------------------------|----------------------------------------------------------------------------------------------------|-------------------------------------------------------------|----------------------------------------------------------------------------------------------------|--|--|
| What it does                             |                                                                                                    | Informs you of an incoming Extended-length INSTEON message. |                                                                                                    |  |  |
| When you'll get this                     |                                                                                                    | An Extenc<br>Responde                                       | An Extended-length INSTEON message is received from either a Controller or<br>Responder that you are ALL-Linked to.                                                                                                    |  |  |
| What                                     | you'll get                                                                                                    | 25 bytes.                                                   |                                                                                                    |  |  |
| LED in                                   | dication                                                                                                    | The LED v                                                   | vill blink during INSTEON reception.                                                                                                    |  |  |
| Relate                                   | ed Commands                                                                                                    | IM 0x50 I                                                   | NSTEON Standard Message Received <sub>18</sub>                                                                                                    |  |  |
|                                          |                                                                                                    | IM 0x52 🗴                                                   | (10 Received <sub>25</sub>                                                                                                    |  |  |
|                                          |                                                                                                    | Me                                                          | essage Sent from IM to Host                                                                                                    |  |  |
| Byte                                     | Value                                                                                                    |                                                             | Meaning                                                                                                    |  |  |
| 1                                        | 0x02                                                                                                    |                                                             | Start of IM Command                                                                                                    |  |  |
| 2                                        | 0x51                                                                                                    |                                                             | IM Command Number                                                                                                    |  |  |
| 3                                        | <from address<="" td=""><td>high&gt;</td><td>The high byte of the INSTEON ID of the message originator.</td></from>     | high>                                                       | The high byte of the INSTEON ID of the message originator.                                                                                                    |  |  |
| 4                                        | <from address<="" td=""><td>middle&gt;</td><td>The middle byte of the INSTEON ID of the message originator.</td></from> | middle>                                                     | The middle byte of the INSTEON ID of the message originator.                                                                                                    |  |  |
| 5                                        | <from address<="" td=""><td>low&gt;</td><td>The low byte of the INSTEON ID of the message originator.</td></from>       | low>                                                        | The low byte of the INSTEON ID of the message originator.                                                                                                    |  |  |
| 6                                        | <to address="" high=""></to>                                                                                            |                                                             | The high byte of the INSTEON ID of the message addressee.<br>If the message is an ALL-Link Broadcast (bits 7 and 6 of the<br><message flags=""> byte are set) then this will be 0.</message>                                                                                                    |  |  |
| 7                                        | <to address="" middle=""></to>                                                                                          |                                                             | The middle byte of the INSTEON ID of the message addressee.<br>If the message is an ALL-Link Broadcast (bits 7 and 6 of the<br><message flags=""> byte are set) then this will be 0.</message>                                                                                                    |  |  |
| 8                                        | <to address="" low=""></to>                                                                                             |                                                             | The low byte of the INSTEON ID of the message addressee.<br>If the message is an ALL-Link Broadcast (bits 7 and 6 of the<br><message flags=""> byte are set) then this will indicate the ALL-Link<br/>Group Number.</message>                                                                                      |  |  |
| 9                                        | <message flags=""></message>                                                                                            |                                                             | The INSTEON message flags indicating message type and hops.                                                                                                    |  |  |
| 10                                       | <command 1=""/>                                                                                                    |                                                             | INSTEON Command 1 field of the message.                                                                                                    |  |  |
| 11                                       | <command 2=""/>                                                                                                    |                                                             | INSTEON <i>Command 2</i> field of the message.<br>This byte contains the ALL-Link Group Number of the ALL-Link<br>Broadcast when either bit 6 of the <message flags=""> byte is set (ALL-<br/>Link Cleanup) or bits 6 and 5 of the <message flags=""> byte are set<br/>(ALL-Link Cleanup ACK).</message></message> |  |  |
| 12                                       | <user 1="" data=""></user>                                                                                              |                                                             | Extended message data                                                                                                    |  |  |
| 13                                       | <user 2="" data=""></user>                                                                                              |                                                             | Extended message data                                                                                                    |  |  |
| 14                                       | <user 3="" data=""></user>                                                                                              |                                                             | Extended message data                                                                                                    |  |  |
| 15                                       | <user 4="" data=""></user>                                                                                              |                                                             | Extended message data                                                                                                    |  |  |
| 16                                       | <user 5="" data=""></user>                                                                                              |                                                             | Extended message data                                                                                                    |  |  |
| 17                                       | <user 6="" data=""></user>                                                                                              |                                                             | Extended message data                                                                                                    |  |  |
| 18                                       | <user 7="" data=""></user>                                                                                              |                                                             | Extended message data                                                                                                    |  |  |
| 19                                       | <user 8="" data=""></user>                                                                                              |                                                             | Extended message data                                                                                                    |  |  |
| 20                                       | <user 9="" data=""></user>                                                                                              |                                                             | Extended message data                                                                                                    |  |  |
| 21                                       | <user 10="" data=""></user>                                                                                             | •                                                           | Extended message data                                                                                                    |  |  |
| 22                                       | <user 11="" data=""></user>                                                                                             | •                                                           | Extended message data                                                                                                    |  |  |
| 23                                       | <user 12="" data=""></user>                                                                                             | •                                                           | Extended message data                                                                                                    |  |  |
| 24                                       | <user 13="" data=""></user>                                                                                             |                                                             | Extended message data                                                                                                    |  |  |
| 25                                       | <user 14="" data=""></user>                                                                                             |                                                             | Extended message data                                                                                                    |  |  |

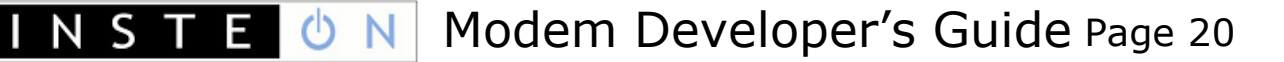

#### **INSTEON Extended Message Received (0x51)**

#### Notes

This is the same as IM 0x50 INSTEON Standard Message Received  $_{18}$ , except that there are 14 bytes of <User Data>.

Normally, the IM will only send the host INSTEON messages that are explicitly addressed to the IM or that are from devices that the IM is ALL-Linked to. This behavior can be modified—see the <u>About Monitor</u> <u>Mode<sub>44</sub></u> note in the <u>Set IM Configuration\_43</u> chart for more information.

For more information on INSTEON Commands and the latest Command set, please download the current <u>INSTEON Command Tables Document</u> from <u>http://code.insteon.net</u>.

## Set INSTEON ACK Message Byte

|                                                                                                    | Set INSTEON ACK Message Byte (0x68)                                                                                                    |                                                                                                    |                                                                                          |  |  |
|----------------------------------------------------------------------------------------------------|----------------------------------------------------------------------------------------------------|----------------------------------------------------------------------------------------------------|------------------------------------------------------------------------------------------|--|--|
| What it does                                                                                                    |                                                                                                    | Allows you to put one byte of data into the <i>Command 2</i> field of the INSTEON ACK message that the INSTEON Engine automatically sends after it receives an INSTEON Direct message.                                                      |                                                                                          |  |  |
| What                                                                                                    | you send                                                                                                    | 3 bytes.                                                                                                    |                                                                                          |  |  |
| What                                                                                                    | you'll get                                                                                                    | 4 bytes.                                                                                                    |                                                                                          |  |  |
| LED in                                                                                                    | ndication                                                                                                    | None.                                                                                                    |                                                                                          |  |  |
| Related Commands                                                                                                    |                                                                                                    | IM 0x50 <u>INSTEON Standard Message Received</u> <sub>18</sub><br>IM 0x51 <u>INSTEON Extended Message Received</u> <sub>19</sub><br>IM 0x71 <u>Set INSTEON ACK Message Two Bytes</u> <sub>22</sub><br>IM 0x70 Set INSTEON NAK Message Bytes |                                                                                          |  |  |
|                                                                                                    |                                                                                                    | Cor                                                                                                    | nmand Sent from Host to IM                                                               |  |  |
| Byte                                                                                                    | Value                                                                                                    |                                                                                                    | Meaning                                                                                  |  |  |
| 1                                                                                                    | 0x02                                                                                                    |                                                                                                    | Start of IM Command                                                                      |  |  |
| 2                                                                                                    | 0x68                                                                                                    |                                                                                                    | IM Command Number                                                                        |  |  |
| 3                                                                                                    | <command 2="" d<="" td=""/> <td>ata&gt;</td> <td colspan="2">Data byte to place into the <i>Command 2</i> field of the ACK response.</td>                                                                                                    | ata>                                                                                                    | Data byte to place into the <i>Command 2</i> field of the ACK response.                  |  |  |
|                                                                                                    |                                                                                                    | Mes                                                                                                    | sage Returned by IM to Host                                                              |  |  |
| Byte                                                                                                    | Value                                                                                                    |                                                                                                    | Meaning                                                                                  |  |  |
| 1                                                                                                    | 0x02                                                                                                    |                                                                                                    | Echoed Start of IM Command                                                               |  |  |
| 2                                                                                                    | 0x68                                                                                                    |                                                                                                    | Echoed IM Command Number                                                                 |  |  |
| 3                                                                                                    | <command 2="" d<="" td=""/> <td>ata&gt;</td> <td>Echoed <command 2="" data=""/></td>                                                                                                    | ata>                                                                                                    | Echoed <command 2="" data=""/>                                                           |  |  |
| 4                                                                                                    | <ack nak=""></ack>                                                                                                    |                                                                                                    | 0x06 (ACK) if the IM executed the Command correctly.<br>0x15 (NAK) if an error occurred. |  |  |
| Notes                                                                                                    |                                                                                                    |                                                                                                    |                                                                                          |  |  |
| You have only about 15 milliseconds after the receipt of an INSTEON Direct message from the IM to send this Command to the IM. The reason is that the INSTEON Engine in the IM automatically sends Acknowledgement messages in assigned timeslots. |                                                                                                    |                                                                                                    |                                                                                          |  |  |
| Use <u>Se</u><br>messag                                                                                                    | Use <u>Set INSTEON ACK Message Two Bytes</u> <sub>22</sub> when you need to return two bytes of data in an ACK message.                                                                                                    |                                                                                                    |                                                                                          |  |  |
| Use <u>Se</u>                                                                                                    | Use <u>Set INSTEON NAK Message Byte23</u> when you need to return one byte of data in a NAK message.                                                                                                    |                                                                                                    |                                                                                          |  |  |
| Certair<br>informa<br><u>Comm</u>                                                                                                    | Certain INSTEON Direct Commands require returned data in the Acknowledgement message. For more information on INSTEON Commands and the latest Command set, please download the current <u>INSTEON</u> <u>Command Tables Document</u> ; from <u>http://code.insteon.net</u> . |                                                                                                    |                                                                                          |  |  |

## Set INSTEON ACK Message Two Bytes

|                                                                                                    | Se                                                                                                    | et INSTE                                                                                                    | ON ACK Message Two Bytes (0x71)                                                          |  |  |  |
|----------------------------------------------------------------------------------------------------|----------------------------------------------------------------------------------------------------|----------------------------------------------------------------------------------------------------|------------------------------------------------------------------------------------------|--|--|--|
| What it does                                                                                                    |                                                                                                    | Allows you to put two bytes of data into the combined <i>Command 1</i> and <i>Command 2</i> fields of the INSTEON ACK message that the INSTEON Engine automatically sends after it receives an INSTEON Direct message. |                                                                                          |  |  |  |
| What                                                                                                    | you send                                                                                                    | 4 bytes.                                                                                                    |                                                                                          |  |  |  |
| What                                                                                                    | you'll get                                                                                                    | 5 bytes.                                                                                                    | 5 bytes.                                                                                 |  |  |  |
| LED in                                                                                                    | dication                                                                                                    | None.                                                                                                    |                                                                                          |  |  |  |
| Relate                                                                                                    | ed Commands                                                                                                    | IM 0x50 I                                                                                                    | IM 0x50 INSTEON Standard Message Received <sub>18</sub>                                  |  |  |  |
|                                                                                                    |                                                                                                    | IM 0x51 <u>I</u>                                                                                                    | NSTEON Extended Message Received19                                                       |  |  |  |
|                                                                                                    |                                                                                                    | IM 0x68 <mark>S</mark>                                                                                                    | et INSTEON ACK Message Byte <sub>21</sub>                                                |  |  |  |
|                                                                                                    |                                                                                                    | IM 0x70 S                                                                                                    | et INSTEON NAK Message Byte <sub>23</sub>                                                |  |  |  |
|                                                                                                    |                                                                                                    | Cor                                                                                                    | mmand Sent from Host to IM                                                               |  |  |  |
| Byte                                                                                                    | Value                                                                                                    |                                                                                                    | Meaning                                                                                  |  |  |  |
| 1                                                                                                    | 0x02                                                                                                    |                                                                                                    | Start of IM Command                                                                      |  |  |  |
| 2                                                                                                    | 0x71                                                                                                    |                                                                                                    | IM Command Number                                                                        |  |  |  |
| 3                                                                                                    | <command 1="" d<="" td=""/> <td>ata&gt;</td> <td>Data byte to place into the Command 1 field 2 of the ACK response.</td>                                                                                                    | ata>                                                                                                    | Data byte to place into the Command 1 field 2 of the ACK response.                       |  |  |  |
| 4                                                                                                    | <command 2="" d<="" td=""/> <td>ata&gt;</td> <td>Data byte to place into the Command 2 field 2 of the ACK response.</td>                                                                                                    | ata>                                                                                                    | Data byte to place into the Command 2 field 2 of the ACK response.                       |  |  |  |
|                                                                                                    | Message Returned by IM to Host                                                                                                    |                                                                                                    |                                                                                          |  |  |  |
| Byte                                                                                                    | Value                                                                                                    |                                                                                                    | Meaning                                                                                  |  |  |  |
| 1                                                                                                    | 0x02                                                                                                    |                                                                                                    | Echoed Start of IM Command                                                               |  |  |  |
| 2                                                                                                    | 0x71                                                                                                    |                                                                                                    | Echoed IM Command Number                                                                 |  |  |  |
| 3                                                                                                    | <command 1="" d<="" td=""/> <td>ata&gt;</td> <td>Echoed <command 1="" data=""/></td>                                                                                                    | ata>                                                                                                    | Echoed <command 1="" data=""/>                                                           |  |  |  |
| 4                                                                                                    | <command 2="" d<="" td=""/> <td>ata&gt;</td> <td>Echoed <command 2="" data=""/></td>                                                                                                    | ata>                                                                                                    | Echoed <command 2="" data=""/>                                                           |  |  |  |
| 5                                                                                                    | <ack nak=""></ack>                                                                                                    |                                                                                                    | 0x06 (ACK) if the IM executed the Command correctly.<br>0x15 (NAK) if an error occurred. |  |  |  |
|                                                                                                    | Notes                                                                                                    |                                                                                                    |                                                                                          |  |  |  |
| You ha<br>this Co<br>Acknow                                                                                                    | You have only about 15 milliseconds after the receipt of an INSTEON Direct message from the IM to send this Command to the IM. The reason is that the INSTEON Engine in the IM automatically sends Acknowledgement messages in assigned timeslots. |                                                                                                    |                                                                                          |  |  |  |
| Use <u>Se</u>                                                                                                    | et INSTEON ACK N                                                                                                    | <u>lessage Byt</u>                                                                                                    | $\underline{e}_{21}$ when you only need to return one byte of data in an ACK message.    |  |  |  |
| Use <u>Se</u>                                                                                                    | Use <u>Set INSTEON NAK Message Byte</u> <sub>23</sub> when you need to return one byte of data in a NAK message.                                                                                                    |                                                                                                    |                                                                                          |  |  |  |
| Certain INSTEON Direct Commands require returned data in the Acknowledgement message. For more information on INSTEON Commands and the latest Command set, please download the current <u>INSTEON</u> <u>Command Tables Document</u> from <u>http://code.insteon.net</u> . |                                                                                                    |                                                                                                    |                                                                                          |  |  |  |

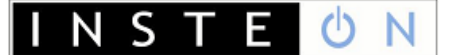

## Set INSTEON NAK Message Byte

|                                | Set INSTEON NAK Message Byte (0x70)                                                                                                    |                                                                                                    |                                                                                          |  |  |  |
|--------------------------------|----------------------------------------------------------------------------------------------------|----------------------------------------------------------------------------------------------------|------------------------------------------------------------------------------------------|--|--|--|
| What it does                   |                                                                                                    | Allows you to change the INSTEON ACK message that the INSTEON Engine<br>automatically sends after it receives an INSTEON Direct message into a NAK<br>message, and to put one byte of data into the <i>Command 2</i> field of that<br>message. |                                                                                          |  |  |  |
| What                           | you send                                                                                                    | 3 bytes.                                                                                                    |                                                                                          |  |  |  |
| What                           | you'll get                                                                                                    | 4 bytes.                                                                                                    |                                                                                          |  |  |  |
| LED in                         | dication                                                                                                    | None.                                                                                                    |                                                                                          |  |  |  |
| Relate                         | ed Commands                                                                                                    | IM 0x50 <u>I</u>                                                                                                    | NSTEON Standard Message Received <sub>18</sub>                                           |  |  |  |
|                                |                                                                                                    | IM 0x51 <u>I</u>                                                                                                    | NSTEON Extended Message Received <sub>19</sub>                                           |  |  |  |
|                                |                                                                                                    | IM 0x68 S                                                                                                    | et INSTEON ACK Message Byte <sub>21</sub>                                                |  |  |  |
|                                |                                                                                                    | IM 0x70 S                                                                                                    | et INSTEON ACK Message Two Bytes <sub>22</sub>                                           |  |  |  |
|                                | Command Sent from Host to IM                                                                                                    |                                                                                                    |                                                                                          |  |  |  |
| Byte                           | Value                                                                                                    |                                                                                                    | Meaning                                                                                  |  |  |  |
| 1                              | 0x02                                                                                                    |                                                                                                    | Start of IM Command                                                                      |  |  |  |
| 2                              | 0x70                                                                                                    |                                                                                                    | IM Command Number                                                                        |  |  |  |
| 3                              | <command 2="" d<="" td=""/> <td>ata&gt;</td> <td>Data byte to place into the Command 2 field of the ACK response.</td>                                                                                                    | ata>                                                                                                    | Data byte to place into the Command 2 field of the ACK response.                         |  |  |  |
| Message Returned by IM to Host |                                                                                                    |                                                                                                    | sage Returned by IM to Host                                                              |  |  |  |
| Byte                           | Value                                                                                                    |                                                                                                    | Meaning                                                                                  |  |  |  |
| 1                              | 0x02                                                                                                    |                                                                                                    | Echoed Start of IM Command                                                               |  |  |  |
| 2                              | 0x70                                                                                                    |                                                                                                    | Echoed IM Command Number                                                                 |  |  |  |
| 3                              | <command 2="" d<="" td=""/> <td>ata&gt;</td> <td>Echoed <command 2="" data=""/></td>                                                                                                    | ata>                                                                                                    | Echoed <command 2="" data=""/>                                                           |  |  |  |
| 4                              | <ack nak=""></ack>                                                                                                    |                                                                                                    | 0x06 (ACK) if the IM executed the Command correctly.<br>0x15 (NAK) if an error occurred. |  |  |  |
|                                | Notes                                                                                                    |                                                                                                    |                                                                                          |  |  |  |
| You ha<br>this Co<br>Acknov    | You have only about 15 milliseconds after the receipt of an INSTEON Direct message from the IM to send this Command to the IM. The reason is that the INSTEON Engine in the IM automatically sends Acknowledgement messages in assigned timeslots. |                                                                                                    |                                                                                          |  |  |  |
| Use <u>Se</u><br>one or        | Use <u>Set INSTEON ACK Message Byte</u> <sub>21</sub> or <u>Set INSTEON ACK Message Two Bytes</u> <sub>22</sub> when you need to return one or two bytes of data in an ACK message.                                                                |                                                                                                    |                                                                                          |  |  |  |
| NAK m<br>Develo                | NAK messages report certain error conditions in a receiving device. See NAK Error Codes in the <u>INSTEON</u><br><u>Developer's Guide</u> , for more information.                                                                                  |                                                                                                    |                                                                                          |  |  |  |

## X10 Message Handling

#### Send X10

| Send X10 (0x63)         |                                                                                              |            |                                                                                        |                                                      |  |
|-------------------------|----------------------------------------------------------------------------------------------|------------|----------------------------------------------------------------------------------------|------------------------------------------------------|--|
| What it does Allows you |                                                                                              | Allows you | to send a raw X10 Address or X1                                                        | 0 Command.                                           |  |
| What you send 4 byte    |                                                                                              | 4 bytes.   | 4 bytes.                                                                               |                                                      |  |
| What you'll get         |                                                                                              | 5 bytes.   |                                                                                        |                                                      |  |
| LED in                  | dication                                                                                     | None.      |                                                                                        |                                                      |  |
| Relate                  | ed Commands                                                                                  | IM 0x52 X  | 10 Received <sub>25</sub>                                                              |                                                      |  |
|                         |                                                                                              | Cor        | mmand Sent from Host to                                                                | o IM                                                 |  |
| Byte                    | Value                                                                                        |            | Meaning                                                                                |                                                      |  |
| 1                       | 0x02                                                                                         |            | Start of IM Command                                                                    |                                                      |  |
| 2                       | 0x63                                                                                         |            | IM Command Number                                                                      |                                                      |  |
| 3                       | <raw x10=""></raw>                                                                           |            | The four most significant bits con<br>The four least significant bits cor              | ntain the X10 House Code.<br>Itain the X10 Key Code. |  |
| 4                       | <x10 flag=""></x10>                                                                          |            | 0x00 indicates that the X10 Key<br>0x80 indicates that the X10 Key                     | Code is an X10 Unit Code.<br>Code is an X10 Command. |  |
|                         | <u> </u>                                                                                     | Mes        | sage Returned by IM to                                                                 | Host                                                 |  |
| Byte                    | Value                                                                                        |            | Meaning                                                                                |                                                      |  |
| 1                       | 0x02                                                                                         |            | Echoed Start of IM Command                                                             |                                                      |  |
| 2                       | 0x63                                                                                         |            | Echoed IM Command Number                                                               |                                                      |  |
| 3                       | <raw x10=""></raw>                                                                           |            | Echoed <raw x10=""></raw>                                                              |                                                      |  |
| 4                       | <x10 flag=""></x10>                                                                          |            | Echoed <x10 flag=""></x10>                                                             |                                                      |  |
| 5                       | <ack nak=""></ack>                                                                           |            | 0x06 (ACK) if the IM executed the Command correctly<br>0x15 (NAK) if an error occurred |                                                      |  |
|                         |                                                                                              |            | X10 Translation Table                                                                  |                                                      |  |
|                         | 4 MSBs of <ra< th=""><th>w X10&gt;</th><th>4 LSBs of</th><th>f <raw x10=""></raw></th></ra<> | w X10>     | 4 LSBs of                                                                              | f <raw x10=""></raw>                                 |  |
| 4-bit<br>Code           | X10 House Cod                                                                                | de         | X10 Unit Code<br><x10 flag=""> = 0x00</x10>                                            | X10 Command<br><x10 flag=""> = 0x80</x10>            |  |
| 0x6                     | А                                                                                            |            | 1                                                                                      | All Lights Off                                       |  |
| 0xE                     | В                                                                                            |            | 2                                                                                      | Status = Off                                         |  |
| 0x2                     | С                                                                                            |            | 3                                                                                      | On                                                   |  |
| 0xA                     | D                                                                                            |            | 4                                                                                      | Preset Dim                                           |  |
| 0x1                     | E                                                                                            |            | 5                                                                                      | All Lights On                                        |  |
| 0x9                     | F                                                                                            |            | 6                                                                                      | Hail Acknowledge                                     |  |
| 0x5                     | G                                                                                            |            | 7                                                                                      | Bright                                               |  |
| 0xD                     | Н                                                                                            |            | 8                                                                                      | Status = On                                          |  |
| 0x7                     | I                                                                                            |            | 9                                                                                      | Extended Code                                        |  |
| 0xF                     | J                                                                                            |            | 10                                                                                     | Status Request                                       |  |
| 0x3                     | К                                                                                            |            | 11                                                                                     | Off                                                  |  |
| 0xB                     | L                                                                                            |            | 12                                                                                     | Preset Dim                                           |  |
| 0x0                     | М                                                                                            |            | 13                                                                                     | All Units Off                                        |  |
| 0x8                     | N                                                                                            |            | 14                                                                                     | Hail Request                                         |  |
| 0x4                     | 0                                                                                            |            | 15                                                                                     | Dim                                                  |  |
| 0xC                     | Р                                                                                            |            | 16                                                                                     | Extended Data (analog)                               |  |

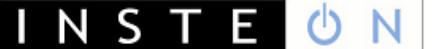

#### **X10 Received**

|                                 | X10 Received (0x52)                                                                        |                  |                                                           |                            |  |  |
|---------------------------------|--------------------------------------------------------------------------------------------|------------------|-----------------------------------------------------------|----------------------------|--|--|
| What it does Informs yo         |                                                                                            | Informs y        | ou of an X10 byte detected on the                         | powerline.                 |  |  |
| When you'll get this Any X10 tr |                                                                                            | Any X10 t        | raffic is detected on the powerline.                      |                            |  |  |
| What                            | you'll get                                                                                 | 4 bytes.         |                                                           |                            |  |  |
| LED in                          | dication                                                                                   | The LED v        | ill blink during X10 reception.                           |                            |  |  |
| Relate                          | ed Commands                                                                                | IM 0x63 S        | end X10 <sub>24</sub>                                     |                            |  |  |
|                                 |                                                                                            | IM 0x50 <u>I</u> | NSTEON Standard Message Receiv                            | <u>ed</u> 18               |  |  |
|                                 |                                                                                            | IM 0x51 <u>I</u> | NSTEON Extended Message Receiv                            | <u>ed</u> <sub>19</sub>    |  |  |
|                                 |                                                                                            | Me               | essage Sent from IM to H                                  | ost                        |  |  |
| Byte                            | Value                                                                                      |                  | Meaning                                                   |                            |  |  |
| 1                               | 0x02                                                                                       |                  | Start of IM Command                                       |                            |  |  |
| 2                               | 0x52                                                                                       |                  | IM Command Number                                         |                            |  |  |
| 3                               | <raw x10=""></raw>                                                                         |                  | The four most significant bits cor                        | tain the X10 House Code.   |  |  |
|                                 |                                                                                            |                  | The four least significant bits con                       | tain the X10 Key Code.     |  |  |
| 4                               | <x10 flag=""></x10>                                                                        |                  | 0x00 indicates that the X10 Key Code is an X10 Unit Code. |                            |  |  |
|                                 |                                                                                            |                  | 0x80 Indicates that the X10 Key                           | Code is an X10 Command.    |  |  |
|                                 |                                                                                            |                  | X10 Translation Table                                     |                            |  |  |
|                                 | 4 MSBs of <ra< th=""><th>w X10&gt;</th><th>4 LSBs of</th><th><raw x10=""></raw></th></ra<> | w X10>           | 4 LSBs of                                                 | <raw x10=""></raw>         |  |  |
| 4-bit                           | X10 House Code                                                                             |                  | X10 Unit Code                                             | X10 Command                |  |  |
| Code                            | XTO HOUSE OO                                                                               |                  | <x10 flag=""> = 0x00</x10>                                | <x10 flag=""> = 0x80</x10> |  |  |
| 0x6                             | A                                                                                          |                  | 1                                                         | All Lights Off             |  |  |
| 0xE                             | В                                                                                          |                  | 2                                                         | Status = Off               |  |  |
| 0x2                             | С                                                                                          |                  | 3                                                         | On                         |  |  |
| 0xA                             | D                                                                                          |                  | 4                                                         | Preset Dim                 |  |  |
| 0x1                             | E                                                                                          |                  | 5                                                         | All Lights On              |  |  |
| 0x9                             | F                                                                                          |                  | 6                                                         | Hail Acknowledge           |  |  |
| 0x5                             | G                                                                                          |                  | 7                                                         | Bright                     |  |  |
| 0xD                             | Н                                                                                          |                  | 8                                                         | Status = On                |  |  |
| 0x7 I                           |                                                                                            |                  | 9                                                         | Extended Code              |  |  |
| 0xF                             | 0xF J                                                                                      |                  | 10                                                        | Status Request             |  |  |
| 0x3                             | 0x3 K                                                                                      |                  | 11                                                        | Off                        |  |  |
| 0xB                             | L                                                                                          |                  | 12                                                        | Preset Dim                 |  |  |
| 0x0                             | М                                                                                          |                  | 13                                                        | All Units Off              |  |  |
| 0x8                             | N                                                                                          |                  | 14                                                        | Hail Request               |  |  |
| 0x4                             | 0                                                                                          |                  | 15                                                        | Dim                        |  |  |
| 0xC                             | Р                                                                                          |                  | 16                                                        | Extended Data (analog)     |  |  |

## **INSTEON ALL-Link Commands**

#### Send ALL-Link Command

|                                                                                                    | Send ALL-Link Command (0x61)                                                                                                    |                                                                                                    |                                                                                                    |  |  |
|----------------------------------------------------------------------------------------------------|----------------------------------------------------------------------------------------------------|----------------------------------------------------------------------------------------------------|----------------------------------------------------------------------------------------------------|--|--|
| What                                                                                                    | it does                                                                                                    | Sends an ALL-Link Command to an ALL-Link Group of one or more Responders that the IM is ALL-Linked to.                                                                                                    |                                                                                                    |  |  |
| What you send                                                                                                |                                                                                                    | 5 bytes.                                                                                                    |                                                                                                    |  |  |
| What you'll get                                                                                              |                                                                                                    | 6 bytes for the echo of the Command and then an additional 11 bytes in an<br>INSTEON Standard Message Received <sub>18</sub> message for each device in the group that acknowledges ALL-Link Cleanup, or 7 bytes in an <u>ALL-Link Cleanup Failure</u> <u>Report</u> <sub>28</sub> message for each device in the group that does not acknowledge ALL-Link Cleanup. |                                                                                                    |  |  |
| LED in                                                                                                    | dication                                                                                                    | None.                                                                                                    |                                                                                                    |  |  |
| Relate                                                                                                    | ed Commands                                                                                                    | IM 0x50 <u>I</u><br>IM 0x56 <u>A</u><br>IM 0x58 <u>A</u>                                                                                                    | NSTEON Standard Message Received <sub>18</sub><br>LL-Link Cleanup Failure Report <sub>28</sub><br>LL-Link Cleanup Status Report <sub>29</sub>                                                                                                    |  |  |
|                                                                                                    |                                                                                                    | Cor                                                                                                    | mmand Sent from Host to IM                                                                                                    |  |  |
| Byte                                                                                                    | Value                                                                                                    |                                                                                                    | Meaning                                                                                                    |  |  |
| 1                                                                                                    | 0x02                                                                                                    |                                                                                                    | Start of IM Command                                                                                                    |  |  |
| 2                                                                                                    | 0x61                                                                                                    |                                                                                                    | IM Command Number                                                                                                    |  |  |
| 3                                                                                                    | <all-link grou<="" td=""><td>p&gt;</td><td>ALL-Link Group Number that the ALL-Link Command is sent to</td></all-link>                                                                                                    | p>                                                                                                    | ALL-Link Group Number that the ALL-Link Command is sent to                                                                                                    |  |  |
| 4                                                                                                    | <all-link comr<="" td=""><td>mand&gt;</td><td>ALL-Link Command</td></all-link>                                                                                                    | mand>                                                                                                    | ALL-Link Command                                                                                                    |  |  |
| 5                                                                                                    | <broadcast con<="" td=""><td>nmand 2&gt;</td><td>Sent in the <i>Command 2</i> field of the ALL-Link Broadcast message only. <i>Command 2</i> will always contain the ALL-Link Group Number for the ALL-Link Cleanup messages that follow.</td></broadcast>                                                                                                    | nmand 2>                                                                                                    | Sent in the <i>Command 2</i> field of the ALL-Link Broadcast message only. <i>Command 2</i> will always contain the ALL-Link Group Number for the ALL-Link Cleanup messages that follow.                                                                                                    |  |  |
|                                                                                                    |                                                                                                    | Mes                                                                                                    | sage Returned by IM to Host                                                                                                    |  |  |
| Byte                                                                                                    | Value                                                                                                    |                                                                                                    | Meaning                                                                                                    |  |  |
| 1                                                                                                    | 0x02                                                                                                    |                                                                                                    | Echoed Start of IM Command                                                                                                    |  |  |
| 2                                                                                                    | 0x61                                                                                                    |                                                                                                    | Echoed IM Command Number                                                                                                    |  |  |
| 3                                                                                                    | <all-link grou<="" td=""><td>p&gt;</td><td colspan="2">Echoed <all-link group=""></all-link></td></all-link>                                                                                                    | p>                                                                                                    | Echoed <all-link group=""></all-link>                                                                                                    |  |  |
| 4                                                                                                    | <all-link comr<="" td=""><td>mand&gt;</td><td>Echoed <all-link command=""></all-link></td></all-link>                                                                                                    | mand>                                                                                                    | Echoed <all-link command=""></all-link>                                                                                                    |  |  |
| 5                                                                                                    | <broadcast con<="" td=""><td>nmand 2&gt;</td><td>Echoed <broadcast 2="" command=""></broadcast></td></broadcast>                                                                                                    | nmand 2>                                                                                                    | Echoed <broadcast 2="" command=""></broadcast>                                                                                                    |  |  |
| 6                                                                                                    | <ack nak=""></ack>                                                                                                    |                                                                                                    | 0x06 (ACK) if the IM executed the Command correctly<br>0x15 (NAK) if an error occurred or the group does not exist                                                                                                    |  |  |
|                                                                                                    |                                                                                                    |                                                                                                    | Notes                                                                                                    |  |  |
| The IM<br>an ALL<br>the ALI<br>0x15 (<br>were a<br>you an                                                    | The IM automatically sends ALL-Link Cleanup messages to each member of an ALL-Link Group following<br>an ALL-Link Broadcast message. If the IM detects other INSTEON traffic during this process, it will abort<br>the ALL-Link Cleanup sequence and send you an <u>ALL-Link Cleanup Status Report</u> <sub>29</sub> with a Status Byte of<br>0x15 (NAK). The Cleanup sequence proceeds in the order in which the devices in the ALL-Link Group<br>were added to the ALL-Link Database. If the IM finishes sending <i>all</i> of the Cleanup messages, it will send<br>you an <u>ALL-Link Cleanup Status Report</u> <sub>29</sub> with a Status Byte of 0x06 (ACK). |                                                                                                    |                                                                                                    |  |  |
| For eac<br>Message<br>will rec<br>acknow<br>every A<br>You ca<br>or <u>Sen</u><br>(i.e. af<br><u>Clean</u> u | <i>ch</i> ALL-Link Clean<br><u>are Received</u> <sub>18</sub> whe<br>reive an <u>ALL-Link</u><br>vledgement messa<br>ALL-Link Group m<br>n cause the IM to<br><u>d INSTEON Stand</u><br>fter it has finished<br><u>to Status Report</u> <sub>29</sub>                                                                                                    | up message<br>n the Respo<br><u>Cleanup Fai</u><br>age. The IN<br>ember ackn<br>cancel its o<br><u>ard or Exter</u><br>sending an<br>in those ca                                                                                                    | that the IM sends, you will either receive an <u>INSTEON Standard</u><br>onder answers with a Cleanup acknowledgement message, or else you<br><u>ilure Report</u> <sub>28</sub> if the Responder fails to answer with a Cleanup<br>1 will send you an <u>ALL-Link Cleanup Status Report</u> <sub>29</sub> whether or not<br>owledges the Cleanup Command that the IM sends to it.<br>wn Cleanup sequence by sending it a new <u>Send ALL-Link Command</u> <sub>26</sub><br><u>oded Message</u> <sub>15</sub> during the time that it is sending a Cleanup sequence<br>ALL-Link Broadcast message). The IM <i>will</i> send you an <u>ALL-Link</u><br>ses. |  |  |
| The IM<br>ALL-Lir<br>messa                                                                                   | The IM first sends an ALL-Link Broadcast message with <i>Max Hops</i> set to 3. When it sends the ensuing ALL-Link Cleanup messages, it sets <i>Max Hops</i> to 1. If the IM's INSTEON Engine needs to retry a Cleanup message it will automatically increment <i>Max Hops</i> for each retry up to a maximum of value of 3.                                                                                                    |                                                                                                    |                                                                                                    |  |  |

#### Send ALL-Link Command (0x61)

The IM sends the ALL-Link Broadcast message immediately if there is no other INSTEON traffic. If there is other INSTEON traffic, the IM will wait for one silent powerline zero crossing following a completed INSTEON message. The IM will send the first ALL-Link Cleanup message after a delay of 7 zero crossings. Subsequent Cleanups will go out with a delay of 2 zero crossings.

Do not use this command to control light levels with the *Light Start Manual Change* INSTEON Command **SA 0x17**. Use <u>Send INSTEON Standard-length Message</u><sub>15</sub> to send INSTEON Command **SD 0x17** instead.

For more information on INSTEON Commands and the latest Command set, please download the current <u>INSTEON Command Tables Document</u>, from <u>http://code.insteon.net</u>.

ΙΝ ΣΤ

Е

## ALL-Link Cleanup Failure Report

| ALL-Link Cleanup Failure Report (0x56)                                                                                                    |                                |                                                                                                    |                                                                                            |  |  |  |
|----------------------------------------------------------------------------------------------------|--------------------------------|----------------------------------------------------------------------------------------------------|--------------------------------------------------------------------------------------------|--|--|--|
| What it does                                                                                                    |                                | Reports that an ALL-Link Group member did not acknowledge an ALL-Link Cleanup Command.                                   |                                                                                            |  |  |  |
| When you'll get this                                                                                                    |                                | An ALL-Link Group member that you are trying to control did not acknowledge the ALL-Link Cleanup Command sent by the IM. |                                                                                            |  |  |  |
| What you'll get                                                                                                    |                                | 7 bytes.                                                                                                    |                                                                                            |  |  |  |
| LED indication                                                                                                    |                                | None.                                                                                                    |                                                                                            |  |  |  |
| Related Commands                                                                                                    |                                | IM 0x58 ALL-Link Cleanup Status Report <sub>29</sub>                                                                     |                                                                                            |  |  |  |
| Message Sent from IM to Host                                                                                                    |                                |                                                                                                    |                                                                                            |  |  |  |
| Byte                                                                                                    | Value                          |                                                                                                    | Meaning                                                                                    |  |  |  |
| 1                                                                                                    | 0x02                           |                                                                                                    | Start of IM Command                                                                        |  |  |  |
| 2                                                                                                    | 0x56                           |                                                                                                    | IM Command Number                                                                          |  |  |  |
| 3                                                                                                    | 0x01                           |                                                                                                    | Indicates that this ALL-Link Group member did not acknowledge an ALL-Link Cleanup Command. |  |  |  |
| 4                                                                                                    | <all-link group=""></all-link> |                                                                                                    | Indicates the ALL-Link Group Number that was sent in the ALL-Link Cleanup Command.         |  |  |  |
| 5                                                                                                    | <id byte="" high=""></id>      |                                                                                                    | The high byte of the INSTEON ID of the device that did not respond.                        |  |  |  |
| 6                                                                                                    | <id byte="" middle=""></id>    |                                                                                                    | The middle byte of the INSTEON ID of the device that did not respond.                      |  |  |  |
| 7                                                                                                    | <id byte="" low=""></id>       |                                                                                                    | The low byte of the INSTEON ID of the device that did not respond.                         |  |  |  |
| Notes                                                                                                    |                                |                                                                                                    |                                                                                            |  |  |  |
| The IM automatically sends ALL-Link Cleanup messages to each member of an ALL-Link Group following<br>an ALL-Link Broadcast message. If the IM detects other INSTEON traffic during this process, it will abort<br>the ALL-Link Cleanup sequence. If the Cleanup sequence is aborted, you will not receive this message nor<br>will you receive a Cleanup acknowldgement message for any subsequent devices in the ALL-Link Group.<br>The Cleanup sequence proceeds in the order in which the devices in the ALL-Link Group were added to the<br>ALL-Link Database.<br>For each ALL-Link Cleanup message the IM sends, you will either receive an <u>INSTEON Standard Message</u><br><u>Received</u> <sub>18</sub> when the Responder sends you an ACK, or you will receive this message. However, it can take<br>awhile before you receive this message. Worst case, if the IM has to wait for a clear line and then retries<br>the Cleanup message for the maximum of five times, the wait will be 2.150 seconds after sending the<br>ALL-Link Broadcast message, or 1.550 seconds after receiving the first Cleanup acknowledgement or this<br>message. If the Cleanup sequence was aborted due to other INSTEON traffic, you will not oet this |                                |                                                                                                    |                                                                                            |  |  |  |
| message even then. However, you will receive <u>ALL-Link Cleanup Status Reports</u> with a Status Byte of $0x15$ (NAK) indicating that the Cleanup sequence was aborted.                                                                                                    |                                |                                                                                                    |                                                                                            |  |  |  |
| message that preceded the ALL-Link Cleanup message.                                                                                                    |                                |                                                                                                    |                                                                                            |  |  |  |

## ALL-Link Cleanup Status Report

| ALL-Link Cleanup Status Report (0x58)                                                                                                    |                           |                                                                                                    |                                                                                                    |  |  |
|----------------------------------------------------------------------------------------------------|---------------------------|----------------------------------------------------------------------------------------------------|----------------------------------------------------------------------------------------------------|--|--|
| What it does                                                                                                    |                           | Notifies you if a <u>Send ALL-Link Command<sub>26</sub></u> completed with all Cleanup messages sent, or else if Cleanups were interrupted due to other INSTEON traffic.                                                 |                                                                                                    |  |  |
| When you'll get this                                                                                                    |                           | After you issue a <u>Send ALL-Link Command</u> <sub>26</sub> and the IM finishes sending<br>Cleanups to all members of the ALL-Link Group, or else when the Cleanup<br>sequence is aborted due to other INSTEON traffic. |                                                                                                    |  |  |
| What you'll get 3 b                                                                                                    |                           | 3 bytes.                                                                                                    | bytes.                                                                                                    |  |  |
| LED indication No                                                                                                    |                           | None.                                                                                                    | None.                                                                                                    |  |  |
| Related Commands                                                                                                    |                           | IM 0x61 Send ALL-Link Command <sub>26</sub>                                                                                                    |                                                                                                    |  |  |
| Message Sent from IM to Host                                                                                                    |                           |                                                                                                    |                                                                                                    |  |  |
| Byte                                                                                                    | Value                     |                                                                                                    | Meaning                                                                                                    |  |  |
| 1                                                                                                    | 0x02                      |                                                                                                    | Start of IM Command                                                                                                    |  |  |
| 2                                                                                                    | 0x58                      |                                                                                                    | IM Command Number                                                                                                    |  |  |
| 3                                                                                                    | <status byte=""></status> |                                                                                                    | <0x06> (ASCII ACK) The ALL-Link Command sequence initiated<br>previously using <u>Send ALL-Link Command</u> <sub>26</sub> completed. The IM first<br>sent an ALL-Link Broadcast message, followed by ALL-Link Cleanup<br>messages sent to all members of the specified ALL-Link Group. If<br>any member of the ALL-Link Group does not return a Cleanup<br>acknowledgement, you will receive an <u>ALL-Link Cleanup Failure</u><br><u>Report</u> <sub>28</sub> from that member. |  |  |
|                                                                                                    |                           |                                                                                                    | <0x15> (ASCII NAK) The ALL-Link Command sequence initiated<br>previously using <u>Send ALL-Link Command</u> <sub>26</sub> terminated before the IM<br>sent ALL-Link Cleanup messages to all members of the specified ALL-<br>Link Group. This is normal behavior when the IM detects INSTEON<br>traffic from other devices.                                                                                                    |  |  |
| Notes                                                                                                    |                           |                                                                                                    |                                                                                                    |  |  |
| The IM automatically sends ALL-Link Cleanup messages to each member of an ALL-Link Group following<br>an ALL-Link Broadcast message. If the IM detects other INSTEON traffic during this process, it will abort<br>the ALL-Link Cleanup sequence and send you this message with a <i>Status Byte</i> of 0x15 (NAK). The<br>Cleanup sequence proceeds in the order in which the devices in the ALL-Link Group were added to the<br>ALL-Link Database. If the IM finishes sending <i>all</i> of the Cleanup messages, it will send you this message<br>with a <i>Status Byte of</i> 0x06 (ACK).<br>For <i>each</i> ALL-Link Cleanup message that the IM sends, you will either receive an <u>INSTEON Standard</u><br><u>Message Received<sub>18</sub> when the Responder answers with a Cleanup acknowledgement message, or else you<br/>will receive an <u>ALL-Link Cleanup Failure Report<sub>28</sub> if the Responder fails to answer with a Cleanup</u></u> |                           |                                                                                                    |                                                                                                    |  |  |
| acknowledgement message. The IM will send you <i>this</i> message whether or not every ALL-Link Group member acknowledges the Cleanup Command that the IM sends to it.                                                                                                    |                           |                                                                                                    |                                                                                                    |  |  |
| You can cause the IM to cancel its own Cleanup sequence by sending it a new <u>Send ALL-Link Command<sub>26</sub></u> or <u>Send INSTEON Standard or Extended Message<sub>15</sub></u> during the time that it is sending a Cleanup sequence (i.e. <i>after</i> it has finished sending an ALL-Link Broadcast message). The IM <i>will</i> send you this message in those cases.                                                                                                    |                           |                                                                                                    |                                                                                                    |  |  |
# ALL-Linking Session Management

## Start ALL-Linking

| Start ALL-Linking (0x64)       |                                                                                                    |                                 |                                                                                                    |                                                                                                    |  |  |
|--------------------------------|----------------------------------------------------------------------------------------------------|---------------------------------|----------------------------------------------------------------------------------------------------|----------------------------------------------------------------------------------------------------|--|--|
| What it does Puts the II       |                                                                                                    | M into AL                       | L-Linking mode without using the SET Button.                                                                                  |                                                                                                    |  |  |
| What you send 4 byte           |                                                                                                    | 4 bytes.                        |                                                                                                    |                                                                                                    |  |  |
| What y                         | you'll get                                                                                                    | 5 bytes fo<br><u>Linking Co</u> | r this Co<br><u>mpleted</u>                                                                                                   | mmand response and then an additional 10 bytes in an <u>ALL-</u><br>32 message once a successful ALL-Link has been established. |  |  |
| LED indication The LED the ALL |                                                                                                    | The LED w<br>the ALL-Li         | will blink continuously at a rate of $\frac{1}{2}$ second on and $\frac{1}{2}$ second off until ink is completed or canceled. |                                                                                                    |  |  |
| Relate                         | d Commands                                                                                                    | IM 0x53 A                       | LL-Linkir                                                                                                    | ng Completed <sub>32</sub>                                                                                                    |  |  |
|                                |                                                                                                    | IM 0x65 C                       | ancel AL                                                                                                    | L-Linking <sub>31</sub>                                                                                                    |  |  |
|                                |                                                                                                    | Cor                             | nmano                                                                                                    | Sent from Host to IM                                                                                                    |  |  |
| Byte                           | Value                                                                                                    |                                 | Meanii                                                                                                    | ng                                                                                                    |  |  |
| 1                              | 0x02                                                                                                    |                                 | Start of                                                                                                    | f IM Command                                                                                                    |  |  |
| 2                              | 0x64                                                                                                    |                                 | IM Con                                                                                                    | IM Command Number                                                                                                    |  |  |
| 3                              | <link code=""/>                                                                                                    |                                 | The type of ALL-Link to establish.                                                                                            |                                                                                                    |  |  |
|                                |                                                                                                    |                                 | 0x00                                                                                                    | ALL-Links the IM as a Responder (slave).                                                                                        |  |  |
|                                |                                                                                                    |                                 | 0x01                                                                                                    | ALL-Links the IM as a Controller (master).                                                                                      |  |  |
|                                |                                                                                                    |                                 | 0x03                                                                                                    | ALL-Links the IM as a Controller when the IM initiates ALL-<br>Linking, or as a Responder when another device initiates         |  |  |
|                                |                                                                                                    |                                 |                                                                                                    | ALL-Linking.                                                                                                    |  |  |
|                                |                                                                                                    |                                 | 0xFF                                                                                                    | Deletes the ALL-Link.                                                                                                    |  |  |
| 4                              | <all-link grou<="" th=""><th>p&gt;</th><th>The AL</th><th>L-Link Group Number to be linked to or deleted.</th></all-link> | p>                              | The AL                                                                                                    | L-Link Group Number to be linked to or deleted.                                                                                 |  |  |
|                                |                                                                                                    | Mes                             | sage F                                                                                                    | Returned by IM to Host                                                                                                    |  |  |
| Byte                           | Value                                                                                                    |                                 | Meaning                                                                                                    |                                                                                                    |  |  |
| 1                              | 0x02                                                                                                    |                                 | Echoed Start of IM Command                                                                                                    |                                                                                                    |  |  |
| 2                              | 0x64                                                                                                    |                                 | Echoed IM Command Number                                                                                                    |                                                                                                    |  |  |
| 3                              | <code></code>                                                                                                    |                                 | Echoed                                                                                                    | <code></code>                                                                                                    |  |  |
| 4                              | <all-link grou<="" th=""><th>p&gt;</th><th>Echoed</th><th><all-link group=""></all-link></th></all-link>                  | p>                              | Echoed                                                                                                    | <all-link group=""></all-link>                                                                                                  |  |  |
| 5                              | <ack nak=""></ack>                                                                                                    |                                 | 0x06 (ACK) if the IM executed the Command correctly<br>0x15 (NAK) if an error occurred                                        |                                                                                                    |  |  |

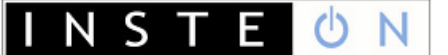

## **Cancel ALL-Linking**

|                                 | Cancel ALL-Linking (0x65)      |                                                                                                    |  |  |  |
|---------------------------------|--------------------------------|----------------------------------------------------------------------------------------------------|--|--|--|
| What it does Cancels<br>IM's SE |                                | Cancels the ALL-Linking process that was started either by holding down the IM's SET Button or by sending a <u>Start ALL-Linking</u> 30 Command to the IM. |  |  |  |
| What y                          | you send                       | 2 bytes.                                                                                                    |  |  |  |
| What y                          | you'll get                     | 3 bytes.                                                                                                    |  |  |  |
| LED in                          | dication                       | The LED will stop blinking.                                                                                                    |  |  |  |
| Relate                          | d Commands                     | IM 0x64 <u>Start ALL-Linking<sub>30</sub></u>                                                                                                    |  |  |  |
|                                 |                                | IM 0x54 <u>Button Event Report<sub>48</sub></u>                                                                                                    |  |  |  |
|                                 |                                | Command Sent from Host to IM                                                                                                    |  |  |  |
| Byte                            | Value                          | Meaning                                                                                                    |  |  |  |
| 1                               | 0x02                           | Start of IM Command                                                                                                    |  |  |  |
| 2                               | 0x65                           | IM Command Number                                                                                                    |  |  |  |
|                                 | Message Returned by IM to Host |                                                                                                    |  |  |  |
| Byte                            | Value                          | Meaning                                                                                                    |  |  |  |
| 1                               | 0x02                           | Echoed Start of IM Command                                                                                                    |  |  |  |
| 2                               | 0x65                           | Echoed IM Command Number                                                                                                    |  |  |  |
| 3                               | <ack nak=""></ack>             | 0x06 (ACK) if the IM executed the Command correctly 0x15 (NAK) if an error occurred                                                                        |  |  |  |

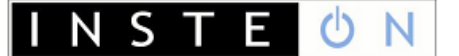

## **ALL-Linking Completed**

| ALL-Linking Completed (0x53) |                                  |                          |                                                                                                    |  |  |
|------------------------------|----------------------------------|--------------------------|----------------------------------------------------------------------------------------------------|--|--|
| What it does                 |                                  | Informs y                | ou of a successful ALL-Linking procedure.                                                                                                    |  |  |
| When you'll get this         |                                  | An ALL-Lir<br>Controller | nking procedure has been completed between the IM and either a or Responder.                                                                                                    |  |  |
| What                         | you'll get                       | 10 bytes.                |                                                                                                    |  |  |
| LED in                       | ndication                        | None.                    |                                                                                                    |  |  |
| Relate                       | ed Commands                      | IM 0x64 S                | Start ALL-Linking <sub>30</sub>                                                                                                    |  |  |
|                              |                                  | IM 0x65 C                | Cancel ALL-Linking <sub>31</sub>                                                                                                    |  |  |
|                              |                                  | Me                       | essage Sent from IM to Host                                                                                                    |  |  |
| Byte                         | Value                            |                          | Meaning                                                                                                    |  |  |
| 1                            | 0x02                             |                          | Start of IM Command                                                                                                    |  |  |
| 2                            | 0x53                             |                          | IM Command Number                                                                                                    |  |  |
| 3                            | <link code=""/>                  |                          | Indicates the type of link made.<br>0x00 means the IM is a Responder (slave) to this device<br>0x01 means the IM is a Controller (master) of this device<br>0xFF means the ALL-Link to the device was deleted<br>If done manually (by pushing the SET Button) the Controller /<br>Responder relationship between the IM and the device is determined<br>automatically. You can assign the Controller / Responder<br>relationship unconditionally by using the <u>Start ALL-Linking</u> <sub>30</sub><br>Command. |  |  |
| 4                            | <all-link group=""></all-link>   |                          | Indicates the ALL-Link Group Number that was assigned to this link.<br>If done manually (by pushing the SET Button) the ALL-Link Group<br>Number is automatically assigned by the IM. You can assign ALL-<br>Link Group Numbers unconditionally by using the <u>Start ALL-Linking<sub>30</sub></u><br>Command.                                                                                                    |  |  |
| 5                            | <id byte="" high=""></id>        |                          | The high byte of the INSTEON ID of the device that was ALL-Linked.                                                                                                    |  |  |
| 6                            | <id byte="" middle=""></id>      |                          | The middle byte of the INSTEON ID of the device that was ALL-Linked.                                                                                                    |  |  |
| 7                            | <id byte="" low=""></id>         |                          | The low byte of the INSTEON ID of the device that was ALL-Linked.                                                                                                    |  |  |
| 8                            | <device category=""></device>    |                          | The Device Category (DevCat) of the Responder device that was ALL-Linked.<br>(Only valid when the IM is a Controller)                                                                                                    |  |  |
| 9                            | <device subcategory=""></device> |                          | The Device Subcategory (SubCat) of the Responder device that was ALL-Linked.<br>(Only valid when the IM is a Controller)                                                                                                    |  |  |
| 10                           | <0xFF   Firmware<br>Version>     |                          | 0xFF for newer devices.<br>For legacy devices this is the firmware version of the Responder<br>device that was ALL-Linked.<br>(Only valid when the IM is a Controller)                                                                                                    |  |  |

# ALL-Link Database Management

## Get First ALL-Link Record

| Get First ALL-Link Record (0x69) |                                                                                                    |                                     |                                                                                                    |  |  |
|----------------------------------|----------------------------------------------------------------------------------------------------|-------------------------------------|----------------------------------------------------------------------------------------------------|--|--|
| What it does Retur               |                                                                                                    | Returns th<br><u>ALL-Link F</u>     | the first record in the IM's ALL-Link Database. The data will follow in an<br>k Record Response <sub>36</sub> message.                 |  |  |
| What                             | you send                                                                                                    | 2 bytes.                            |                                                                                                    |  |  |
| What                             | you'll get                                                                                                    | 3 bytes.                            |                                                                                                    |  |  |
| LED in                           | dication                                                                                                    | None.                               |                                                                                                    |  |  |
| Relate                           | d Commands                                                                                                    | IM 0x57 A<br>IM 0x6A C<br>IM 0x6C C | <u>LL-Link Record Response</u> <sub>36</sub><br>Set Next ALL-Link Record <sub>34</sub><br>Set ALL-Link Record for Sender <sub>35</sub> |  |  |
|                                  | Command Sent from Host to IM                                                                                                    |                                     |                                                                                                    |  |  |
| Byte                             | Value                                                                                                    |                                     | Meaning                                                                                                    |  |  |
| 1                                | 0x02                                                                                                    |                                     | Start of IM Command                                                                                                    |  |  |
| 2                                | 0x69                                                                                                    |                                     | IM Command Number                                                                                                    |  |  |
|                                  |                                                                                                    | Mes                                 | sage Returned by IM to Host                                                                                                    |  |  |
| Byte                             | Value                                                                                                    |                                     | Meaning                                                                                                    |  |  |
| 1                                | 0x02                                                                                                    |                                     | Echoed Start of IM Command                                                                                                    |  |  |
| 2                                | 0x69                                                                                                    |                                     | Echoed IM Command Number                                                                                                    |  |  |
| 3 <ack nak=""></ack>             |                                                                                                    |                                     | 0x06 (ACK) if an <u>ALL-Link Record Response<sub>36</sub></u> follows $0x15$ (NAK) if the database is empty.                           |  |  |
| Note                             |                                                                                                    |                                     |                                                                                                    |  |  |
| Use thi<br>Comma                 | Use this to begin scanning the IM's ALL-Link Database. Follow up with <u>Get Next ALL-Link Record</u> <sub>34</sub><br>Commands until you receive a NAK. |                                     |                                                                                                    |  |  |
| In the                           | IM Factory Reset                                                                                                    | <u>State</u> 8 the A                | LL-Link Database will be cleared, so you will receive a NAK.                                                                           |  |  |

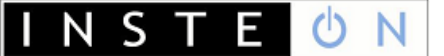

## Get Next ALL-Link Record

| Get Next ALL-Link Record (0x6A) |                                                                                                    |                                                                                                    |  |  |  |  |
|---------------------------------|----------------------------------------------------------------------------------------------------|----------------------------------------------------------------------------------------------------|--|--|--|--|
| What it does Returns t          |                                                                                                    | Returns the next record in the IM's ALL-Link Database. The data will follow in an <u>ALL-Link Record Response</u> <sub>36</sub> message. |  |  |  |  |
| What y                          | you send                                                                                                    | 2 bytes.                                                                                                    |  |  |  |  |
| What y                          | you'll get                                                                                                    | 3 bytes.                                                                                                    |  |  |  |  |
| LED in                          | dication                                                                                                    | None.                                                                                                    |  |  |  |  |
| Relate                          | d Commands                                                                                                    | IM 0x57 ALL-Link Record Response <sub>36</sub>                                                                                           |  |  |  |  |
|                                 |                                                                                                    | IM 0x69 Get First ALL-Link Record <sub>33</sub>                                                                                          |  |  |  |  |
|                                 |                                                                                                    | IM 0x6C Get ALL-Link Record for Sender <sub>35</sub>                                                                                     |  |  |  |  |
|                                 |                                                                                                    | Command Sent from Host to IM                                                                                                    |  |  |  |  |
| Byte                            | Value                                                                                                    | Meaning                                                                                                    |  |  |  |  |
| 1                               | 0x02                                                                                                    | Start of IM Command                                                                                                    |  |  |  |  |
| 2 <b>0x6A</b>                   |                                                                                                    | IM Command Number                                                                                                    |  |  |  |  |
|                                 | Message Returned by IM to Host                                                                                                    |                                                                                                    |  |  |  |  |
| Byte Value Meaning              |                                                                                                    |                                                                                                    |  |  |  |  |
| 1                               | 0x02                                                                                                    | Echoed Start of IM Command                                                                                                    |  |  |  |  |
| 2                               | 0x6A                                                                                                    | Echoed IM Command Number                                                                                                    |  |  |  |  |
| 3 <ack nak=""></ack>            |                                                                                                    | 0x06 (ACK) if an <u>ALL-Link Record Response</u> 36 follows                                                                              |  |  |  |  |
|                                 |                                                                                                    | 0x15 (NAK) if there are no more records.                                                                                                 |  |  |  |  |
| Note                            |                                                                                                    |                                                                                                    |  |  |  |  |
| Use thi<br>a <u>Get F</u>       | Use this to continue scanning the IM's ALL-Link Database until you receive a NAK. Begin the scan up with a <i>Get First ALL-Link Record</i> <sup>32</sup> Command. |                                                                                                    |  |  |  |  |
| In the                          | IM Factory Reset                                                                                                    | State <sub>8</sub> the ALL-Link Database will be cleared, so you will receive a NAK.                                                     |  |  |  |  |

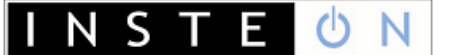

## Get ALL-Link Record for Sender

|                     | Get ALL-Link Record for Sender (0x6C)                                                                                                    |                                                                                                    |                                                                       |  |  |  |
|---------------------|----------------------------------------------------------------------------------------------------|----------------------------------------------------------------------------------------------------|-----------------------------------------------------------------------|--|--|--|
| What it does        |                                                                                                    | This gets the record from the IM's ALL-Link Database for the last INSTEON message received from an INSTEON device that is in the IM's ALL-Link Database. The data will follow in an ALL-Link Record Responses message. |                                                                       |  |  |  |
| What                | you send                                                                                                    | 2 bytes.                                                                                                    |                                                                       |  |  |  |
| What                | you'll get                                                                                                    | 3 bytes.                                                                                                    |                                                                       |  |  |  |
| LED in              | dication                                                                                                    | None.                                                                                                    |                                                                       |  |  |  |
| Relate              | d Commands                                                                                                    | IM 0x57 <mark>A</mark>                                                                                                    | LL-Link Record Response <sub>36</sub>                                 |  |  |  |
|                     |                                                                                                    | IM 0x69 G                                                                                                    | et First ALL-Link Record <sub>33</sub>                                |  |  |  |
|                     |                                                                                                    | IM 0x6A C                                                                                                    | et Next ALL-Link Record <sub>34</sub>                                 |  |  |  |
|                     | Command Sent from Host to IM                                                                                                    |                                                                                                    |                                                                       |  |  |  |
| Byte                | Value                                                                                                    |                                                                                                    | Meaning                                                               |  |  |  |
| 1                   | 0x02                                                                                                    |                                                                                                    | Start of IM Command                                                   |  |  |  |
| 2                   | 0x6C                                                                                                    |                                                                                                    | IM Command Number                                                     |  |  |  |
|                     |                                                                                                    | Mes                                                                                                    | sage Returned by IM to Host                                           |  |  |  |
| Byte                | Value                                                                                                    |                                                                                                    | Meaning                                                               |  |  |  |
| 1                   | 0x02                                                                                                    |                                                                                                    | Echoed Start of IM Command                                            |  |  |  |
| 2                   | 0x6C                                                                                                    |                                                                                                    | Echoed IM Command Number                                              |  |  |  |
| 3                   | <ack nak=""></ack>                                                                                                    |                                                                                                    | 0x06 (ACK) if an <u>ALL-Link Record Response<sub>36</sub> follows</u> |  |  |  |
|                     |                                                                                                    |                                                                                                    | 0x15 (NAK) if the last INSTEON message received had a From            |  |  |  |
|                     | Address not in the IM's ALL-Link Database.                                                                                                    |                                                                                                    |                                                                       |  |  |  |
| Note                |                                                                                                    |                                                                                                    |                                                                       |  |  |  |
| If you s<br>Link Da | If you send this after receiving an INSTEON message from an INSTEON device that is not in the IM's ALL-<br>Link Database, you will receive a NAK in response.                                                                        |                                                                                                    |                                                                       |  |  |  |
| Sendin<br>one, bu   | Sending a <u>Get Next ALL-Link Record</u> <sup>34</sup> Command after this will return the ALL-Link Record that follows this one, but your actual position within the ALL-Link Database will be unknown (unless you are at the end). |                                                                                                    |                                                                       |  |  |  |
| In the              | IM Factory Reset                                                                                                    | <u>State</u> 8 the A                                                                                                    | LL-Link Database will be cleared, so you will receive a NAK.          |  |  |  |

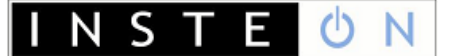

## ALL-Link Record Response

|                      | ALL-Link Record Response (0x57)                                                                                                    |                                                                                                    |                                               |                                                                         |  |  |
|----------------------|----------------------------------------------------------------------------------------------------|----------------------------------------------------------------------------------------------------|-----------------------------------------------|-------------------------------------------------------------------------|--|--|
| What it does         |                                                                                                    | Provides a record from the IM's ALL-Link Database.                                                                                                    |                                               |                                                                         |  |  |
| When you'll get this |                                                                                                    | You get this when you have requested it, in response to a <u>Get First ALL-Link</u><br><u>Record</u> <sub>33</sub> a <u>Get Next ALL-Link Record</u> <sub>34</sub> , or a <u>Get ALL-Link Record for Sender</u> <sub>35</sub><br>Command. |                                               |                                                                         |  |  |
| What                 | you'll get                                                                                                    | 10 bytes.                                                                                                    |                                               |                                                                         |  |  |
| LED in               | dication                                                                                                    | None.                                                                                                    | None.                                         |                                                                         |  |  |
| Relate               | d Commands                                                                                                    | IM 0x69 G                                                                                                    | iet First A                                   | ALL-Link Record <sub>33</sub>                                           |  |  |
|                      |                                                                                                    | IM 0x6A 🤆                                                                                                    | <u>Set Next</u>                               | ALL-Link Record <sub>34</sub>                                           |  |  |
|                      |                                                                                                    | IM 0x6C                                                                                                    | Set ALL-Link Record for Sender35              |                                                                         |  |  |
|                      |                                                                                                    | Me                                                                                                    | essage                                        | Sent from IM to Host                                                    |  |  |
| Byte                 | Value                                                                                                    |                                                                                                    | Meanii                                        | ng                                                                      |  |  |
| 1                    | 0x02                                                                                                    |                                                                                                    | Start of                                      | f IM Command                                                            |  |  |
| 2                    | 0x57                                                                                                    |                                                                                                    | IM Con                                        | nmand Number                                                            |  |  |
| 3                    | <all-link recor<="" td=""><td>rd Flags&gt;</td><td>ALL-Lin</td><td>k Database control flags for this ALL-Link Record</td></all-link>                  | rd Flags>                                                                                                    | ALL-Lin                                       | k Database control flags for this ALL-Link Record                       |  |  |
|                      |                                                                                                    |                                                                                                    | Bit 7                                         | 1 = Record is in use                                                    |  |  |
|                      |                                                                                                    |                                                                                                    |                                               | 0 = Record is available                                                 |  |  |
|                      |                                                                                                    |                                                                                                    |                                               | Note: This bit will always be set to 1.                                 |  |  |
|                      |                                                                                                    |                                                                                                    | Bit 6                                         | 1 = IM is a Controller (master) of the device with <id></id>            |  |  |
|                      |                                                                                                    |                                                                                                    |                                               | given in bytes 5 – 7 below,                                             |  |  |
|                      |                                                                                                    |                                                                                                    |                                               | $0 = IM$ is a Responder (slave) to the device with $\langle ID \rangle$ |  |  |
|                      |                                                                                                    |                                                                                                    | D'1 E                                         | given in bytes 5 – 7 below                                              |  |  |
|                      |                                                                                                    |                                                                                                    | BIT 5                                         | Product dependent                                                       |  |  |
|                      |                                                                                                    |                                                                                                    | Bit 4                                         | Product dependent                                                       |  |  |
|                      |                                                                                                    |                                                                                                    | Bit 3                                         | Reserved (set to 0)                                                     |  |  |
|                      |                                                                                                    |                                                                                                    | Bit 2                                         | Reserved (set to 0)                                                     |  |  |
|                      |                                                                                                    |                                                                                                    | Bit 1                                         | 1 = Record has been used before                                         |  |  |
|                      |                                                                                                    |                                                                                                    |                                               | 0 = 'High-water Mark'                                                   |  |  |
|                      |                                                                                                    |                                                                                                    | DH O                                          | Note: This bit will always be set to 1.                                 |  |  |
| 4                    |                                                                                                    |                                                                                                    | BITU                                          | Reserved (set to 0)                                                     |  |  |
| 4                    | <all-link grou<="" td=""><td>р<i>&gt;</i></td><td>ALL-LIN</td><td>IK Group Number for this ALL-LINK Record</td></all-link>                            | р <i>&gt;</i>                                                                                                    | ALL-LIN                                       | IK Group Number for this ALL-LINK Record                                |  |  |
| 5                    | <id byte="" nigh=""></id>                                                                                                    |                                                                                                    | INSTEON ID high byte for device ALL-Linked to |                                                                         |  |  |
| 6                    | <id byte="" middle=""></id>                                                                                                    |                                                                                                    | INSTEC                                        | IN ID middle byte for device ALL-Linked to                              |  |  |
| /                    | <id byte="" low=""></id>                                                                                                    |                                                                                                    | INSTEC                                        | DN ID low byte for device ALL-Linked to                                 |  |  |
| 8                    | <link 1="" data=""/>                                                                                                    |                                                                                                    | Link In                                       | formation (varies by device ALL-Linked to)                              |  |  |
| 9                    | <pre><link 2="" data=""/></pre>                                                                                                    |                                                                                                    | Link In                                       | formation (varies by device ALL-Linked to)                              |  |  |
| 10                   | <link 3="" data=""/>                                                                                                    |                                                                                                    | Link In                                       | formation (varies by device ALL-Linked to)                              |  |  |
|                      | Note                                                                                                    |                                                                                                    |                                               |                                                                         |  |  |
| See the conten       | See the section <i>INSTEON All-Link Database</i> in the <i><u>INSTEON Developer's Guide</u></i> for details about the contents of an ALL-Link Record. |                                                                                                    |                                               |                                                                         |  |  |

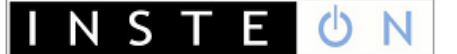

## Manage ALL-Link Record

|                            | Manage ALL-Link Record (0x6F) |                                         |                                                                                                    |                                                                                                    |  |  |
|----------------------------|-------------------------------|-----------------------------------------|----------------------------------------------------------------------------------------------------|----------------------------------------------------------------------------------------------------|--|--|
| What it does L<br>iii<br>t |                               | Updates th<br>informatio<br>the validit | es the IM's ALL-Link Database (ALDB) with the ALL-Link Record<br>nation you send. Use caution with this Command—the IM does not check<br>alidity of the data. |                                                                                                    |  |  |
| What                       | you send                      | 11 bytes.                               |                                                                                                    |                                                                                                    |  |  |
| What                       | you'll get                    | 12 bytes.                               |                                                                                                    |                                                                                                    |  |  |
| LED in                     | dication                      | None.                                   |                                                                                                    |                                                                                                    |  |  |
| Relate                     | d Commands                    | IM 0x57 A                               | LL-Link Record Response <sub>36</sub>                                                                                                    |                                                                                                    |  |  |
|                            |                               | Cor                                     | nmano                                                                                                    | Sent from Host to IM                                                                                                    |  |  |
| Byte                       | Value                         |                                         | Meanir                                                                                                    | ng                                                                                                    |  |  |
| 1                          | 0x02                          |                                         | Start of                                                                                                    | IM Command                                                                                                    |  |  |
| 2                          | 0x6F                          |                                         | IM Com                                                                                                    | imand Number                                                                                                    |  |  |
| 3                          | <control code=""></control>   |                                         | What to                                                                                                    | o do with the ALL-Link Record                                                                                                    |  |  |
|                            |                               |                                         | 0x00<br>0x01                                                                                                    | <ul> <li>Find First</li> <li>Starting at the top of the ALDB, search for the first ALL-Link Record matching the <all-link group=""> and <id> in bytes</id></all-link></li> <li>5 - 8. The search ignores byte 4, <all-link flags="" record="">. You will receive an ACK at the end of the returned message if such an ALL-Link Record exists, or else a NAK if it doesn't. If the record exists, the IM will return it in an <u>ALL-Link Record Response</u><sub>36</sub> message.</all-link></li> <li>Find Next</li> <li>Search for the next ALL-Link Record following the one found using <control code=""> 0x00 above. This allows you to find both Controller and Responder records for a given <all-link group=""> and <id>. Be sure to use the same <all-link group=""> and <id> (bytes 5 - 8) as you used for <control code=""> 0x00.</control></id></all-link></id></all-link></control></li> <li>You will receive an ACK at the end of the returned message if another matching ALL-Link Record exists, or else a NAK if it doesn't. If the record exists, the IM will return it in an <u>ALL-Link Record Response</u><sub>36</sub> message.</li> </ul> |  |  |
|                            |                               |                                         | 0x20                                                                                                    | Modify First Found or Add<br>Modify an existing or else add a new ALL-Link Record for<br>either a Controller or Responder.<br>Starting at the top of the ALDB, search for the first ALL-Link<br>Record matching the <all-link group=""> and <id> in bytes<br/>5 – 8. The search ignores byte 4, <all-link flags="" record="">.<br/>If such an ALL-Link Record exists, overwrite it with the data<br/>in bytes 4 – 11; otherwise, create a <i>new</i> ALL-Link Record<br/>using bytes 4 – 11.<br/>Note that the IM will copy <all-link flags="" record=""> you<br/>supplied in byte 4 below directly into the <all-link record<br="">Flags&gt; byte of the ALL-Link Record in an ALDB-L (linear)<br/>database. Use caution, because you can damage an ALDB-L<br/>if you misuse this Command. For instance, if you zero the<br/><all-link flags="" record=""> byte in the first ALL-Link Record,<br/>the IM's ALDB-L database will then appear empty.</all-link></all-link></all-link></all-link></id></all-link>                                                                                                    |  |  |

|   | Manage ALL-Link Record (0x6F)                                                                      |         |                                                                                                    |  |
|---|----------------------------------------------------------------------------------------------------|---------|----------------------------------------------------------------------------------------------------|--|
|   |                                                                                                    | 0x40    | Modify First Controller Found or Add                                                                                                    |  |
|   |                                                                                                    |         | Modify an existing or else add a new Controller (master)                                                                                |  |
|   |                                                                                                    |         | ALL-LINK RECORD.<br>Starting at the top of the ALDB search for the first ALL-Link                                                       |  |
|   |                                                                                                    |         | Controller Record matching the <all-link group=""> and</all-link>                                                                       |  |
|   |                                                                                                    |         | <id> in bytes 5 – 8. An ALL-Link Controller Record has bit</id>                                                                         |  |
|   |                                                                                                    |         | 6 of its <all-link flags="" record=""> byte set to 1.</all-link>                                                                        |  |
|   |                                                                                                    |         | the data in bytes 5 – 11: otherwise, create a <i>new</i> ALL-Link                                                                       |  |
|   |                                                                                                    |         | Record using bytes 5 – 11. In either case, the IM will set bit                                                                          |  |
|   |                                                                                                    |         | 6 of the <all-link flags="" record=""> byte in the ALL-Link<br/>Record to 1 to indicate that the record is for a Controller.</all-link> |  |
|   |                                                                                                    | 0x41    | Modify First Responder Found or Add                                                                                                    |  |
|   |                                                                                                    |         | Modify an existing or else add a new Responder (slave) ALL-<br>Link Record.                                                             |  |
|   |                                                                                                    |         | Starting at the top of the ALDB, search for the first ALL-Link Responder Record matching the <all-link group=""> and</all-link>         |  |
|   |                                                                                                    |         | <id> in bytes 5 – 8. An ALL-Link Responder Record has bit<br/>6 of its <all-link flags="" record=""> byte cleared to 0</all-link></id>  |  |
|   |                                                                                                    |         | If such a Responder ALL-Link Record exists, overwrite it with                                                                           |  |
|   |                                                                                                    |         | the data in bytes 5 – 11; otherwise, create a <i>new</i> ALL-Link                                                                       |  |
|   |                                                                                                    |         | hit 6 of the <au -link="" flags="" record=""> byte in the AU -Link</au>                                                                 |  |
|   |                                                                                                    |         | Record to 0 to indicate that the record is for a Responder.                                                                             |  |
|   |                                                                                                    | 0x80    | Delete First Found                                                                                                    |  |
|   |                                                                                                    |         | Delete an ALL-Link Record.                                                                                                    |  |
|   |                                                                                                    |         | Record matching the <au -i="" <ids="" and="" bytes<="" groups="" in="" ink="" td=""></au>                                               |  |
|   |                                                                                                    |         | 5 – 8. The search ignores byte 4, <all-link flags="" record="">.</all-link>                                                             |  |
|   |                                                                                                    |         | You will receive an ACK at the end of the returned message                                                                              |  |
|   |                                                                                                    |         | a NAK no such record existed and was deleted, or else                                                                                   |  |
| 4 | <all-link flags="" record=""></all-link>                                                           | ALL-Lin | k Database control flags for this ALL-Link Record                                                                                       |  |
|   |                                                                                                    | Bit 7   | 1 = Record is in use                                                                                                    |  |
|   |                                                                                                    |         | 0 = Record is available                                                                                                    |  |
|   |                                                                                                    |         | using <control code=""> 0x20. It is handled automatically by</control>                                                                  |  |
|   |                                                                                                    |         | ALDB-T (threaded) databases.                                                                                                    |  |
|   |                                                                                                    | Bit 6   | $1 = IM$ is a Controller (master) of the device with $\langle ID \rangle$                                                               |  |
|   |                                                                                                    |         | given in bytes 6 – 8 below,                                                                                                    |  |
|   |                                                                                                    |         | 0 = 1M is a Responder (slave) to the device with $<1D>aiven in bytes 6 – 8 below$                                                       |  |
|   |                                                                                                    | Bit 5   | Product dependent                                                                                                    |  |
|   |                                                                                                    | Bit 4   | Product dependent                                                                                                    |  |
|   |                                                                                                    | Bit 3   | Reserved (set to 0)                                                                                                    |  |
|   |                                                                                                    | Bit 2   | Reserved (set to 0)                                                                                                    |  |
|   |                                                                                                    | Bit 1   | 1 = Record has been used before                                                                                                    |  |
|   |                                                                                                    |         | Note: This bit is only settable for AI DB-1 (linear) databases                                                                          |  |
|   |                                                                                                    |         | using <control code=""> 0x20. It is handled automatically by</control>                                                                  |  |
|   |                                                                                                    |         | ALDB-T (threaded) databases.                                                                                                    |  |
| 5 | <all-link crowns<="" td=""><td>Bit 0</td><td>Keserved (set to U)</td></all-link>                   | Bit 0   | Keserved (set to U)                                                                                                    |  |
| 6 | <id high="" hytes<="" td=""><td>INSTEC</td><td>N ID high hyte for device ALL-Link Record</td></id> | INSTEC  | N ID high hyte for device ALL-Link Record                                                                                               |  |
| 7 | <id hvte="" middle=""></id>                                                                        | INSTEC  | DN ID middle byte for device ALL Linked to                                                                                              |  |
| 8 | <id byte="" low=""></id>                                                                           | INSTEC  | IN ID low byte for device ALL-Linked to                                                                                                 |  |
| 9 | <link 1="" data=""/>                                                                               | Link In | formation: varies by device ALL-Linked to                                                                                               |  |

| Manage ALL-Link Record (0x6F)                                                                                                    |                                          |                                                                       |  |  |  |  |
|----------------------------------------------------------------------------------------------------|------------------------------------------|-----------------------------------------------------------------------|--|--|--|--|
| 10                                                                                                    | <link 2="" data=""/>                     | Link Information: varies by device ALL-Linked to                      |  |  |  |  |
| 11                                                                                                    | <link 3="" data=""/>                     | Link Information: varies by device ALL-Linked to                      |  |  |  |  |
|                                                                                                    | Message Returned by IM to Host           |                                                                       |  |  |  |  |
| Byte                                                                                                    | Value                                    | Meaning                                                               |  |  |  |  |
| 1                                                                                                    | 0x02                                     | Echoed Start of IM Command                                            |  |  |  |  |
| 2                                                                                                    | 0x6F                                     | Echoed IM Command Number                                              |  |  |  |  |
| 3                                                                                                    | <control code=""></control>              | Echoed <control code=""></control>                                    |  |  |  |  |
| 4                                                                                                    | <all-link flags="" record=""></all-link> | Echoed <all-link flags="" record=""></all-link>                       |  |  |  |  |
| 5                                                                                                    | <all-link group=""></all-link>           | Echoed <all-link group=""></all-link>                                 |  |  |  |  |
| 6                                                                                                    | <id byte="" high=""></id>                | Echoed <id byte="" high=""></id>                                      |  |  |  |  |
| 7                                                                                                    | <id byte="" middle=""></id>              | Echoed <id byte="" middle=""></id>                                    |  |  |  |  |
| 8                                                                                                    | <id byte="" low=""></id>                 | Echoed <id byte="" low=""></id>                                       |  |  |  |  |
| 9                                                                                                    | <link 1="" data=""/>                     | Echoed <link 1="" data=""/>                                           |  |  |  |  |
| 10                                                                                                    | <link 2="" data=""/>                     | Echoed <link 2="" data=""/>                                           |  |  |  |  |
| 11                                                                                                    | <link 3="" data=""/>                     | Echoed <link 3="" data=""/>                                           |  |  |  |  |
| 12                                                                                                    | <ack nak=""></ack>                       | 0x06 (ACK) if the IM executed the Command correctly.                  |  |  |  |  |
|                                                                                                    |                                          | 0x15 (NAK) if an error occurred or the ALL-Link Record doesn't exist. |  |  |  |  |
| Notes                                                                                                    |                                          |                                                                       |  |  |  |  |
| See the section <i>INSTEON All-Link Database</i> in the <i>INSTEON Developer's Guide</i> <sup>2</sup> for details about the contents of an ALL-Link Record.                                                                                                    |                                          |                                                                       |  |  |  |  |
| Note that except for <b>Find Next</b> , all ALDB searches begin at the top of the ALDB, which means that the IM will <i>always</i> perform modify or delete operations on the <i>first</i> matching record that it finds in its ALDB. You must therefore use caution when deleting records because an ALDB may contain multiple Controller and Responder records matching a given <all-link group=""> and <id>. If you want to delete only one of the matching records, then you should:</id></all-link> |                                          |                                                                       |  |  |  |  |

- 1. Use **Find First** and **Find Next** to find and buffer *all* of the records matching the <ALL-Link Group> and <ID>,
- 2. Use **Delete First Found** enough times to delete *all* of the matching records,
- 3. Put back the records you did *not* want to delete using **Modify First Controller Found or Add** or **Modify First Responder Found or Add**.

Please be aware that you can damage an ALDB-L (linear) database if you misuse the **Modify First Found or Add** operation, <Control Code> 0x20. For instance, if you zero bit 1 of the <ALL-Link Record Flags> byte in the first record in an ALDB-L, the ALDB-L will then appear *empty*. Or, if you zero bit 7 of the <ALL-Link Record Flags> byte in an ALDB-L record, then that record will appear *deleted*. In an ALDB-T (threaded) database, the IM handles those bits for you automatically, so the **Modify First Found or Add** operation is not so risky. Nevertheless, it is always preferable to use **Modify First Controller Found or Add** or **Modify First Responder Found or Add** instead, because with **Modify First Found or Add** you cannot be sure if you are modifying a record for a Controller or Responder.

# IM Status Management

### Reset the IM

| Reset the IM (0x67)                                                                                                    |                                         |                             |                                                                                                    |  |  |
|----------------------------------------------------------------------------------------------------|-----------------------------------------|-----------------------------|----------------------------------------------------------------------------------------------------|--|--|
| What it does Puts the I Database.                                                                                                    |                                         | Puts the II<br>Database.    | M into the <u>IM Factory Reset State</u> , which clears the entire ALL-Link                                                                |  |  |
| What y                                                                                                    | you send                                | 2 bytes.                    |                                                                                                    |  |  |
| What                                                                                                    | you'll get                              | 3 bytes.                    |                                                                                                    |  |  |
| LED in                                                                                                    | dication                                | While the the conclu        | reset procedure is being processed, the Status LED will turn off. At sion of the reset procedure, the Status LED will illuminate steadily. |  |  |
| Relate                                                                                                    | ed Commands                             | IM 0x55 <u>U</u>            | ser Reset Detected <sub>41</sub>                                                                                                    |  |  |
|                                                                                                    |                                         | Cor                         | nmand Sent from Host to IM                                                                                                    |  |  |
| Byte                                                                                                    | Value                                   |                             | Meaning                                                                                                    |  |  |
| 1                                                                                                    | 0x02                                    |                             | Start of IM Command                                                                                                    |  |  |
| 2                                                                                                    | 0x67                                    |                             | IM Command Number                                                                                                    |  |  |
|                                                                                                    |                                         | Mes                         | sage Returned by IM to Host                                                                                                    |  |  |
| Byte                                                                                                    | Value                                   |                             | Meaning                                                                                                    |  |  |
| 1                                                                                                    | 0x02                                    |                             | Echoed Start of IM Command                                                                                                    |  |  |
| 2                                                                                                    | 0x67                                    |                             | Echoed IM Command Number                                                                                                    |  |  |
| 3                                                                                                    | <ack nak=""></ack>                      |                             | 0x06 (ACK) if the IM executed the Command correctly 0x15 (NAK) if an error occurred                                                        |  |  |
| Notes                                                                                                    |                                         |                             |                                                                                                    |  |  |
| The IM will send the <ack nak=""> byte after it erases the EEPROM.<br/>~20 seconds for models with external EEPROM<br/>~2 seconds for models with no external EEPROM</ack> |                                         |                             |                                                                                                    |  |  |
| See the<br>Comma                                                                                                    | e <u><i>IM Factory Rese</i></u><br>and. | <u>t <i>State</i></u> ₃ sec | tion for complete information on the state of the IM after sending this                                                                    |  |  |

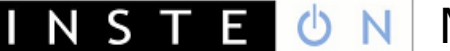

## **User Reset Detected**

|                       | User Reset Detected (0x55)                                                                                                    |                                                                                                    |  |  |  |
|-----------------------|----------------------------------------------------------------------------------------------------|----------------------------------------------------------------------------------------------------|--|--|--|
| What it does          |                                                                                                    | Reports that the user manually put the IM into the <u>IM Factory Reset State</u> 8.                                                                                                    |  |  |  |
| When you'll get this  |                                                                                                    | The user held down the IM's SET Button for at least 10 seconds when power was first applied.                                                                                                    |  |  |  |
| What                  | you'll get                                                                                                    | 2 bytes (not until about 20 seconds after applying power to the IM with the SET Button held down).                                                                                                    |  |  |  |
| LED in                | dication                                                                                                    | The LED will turn off for about 20 seconds. Once the LED turns back on the reset is complete.                                                                                                    |  |  |  |
| Relate                | ed Commands                                                                                                    | IM 0x67 <u>Reset the IM<sub>40</sub></u>                                                                                                    |  |  |  |
|                       |                                                                                                    | Message Sent from IM to Host                                                                                                    |  |  |  |
| Byte                  | Byte Value Meaning                                                                                                    |                                                                                                    |  |  |  |
| 1                     | 0x02                                                                                                    | Start of IM Command                                                                                                    |  |  |  |
| 2                     | 0x55                                                                                                    | IM Command Number                                                                                                    |  |  |  |
|                       | Notes                                                                                                    |                                                                                                    |  |  |  |
| The IM<br>~20<br>~2 s | The IM will send this message after it erases the EEPROM.<br>~20 seconds for models with external EEPROM<br>~2 seconds for models with no external EEPROM |                                                                                                    |  |  |  |
| See the message       | e <u><i>IM Factory Rese</i></u><br>ge.                                                                                                    | $\frac{1}{2} \frac{1}{2} \frac{1}$ |  |  |  |

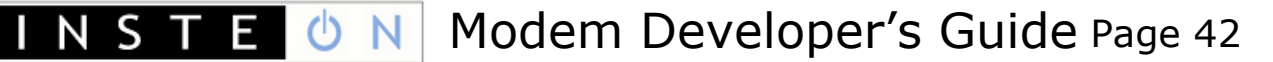

## Get IM Configuration

| Get IM Configuration (0x73)        |                                                                                                    |                                        |                                                                                                    |  |  |  |  |
|------------------------------------|----------------------------------------------------------------------------------------------------|----------------------------------------|----------------------------------------------------------------------------------------------------|--|--|--|--|
| What it does Returns th reserved f |                                                                                                    |                                        | e IM's Configuration Flags byte. Also returns two spare bytes of data or future use.                                                                                                    |  |  |  |  |
| What                               | you send                                                                                                    | 2 bytes.                               |                                                                                                    |  |  |  |  |
| What                               | you'll get                                                                                                    | 6 bytes.                               |                                                                                                    |  |  |  |  |
| LED in                             | dication                                                                                                    | None.                                  |                                                                                                    |  |  |  |  |
| Relate                             | ed Commands                                                                                                    | IM 0x6B S                              | et IM Configuration <sub>43</sub>                                                                                                    |  |  |  |  |
|                                    |                                                                                                    | Cor                                    | nmand Sent from Host to IM                                                                                                    |  |  |  |  |
| Byte                               | Value                                                                                                    |                                        | Meaning                                                                                                    |  |  |  |  |
| 1                                  | 0x02                                                                                                    |                                        | Start of IM Command                                                                                                    |  |  |  |  |
| 2                                  | 0x73                                                                                                    |                                        | IM Command Number                                                                                                    |  |  |  |  |
|                                    |                                                                                                    | Mes                                    | sage Returned by IM to Host                                                                                                    |  |  |  |  |
| Byte                               | e Value Meaning                                                                                                    |                                        |                                                                                                    |  |  |  |  |
| 1                                  | 0x02                                                                                                    |                                        | Echoed Start of IM Command                                                                                                    |  |  |  |  |
| 2                                  | 0x73                                                                                                    |                                        | Echoed IM Command Number                                                                                                    |  |  |  |  |
| 3                                  | <im configurati<="" th=""><th>on Flags&gt;</th><th>IM's Configuration Flags. See <u>Set IM Configuration43</u> for bit definitions.</th></im> | on Flags>                              | IM's Configuration Flags. See <u>Set IM Configuration43</u> for bit definitions.                                                                                                    |  |  |  |  |
| 4                                  | <spare 1=""></spare>                                                                                                    |                                        | 0x00, reserved for future use                                                                                                    |  |  |  |  |
| 5                                  | <spare 2=""></spare>                                                                                                    |                                        | 0x00, reserved for future use                                                                                                    |  |  |  |  |
| 6 <ack nak=""></ack>               |                                                                                                    |                                        | 0x06 (ACK) if the IM executed the Command correctly<br>0x15 (NAK) if an error occurred                                                                                                    |  |  |  |  |
| Note                               |                                                                                                    |                                        |                                                                                                    |  |  |  |  |
| Becaus<br>bit, firs                | se <u>Set IM Configui</u><br>st use this Comma                                                                                                | r <u>ation</u> 43 sets<br>and to deter | Because <u>Set IM Configuration</u> <sub>43</sub> sets all of the <im configuration="" flags=""> at once, to change an individual bit first use this Command to determine the current state of all of the <im configuration="" flags=""></im></im> |  |  |  |  |

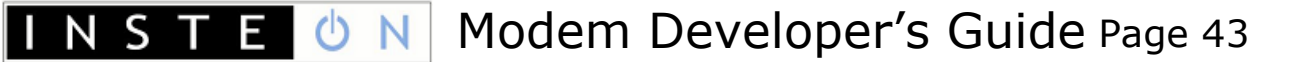

## Set IM Configuration

| Set IM Configuration (0x6B) |                                                                                                    |                                                                                                    |                                                                                                    |                                                                                                    |  |  |  |
|-----------------------------|----------------------------------------------------------------------------------------------------|----------------------------------------------------------------------------------------------------|----------------------------------------------------------------------------------------------------|----------------------------------------------------------------------------------------------------|--|--|--|
| What                        | What it does Allows you change operating parameters of the IM.                                                                                                    |                                                                                                    |                                                                                                    |                                                                                                    |  |  |  |
| What                        | you send                                                                                                    | 3 bytes.                                                                                                    |                                                                                                    |                                                                                                    |  |  |  |
| What                        | you'll get                                                                                                    | 4 bytes.                                                                                                    |                                                                                                    |                                                                                                    |  |  |  |
| LED in                      | dication                                                                                                    | None.                                                                                                    |                                                                                                    |                                                                                                    |  |  |  |
| Relate                      | d Commands                                                                                                    | IM 0x73 C                                                                                                    | iet IM Configu                                                                                                    | uration <sub>42</sub>                                                                                                    |  |  |  |
|                             |                                                                                                    | IM 0x54 <mark>B</mark>                                                                                                    | <u>utton Event I</u>                                                                                                    | Report <sub>48</sub>                                                                                                    |  |  |  |
|                             |                                                                                                    | IM 0x50 <u>I</u>                                                                                                    | <b>NSTEON Stan</b>                                                                                                    | ndard Message Received <sub>18</sub>                                                                                                    |  |  |  |
|                             |                                                                                                    | IM 0x51 <u>I</u>                                                                                                    | <u>NSTEON Exte</u>                                                                                                    | nded Message Received <sub>19</sub>                                                                                                    |  |  |  |
|                             |                                                                                                    |                                                                                                    | ED Off                                                                                                    |                                                                                                    |  |  |  |
|                             |                                                                                                    |                                                                                                    |                                                                                                    |                                                                                                    |  |  |  |
|                             |                                                                                                    | Cor                                                                                                    | nmand Se                                                                                                    | ent from Host to IM                                                                                                    |  |  |  |
| Byte                        | Value                                                                                                    |                                                                                                    | Meaning                                                                                                    |                                                                                                    |  |  |  |
| 1                           | 0x02                                                                                                    |                                                                                                    | Start of IM                                                                                                    | Command                                                                                                    |  |  |  |
| 2                           | 0x6B                                                                                                    |                                                                                                    | IM Commar                                                                                                    | nd Number                                                                                                    |  |  |  |
| 3                           | <im configuration<="" th=""><th>on Flags&gt;</th><th colspan="3">Flag byte containing Configuration Flags that affect IM operation.<br/>These all default to 0.</th></im> | on Flags>                                                                                                    | Flag byte containing Configuration Flags that affect IM operation.<br>These all default to 0.                                                                 |                                                                                                    |  |  |  |
|                             |                                                                                                    |                                                                                                    | Bit 7 = 1                                                                                                    | Disables automatic linking when the user pushes and holds the SET Button (see <u>Button Event Report</u> <sub>48</sub> ).                                                                  |  |  |  |
|                             |                                                                                                    |                                                                                                    | Bit 6 = 1                                                                                                    | Puts the IM into <i>Monitor Mode</i> (see <u>About Monitor</u><br><u>Mode</u> 44 in the <b>Notes</b> below).                                                                               |  |  |  |
|                             |                                                                                                    | Bit 5 = 1                                                                                                    | Disables automatic LED operation by the IM. The host must now control the IM's LED using <u>LED On</u> <sub>49</sub> and <u>LED</u> <u>Off<sub>50</sub></u> . |                                                                                                    |  |  |  |
|                             |                                                                                                    |                                                                                                    | Bit 4 = 1                                                                                                    | Disable host communications <i>Deadman</i> feature (i.e. allow host to delay more than 240 milliseconds between sending bytes to the IM). See <u>IM RS232 Port Settings</u> <sub>6</sub> . |  |  |  |
|                             |                                                                                                    |                                                                                                    | Bits 3 - 0                                                                                                    | Reserved for internal use. Set these bits to 0.                                                                                                    |  |  |  |
|                             |                                                                                                    | Mes                                                                                                    | sage Ret                                                                                                    | urned by IM to Host                                                                                                    |  |  |  |
| Byte                        | Value                                                                                                    |                                                                                                    | Meaning                                                                                                    |                                                                                                    |  |  |  |
| 1                           | 0x02                                                                                                    |                                                                                                    | Echoed Start of IM Command                                                                                                    |                                                                                                    |  |  |  |
| 2                           | 0x6B                                                                                                    |                                                                                                    | Echoed IM Command Number                                                                                                    |                                                                                                    |  |  |  |
| 3                           | <im configuration<="" th=""><th>on Flags&gt;</th><th colspan="4">Echoed <im configuration="" flags=""></im></th></im>                                                     | on Flags>                                                                                                    | Echoed <im configuration="" flags=""></im>                                                                                                    |                                                                                                    |  |  |  |
| 4                           | <ack nak=""></ack>                                                                                                    |                                                                                                    | 0x06 (ACK) if the IM executed the Command correctly.<br>0x15 (NAK) if an error occurred.                                                                      |                                                                                                    |  |  |  |
|                             | ·                                                                                                    |                                                                                                    |                                                                                                    | Notes                                                                                                    |  |  |  |
| When t                      | the IM is in the IM                                                                                                    | I Factory Re                                                                                                    | <i>set State</i> <sub>8</sub> , th                                                                                                    | ne <im configuration="" flags=""> will all be set to zero.</im>                                                                                                    |  |  |  |
| This Co                     | ommand sets all o                                                                                                    | f the <im c<="" th=""><th>onfiguration</th><th>Flags&gt; at once. To change an individual bit, first use <u>Get</u></th></im> | onfiguration                                                                                                    | Flags> at once. To change an individual bit, first use <u>Get</u>                                                                                                    |  |  |  |
|                             |                                                                                                    |                                                                                                    |                                                                                                    |                                                                                                    |  |  |  |

#### Set IM Configuration (0x6B)

#### About Monitor Mode

Normally, the IM will only send the host an <u>INSTEON Standard Message Received</u><sub>18</sub> or <u>INSTEON Extended</u> <u>Message Received</u><sub>19</sub> notification when it receives an INSTEON messages directed specifically to the IM. There are three possibilities:

- 1. The IM received a Direct message with a To Address matching the IM's INSTEON ID,
- 2. The IM received an ALL-Link Broadcast message sent to an ALL-Link Group that the IM belongs to as a Responder (i.e. the message's *From Address* and ALL-Link Group Number match a Responder entry in the IM's ALL-Link Database), or
- 3. The IM received an ALL-Link Cleanup message with a *To Address* matching the IM's INSTEON ID and the message's *From Address* and ALL-Link Group Number match a Responder entry in the IM's ALL-Link Database.

In *Monitor Mode*, the IM will also notify the host of received INSTEON messages that contain a *From Address* matching *any* INSTEON ID in the IM's ALL-Link Database, even if the *To Address* does not match the IM's INSTEON ID or the IM does not belong to an ALL-Link Group associated with the message. In other words, if the message originator is in the IM's ALL-Link Database as either a Controller or Responder, the IM will pass the message to the host even if it is not specifically directed to the IM. In this way you can monitor messages between other INSTEON devices as long as the sender is in the IM's ALL-Link Database.

Please be aware that the IM may not always detect this traffic. If the message originator and addressee are close to one another and the IM is farther away, the message originator may not cause the message to hop enough times for the IM to hear it. To know for sure what an INSTEON device's status is, you can usually query it directly using an appropriate INSTEON Direct Command. For more information on INSTEON Commands and the latest Command set, please download the current <u>INSTEON Command</u> <u>Tables Document</u>; from <u>http://code.insteon.net</u>.

NST

E

()

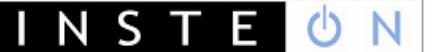

#### Get IM Info

| Get IM Info (0x60)                                                         |                                                                                                  |                         |                                                                                                  |  |  |  |
|----------------------------------------------------------------------------|--------------------------------------------------------------------------------------------------|-------------------------|--------------------------------------------------------------------------------------------------|--|--|--|
| What i                                                                     | it does                                                                                          | Identifies<br>Subcatego | he IM's 3 byte INSTEON ID, Device Category (DevCat), Device<br>y (SubCat), and firmware version. |  |  |  |
| What y                                                                     | you send                                                                                         | 2 bytes.                |                                                                                                  |  |  |  |
| What y                                                                     | you'll get                                                                                       | 9 bytes.                |                                                                                                  |  |  |  |
| LED in                                                                     | dication                                                                                         | None.                   |                                                                                                  |  |  |  |
| Relate                                                                     | d Commands                                                                                       | IM 0x66 <mark>S</mark>  | et Host Device Category <sub>46</sub>                                                            |  |  |  |
|                                                                            |                                                                                                  | IM 0x73 🤆               | Get IM Configuration <sub>42</sub>                                                               |  |  |  |
|                                                                            |                                                                                                  | IM 0x6B S               | Set IM Configuration <sub>43</sub>                                                               |  |  |  |
|                                                                            |                                                                                                  | Cor                     | mmand Sent from Host to IM                                                                       |  |  |  |
| Byte                                                                       | Value                                                                                            |                         | Meaning                                                                                          |  |  |  |
| 1                                                                          | 0x02                                                                                             |                         | Start of IM Command                                                                              |  |  |  |
| 2                                                                          | 0x60                                                                                             |                         | IM Command Number                                                                                |  |  |  |
|                                                                            |                                                                                                  | Mes                     | sage Returned by IM to Host                                                                      |  |  |  |
| Byte                                                                       | Value Meaning                                                                                    |                         |                                                                                                  |  |  |  |
| 1                                                                          | 0x02                                                                                             |                         | Echoed Start of IM Command                                                                       |  |  |  |
| 2                                                                          | 0x60                                                                                             |                         | Echoed IM Command Number                                                                         |  |  |  |
| 3                                                                          | <id byte="" high=""></id>                                                                        |                         | IM's INSTEON ID high byte                                                                        |  |  |  |
| 4                                                                          | <id byte<="" middle="" td=""><td>e&gt;</td><td colspan="2">IM's INSTEON ID middle byte</td></id> | e>                      | IM's INSTEON ID middle byte                                                                      |  |  |  |
| 5                                                                          | <id byte="" low=""></id>                                                                         |                         | IM's INSTEON ID low byte                                                                         |  |  |  |
| 6                                                                          | <device catego<="" td=""><td>ry&gt;</td><td colspan="2">IM's Device Category</td></device>       | ry>                     | IM's Device Category                                                                             |  |  |  |
| 7                                                                          | <device subcat<="" td=""><td>egory&gt;</td><td colspan="2">IM's Device Subcategory</td></device> | egory>                  | IM's Device Subcategory                                                                          |  |  |  |
| 8                                                                          | <firmware version=""></firmware>                                                                 |                         | IM's Firmware Version                                                                            |  |  |  |
| 9                                                                          | <ack nak=""> 0</ack>                                                                             |                         | 0x06 (ACK) if the IM executed the Command correctly                                              |  |  |  |
|                                                                            |                                                                                                  |                         | 0x15 (NAK) if an error occurred                                                                  |  |  |  |
|                                                                            |                                                                                                  |                         | Note                                                                                             |  |  |  |
| Using t                                                                    | he <u>Set Host Devi</u>                                                                          | <u>ce Category</u>      | 46 Command to change the host's DevCat and SubCat will only affect                               |  |  |  |
| the data transmitted by the IM to other INSTEON devices during ALL-Linking |                                                                                                  |                         |                                                                                                  |  |  |  |

the data transmitted by the IM to other INSTEON devices during ALL-Linking. When the host sends this Command to the IM, the IM will return the original DevCat, SubCat and firmware version hard-coded into the IM's firmware at the factory.

## Set Host Device Category

|                                          | Set Host Device Category (0x66)                                                                                                    |                                                                   |                                                                                                    |  |  |  |
|------------------------------------------|----------------------------------------------------------------------------------------------------|-------------------------------------------------------------------|----------------------------------------------------------------------------------------------------|--|--|--|
| What it does Lets you s<br>the host d    |                                                                                                    |                                                                   | et the Device Category (DevCat) and Device Subcategory (SubCat) of evice connected to the IM.                                                                                                    |  |  |  |
| What                                     | you send                                                                                                    | 5 bytes.                                                          |                                                                                                    |  |  |  |
| What                                     | you'll get                                                                                                    | 6 bytes.                                                          |                                                                                                    |  |  |  |
| LED in                                   | dication                                                                                                    | None.                                                             |                                                                                                    |  |  |  |
| Relate                                   | ed Commands                                                                                                    | IM 0x60 C                                                         | Get IM Info <sub>45</sub>                                                                                                    |  |  |  |
|                                          |                                                                                                    | Cor                                                               | mmand Sent from Host to IM                                                                                                    |  |  |  |
| Byte                                     | Value                                                                                                    |                                                                   | Meaning                                                                                                    |  |  |  |
| 1                                        | 0x02                                                                                                    |                                                                   | Start of IM Command                                                                                                    |  |  |  |
| 2                                        | 0x66                                                                                                    |                                                                   | IM Command Number                                                                                                    |  |  |  |
| 3                                        | <device catego<="" td=""><td>ry&gt;</td><td>INSTEON Device Category (DevCat) of the host device connected to the IM.</td></device>       | ry>                                                               | INSTEON Device Category (DevCat) of the host device connected to the IM.                                                                                                    |  |  |  |
| 4                                        | <device subcat<="" td=""><td>egory&gt;</td><td>INSTEON Device Subcategory (SubCat) of the host device connected to the IM.</td></device> | egory>                                                            | INSTEON Device Subcategory (SubCat) of the host device connected to the IM.                                                                                                    |  |  |  |
| 5                                        | <0xFF   Firmware<br>Version>                                                                                                    |                                                                   | 0xFF<br>In legacy devices this byte represented a BCD-encoded firmware<br>version. The high nibble (4 bits) gave the major revision number<br>and the low nibble gave the minor revision.<br>In current devices use the INSTEON <i>Product Data Request</i> and<br><i>Product Data Response</i> Commands to retrieve the firmware version<br>as user-defined data |  |  |  |
|                                          |                                                                                                    | Mes                                                               | ssage Returned by IM to Host                                                                                                    |  |  |  |
| Byte                                     | Value                                                                                                    |                                                                   | Meaning                                                                                                    |  |  |  |
| 1                                        | 0x02                                                                                                    |                                                                   | Echoed Start of IM Command                                                                                                    |  |  |  |
| 2                                        | 0x66                                                                                                    |                                                                   | Echoed IM Command Number                                                                                                    |  |  |  |
| 3                                        | <device catego<="" td=""><td>ry&gt;</td><td colspan="3">Echoed <device category=""></device></td></device>                               | ry>                                                               | Echoed <device category=""></device>                                                                                                    |  |  |  |
| 4                                        | <device subcat<="" td=""><td>egory&gt;</td><td colspan="3">Echoed <device subcategory=""></device></td></device>                         | egory>                                                            | Echoed <device subcategory=""></device>                                                                                                    |  |  |  |
| 5                                        | <0xFF   Firmwa<br>Version>                                                                                                    | re                                                                | Echoed <0xFF> or <firmware version=""></firmware>                                                                                                    |  |  |  |
| 6                                        | <ack nak=""></ack>                                                                                                    |                                                                   | 0x06 (ACK) if the IM executed the Command correctly<br>0x15 (NAK) if an error occurred                                                                                                    |  |  |  |
|                                          |                                                                                                    |                                                                   | Notes                                                                                                    |  |  |  |
| For INS<br>produc                        | STEON compliance<br>t from SmartLabs                                                                                                    | e, you must                                                       | obtain an approved DevCat and SubCat assignment for your host                                                                                                    |  |  |  |
| The IM                                   | stores these valu                                                                                                    | ies in EEPRO                                                      | DM so they will not be erased if power is lost.                                                                                                    |  |  |  |
| When t<br>firmwa                         | the IM is in the <u>///</u><br>re at the factory.                                                                                        | <u>I Factory Re</u>                                               | eset State <sub>8</sub> , these values will be set to those hard-coded into the IM's                                                                                                    |  |  |  |
| Using t<br>IM to o<br>When t<br>and firm | this Command to o<br>other INSTEON de<br>the host sends a <u>c</u><br>mware version ha                                                   | change the<br>vices during<br><u>Get IM Info</u> 4<br>rd-coded in | host's DevCat and SubCat will only affect the data transmitted by the<br>g ALL-Linking.<br>5 Command to the IM, the IM will return the original DevCat, SubCat<br>to the IM's firmware at the factory.                                                                                                    |  |  |  |

<u>Product Keys Documents</u> from <u>http://code.insteon.net</u>.

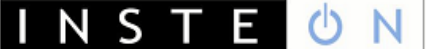

## **RF Sleep**

| RF Sleep (0x72)                                                                                                    |                                                                                                    |                           |                                                                                      |  |  |  |
|----------------------------------------------------------------------------------------------------|----------------------------------------------------------------------------------------------------|---------------------------|--------------------------------------------------------------------------------------|--|--|--|
| What it does Directs an send it one                                                                                        |                                                                                                    | Directs an<br>send it one | RF IM to go into power saving sleep mode. To wake up the RF IM, byte of serial data. |  |  |  |
| What y                                                                                                    | you send                                                                                                    | 2 bytes.                  |                                                                                      |  |  |  |
| What y                                                                                                    | you'll get                                                                                                    | 3 bytes.                  |                                                                                      |  |  |  |
| LED in                                                                                                    | dication                                                                                                    | None.                     |                                                                                      |  |  |  |
| Relate                                                                                                    | d Commands                                                                                                    | None.                     |                                                                                      |  |  |  |
|                                                                                                    |                                                                                                    | Cor                       | nmand Sent from Host to IM                                                           |  |  |  |
| Byte                                                                                                    | Value                                                                                                    |                           | Meaning                                                                              |  |  |  |
| 1                                                                                                    | 0x02                                                                                                    |                           | Start of IM Command                                                                  |  |  |  |
| 2                                                                                                    | 0x72                                                                                                    |                           | IM Command Number                                                                    |  |  |  |
| 3                                                                                                    | <command 1="" d<="" td=""/> <td>ata&gt;</td> <td colspan="3">Data byte to place into the <i>Command 1</i> field 2 of the ACK response.</td> | ata>                      | Data byte to place into the <i>Command 1</i> field 2 of the ACK response.            |  |  |  |
| 4                                                                                                    | <command 2="" d<="" td=""/> <td>ata&gt;</td> <td colspan="3">Data byte to place into the <i>Command 2</i> field 2 of the ACK response.</td> | ata>                      | Data byte to place into the <i>Command 2</i> field 2 of the ACK response.            |  |  |  |
|                                                                                                    |                                                                                                    | Mes                       | sage Returned by IM to Host                                                          |  |  |  |
| Byte                                                                                                    | Value                                                                                                    |                           | Meaning                                                                              |  |  |  |
| 1                                                                                                    | 0x02                                                                                                    |                           | Echoed Start of IM Command                                                           |  |  |  |
| 2                                                                                                    | 0x72                                                                                                    |                           | Echoed IM Command Number                                                             |  |  |  |
| 3                                                                                                    | <command 1="" d<="" td=""/> <td>ata&gt;</td> <td colspan="3">Echoed <command 1="" data=""/></td>                                            | ata>                      | Echoed <command 1="" data=""/>                                                       |  |  |  |
| 4                                                                                                    | <command 2="" d<="" td=""/> <td>ata&gt;</td> <td>Echoed <command 2="" data=""/></td>                                                        | ata>                      | Echoed <command 2="" data=""/>                                                       |  |  |  |
| 5                                                                                                    | <ack nak=""></ack>                                                                                                    |                           | 0x06 (ACK) if the IM executed the Command correctly.                                 |  |  |  |
|                                                                                                    |                                                                                                    |                           | 0x15 (NAK) if an error occurred.                                                     |  |  |  |
| Notes                                                                                                    |                                                                                                    |                           |                                                                                      |  |  |  |
| It does                                                                                                    | not matter what                                                                                                    | byte you se               | nd serially to wake up the RF IM.                                                    |  |  |  |
| When t                                                                                                    | he RF IM wakes u                                                                                                    | ıp, it will rei           | nitialize, but memory will not be altered as it would be in the $\underline{IM}$     |  |  |  |
| <i>Factory Reset State</i> <sub>8</sub> . Wait a minimum of 40 milliseconds before sending any further IM Serial Commands. |                                                                                                    |                           |                                                                                      |  |  |  |

## IM Input/Output

## **Button Event Report**

|                                                      | Button Event Report (0x54) |                                                            |                                                                                                    |                                                                                                    |  |  |  |
|------------------------------------------------------|----------------------------|------------------------------------------------------------|----------------------------------------------------------------------------------------------------|----------------------------------------------------------------------------------------------------|--|--|--|
| What it does         Reports user SET Button events. |                            |                                                            |                                                                                                    |                                                                                                    |  |  |  |
| When                                                 | you'll get this            | The user of                                                | perates                                                                                                    | the SET Button, or if they exist, Button 2 or Button 3.                                                 |  |  |  |
| What                                                 | you'll get                 | 3 bytes.                                                   |                                                                                                    |                                                                                                    |  |  |  |
| LED in                                               | dication                   | If the even<br>Linking me<br>second on<br><i>Configura</i> | Int is SET Button Press and Hold the IM will automatically go into ALL-<br>ode which will cause the LED to blink continuously at a rate of $\frac{1}{2}$<br>and $\frac{1}{2}$ second off. Automatic linking may be turned off by setting <i>IM</i><br>tion Flags bit 7 (see <u>Set IM Configuration</u> <sub>43</sub> ). |                                                                                                    |  |  |  |
| Relate                                               | d Commands                 | IM 0x53 A                                                  | IM 0x53 ALL-Linking Completed <sub>32</sub>                                                                                                    |                                                                                                    |  |  |  |
|                                                      |                            | IM 0x64 S                                                  | tart ALL-                                                                                                    | Linking <sub>30</sub>                                                                                   |  |  |  |
|                                                      |                            |                                                            | ancel AL                                                                                                    | L-LINKING <sub>31</sub>                                                                                 |  |  |  |
|                                                      |                            | Me                                                         | essage                                                                                                    | Sent from IM to Host                                                                                    |  |  |  |
| Byte                                                 | Value                      | Meaning                                                    |                                                                                                    |                                                                                                    |  |  |  |
| 1                                                    | 0x02                       | Start of IM Command                                        |                                                                                                    |                                                                                                    |  |  |  |
| 2                                                    | 0x54                       |                                                            | IM Com                                                                                                    | nmand Number                                                                                            |  |  |  |
| 3                                                    | <button event=""></button> |                                                            | Indicat                                                                                                    | es the type of SET Button event that occurred.                                                          |  |  |  |
|                                                      |                            |                                                            | 0x02                                                                                                    | The SET Button was <i>Tapped</i>                                                                        |  |  |  |
|                                                      |                            |                                                            | 0x03                                                                                                    | There was a SET Button <i>Press and Hold</i> for more than three seconds.                               |  |  |  |
|                                                      |                            |                                                            |                                                                                                    | This automatically puts the IM into ALL-Linking mode unless <i>IM Configuration Flags</i> bit 7 is set. |  |  |  |
|                                                      |                            |                                                            | 0x04                                                                                                    | The SET Button was released after a SET Button <i>Press and Hold</i> event was recorded.                |  |  |  |
|                                                      |                            |                                                            | 0x12                                                                                                    | Button 2 was Tapped                                                                                     |  |  |  |
|                                                      |                            |                                                            | 0x13                                                                                                    | There was a Button 2 <i>Press and Hold</i> for more than three seconds.                                 |  |  |  |
|                                                      |                            |                                                            | 0x14                                                                                                    | Button 2 was released after a Button 2 <i>Press and Hold</i> event was recorded.                        |  |  |  |
|                                                      |                            |                                                            | 0x22                                                                                                    | Button 3 was Tapped                                                                                     |  |  |  |
|                                                      |                            |                                                            | 0x23                                                                                                    | There was a Button 3 <i>Press and Hold</i> for more than three seconds.                                 |  |  |  |
|                                                      |                            |                                                            | 0x24                                                                                                    | Button 3 was released after a Button 3 <i>Press and Hold</i> event was recorded.                        |  |  |  |

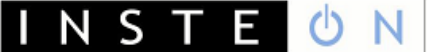

### LED On

| LED On (0x6D) |                               |                                                                                                    |  |  |  |
|---------------|-------------------------------|----------------------------------------------------------------------------------------------------|--|--|--|
| What i        | it does                       | Turns on the IM's LED if IM Configuration Flags bit $5 = 1$ .                                                                          |  |  |  |
| What y        | you send                      | 2 bytes.                                                                                                    |  |  |  |
| What y        | you'll get                    | 3 bytes.                                                                                                    |  |  |  |
| LED in        | dication                      | The LED will go on.                                                                                                    |  |  |  |
| Relate        | d Commands                    | IM 0x6B Set IM Configuration <sub>43</sub>                                                                                             |  |  |  |
|               |                               | IM 0x6E LED Off <sub>50</sub>                                                                                                    |  |  |  |
|               |                               | Command Sent from Host to IM                                                                                                    |  |  |  |
| Byte          | Value                         | Meaning                                                                                                    |  |  |  |
| 1             | 0x02                          | Start of IM Command                                                                                                    |  |  |  |
| 2             | 0x6D                          | IM Command Number                                                                                                    |  |  |  |
|               |                               | Message Returned by IM to Host                                                                                                    |  |  |  |
| Byte          | Value                         | Meaning                                                                                                    |  |  |  |
| 1             | 0x02                          | Echoed Start of IM Command                                                                                                    |  |  |  |
| 2             | Ox6D Echoed IM Command Number |                                                                                                    |  |  |  |
| 3             | <ack nak=""></ack>            | 0x06 (ACK) if the IM executed the Command correctly.<br>0x15 (NAK) if an error occurred or <i>IM Configuration Flags</i> bit $5 = 0$ . |  |  |  |

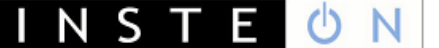

## LED Off

| LED Off (0x6E) |                    |                                                                                |  |  |  |
|----------------|--------------------|--------------------------------------------------------------------------------|--|--|--|
| What i         | it does            | Turns off the IM's LED if <i>IM Configuration Flags</i> bit $5 = 1$ .          |  |  |  |
| What y         | you send           | 2 bytes.                                                                       |  |  |  |
| What y         | you'll get         | 3 bytes.                                                                       |  |  |  |
| LED in         | dication           | The LED will go off.                                                           |  |  |  |
| Relate         | d Commands         | IM 0x6B Set IM Configuration <sub>43</sub>                                     |  |  |  |
|                |                    | IM 0x6D LED On <sub>49</sub>                                                   |  |  |  |
|                |                    | Command Sent from Host to IM                                                   |  |  |  |
| Byte           | Value              | Meaning                                                                        |  |  |  |
| 1              | 0x02               | Start of IM Command                                                            |  |  |  |
| 2              | 0x6E               | IM Command Number                                                              |  |  |  |
|                |                    | Message Returned by IM to Host                                                 |  |  |  |
| Byte           | Value              | Meaning                                                                        |  |  |  |
| 1              | 0x02               | Echoed Start of IM Command                                                     |  |  |  |
| 2              | 0x6E               | Echoed IM Command Number                                                       |  |  |  |
| 3              | <ack nak=""></ack> | 0x06 (ACK) if the IM executed the Command correctly.                           |  |  |  |
|                |                    | UX15 (NAK) If an error occurred or <i>IM Configuration Flags</i> bit $5 = 0$ . |  |  |  |

# Hardware Reference

This section gives a reference design for using the IN2680A Powerline Modem chip in a module connected both to the powerline and to a host device. The design uses a main board for the modem chip, power supply, INSTEON powerline interface, and TTL-level serial communications, and a daughter board for interfacing to a host.

Two different daughter board designs are included. One is for an RS232 interface, and the other is for an IP (Ethernet) interface. A USB interface is under development. Developers may create their own daughter cards to implement custom interfaces.

The reference design presented here is the same one that SmartLabs uses for its PowerLinc Modem (PLM) module.

#### In This Section

<u>INSTEON PowerLinc Modem (PLM) Main Board</u><sub>52</sub> Gives the schematic and bill of materials for the PLM Main Board.

<u>INSTEON PLM Serial (RS232) Daughter Board<sub>56</sub></u> Gives the schematic and bill of materials for the Serial (RS232) Daughter Board.

INSTEON PLM Ethernet (IP) Daughter Board<sub>59</sub>

Gives the schematic and bill of materials for the Ethernet (IP) Daughter Board.

# INSTEON PowerLinc Modem (PLM) Main Board

The PowerLinc Modem (PLM) main board includes the IN2680A Powerline Modem chip, a transformer-isolated power supply with a 30-volt charge pump booster, a transformer-coupled powerline signal transponder, an optically-isolated zero crossing detector, and an 8-pin daughter board connector for TTL-level host communications.

#### In This Section

<u>INSTEON PLM Main Board Schematic<sub>53</sub></u> Gives the schematic and bill of materials for the PLM main board.

INSTEON PLM Main Board Bill of Materials<sub>54</sub>

Specifies the parts used in the main board.

INSTE ON Modem Developer's Guide Page 53

**INSTEON PLM Main Board Schematic** 

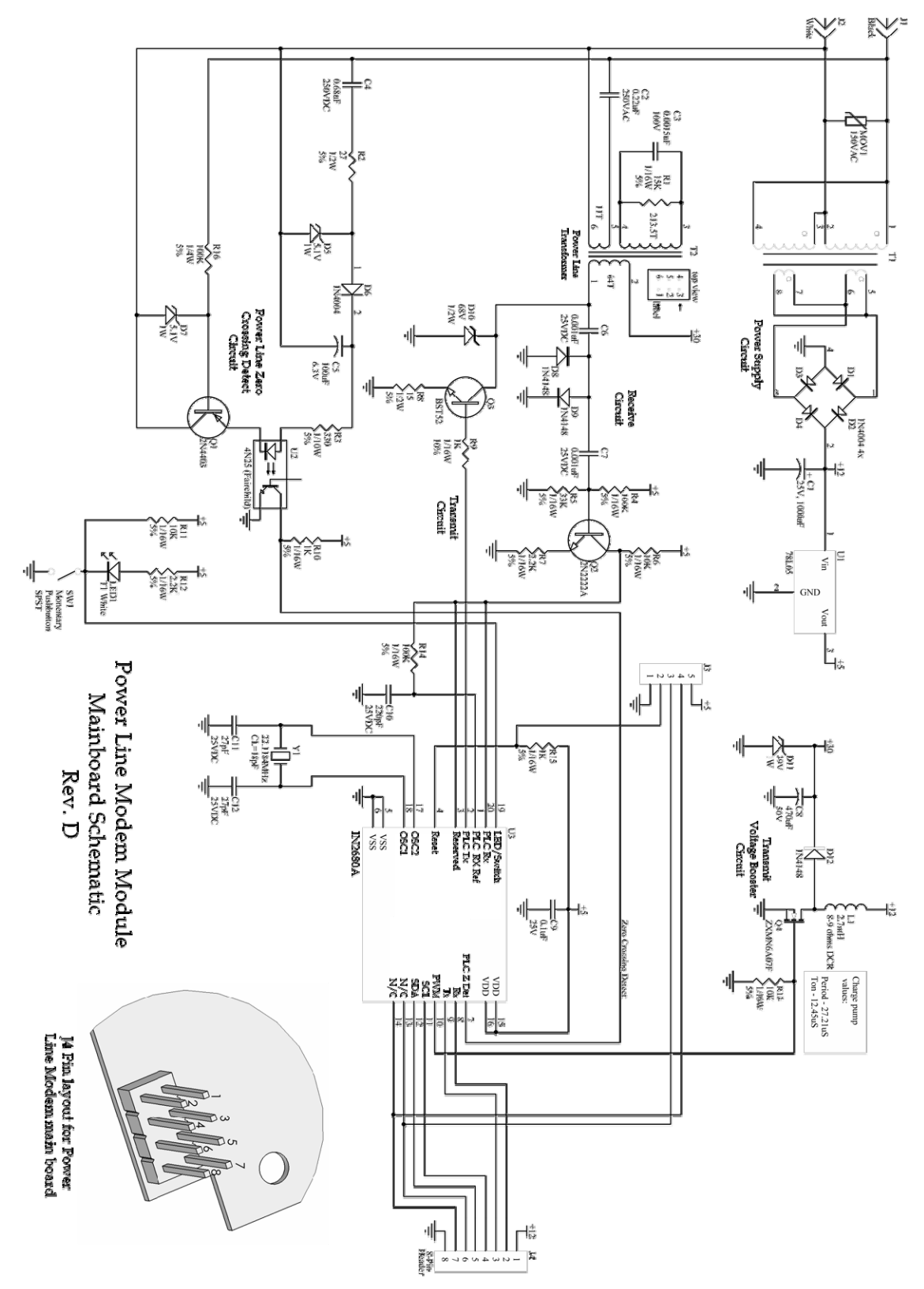

# **INSTEON PLM Main Board Bill of Materials**

| Description | Part Type                          | Desig-<br>nator | Footprint              | Remark                                                |
|-------------|------------------------------------|-----------------|------------------------|-------------------------------------------------------|
| Capacitor   | Electrolytic, 1000uF, 25V          | C1              | Through-hole, 0.2"     |                                                       |
| Capacitor   | Metal Polyester, 0.22uF,<br>250VDC | C2              | Through-hole, 0.3"     |                                                       |
| Capacitor   | Ceramic, 0.0015uF, 100V            | C3              | SMT, 0805              |                                                       |
| Capacitor   | Metal Polyester, 0.68uF,<br>250VDC | C4              | Through-hole, 0.4"     |                                                       |
| Capacitor   | Electrolytic, 100uF, 6.3V          | C5              | Through-hole, 0.1"     |                                                       |
| Capacitor   | Ceramic, 0.001uF, 25V              | C6              | SMT, 0603              |                                                       |
| Capacitor   | Ceramic, 0.001uF, 25V              | C7              | SMT, 0603              |                                                       |
| Capacitor   | Electrolytic, 470uF, 50V           | C8              | Through-hole, 0.2"     |                                                       |
| Capacitor   | Ceramic, 0.1uF,25V                 | C9              | SMT, 0603              |                                                       |
| Capacitor   | Ceramic, 220pF, 25V                | C10             | SMT, 0603              |                                                       |
| Capacitor   | Ceramic, 27pF, 25V                 | C11             | SMT, 0603              |                                                       |
| Capacitor   | Ceramic, 27pF, 25V                 | C12             | SMT, 0603              |                                                       |
| Crystal     | 22.1184MHz, 18pF Load              | Y1              | Through-hole           | Recommended:<br>Citizen model<br>CMR309T22.1184MABJTR |
| Diode       | DL4004                             | D1              | SMT, MELF              |                                                       |
| Diode       | DL4004                             | D2              | SMT, MELF              |                                                       |
| Diode       | DL4004                             | D3              | SMT, MELF              |                                                       |
| Diode       | DL4004                             | D4              | SMT, MELF              |                                                       |
| Diode       | Zener, 5.1V, 1W                    | D5              | SMT, MELF              |                                                       |
| Diode       | DL4004                             | D6              | SMT, MELF              |                                                       |
| Diode       | Zener, 5.1V, 1W                    | D7              | SMT, MELF              |                                                       |
| Diode       | 1N4148                             | D8              | SMT, Mini-MELF         |                                                       |
| Diode       | 1N4148                             | D9              | SMT, Mini-MELF         |                                                       |
| Diode       | Zener, 68V, 1/2W                   | D10             | SMT, Mini-MELF         |                                                       |
| Diode       | Zener, 39V, 1W                     | D11             | SMT, MELF              |                                                       |
| Diode       | 1N4148                             | D12             | SMT, Mini-MELF         |                                                       |
| Header      | 5-Pin male                         | J3              | Through-hole, 0.1" ctr | For in-circuit programming                            |
| Header      | 2X4 male                           | ]4              | Through-hole, 0.1" ctr | Used to connect to<br>daughter boards                 |
| Inductor    | 2.7mH, 8-9 ohms DCR,<br>100mA DCI  | L1              | Through-hole, 0.2"     |                                                       |
| LED         | Any single color is acceptable     | LED1            | Through-hole, T1       |                                                       |
| MCU         | INSTEON IN2680A                    | U3              | SMT, SSOP20            |                                                       |
| MOSFET      | N-Channel, Zetex<br>ZXMN6A07F      | Q4              | SMT, SOT-23            |                                                       |
| Optocoupler | Fairchild 4N25SM or 4N25S          | U2              | SMT                    | 100% Transfer ration @<br>8mA If and 5mA Ic           |
| Regulator   | 78L05 Positive 5V regulator        | U1              | Through-hole, TO-92    |                                                       |
| Resistor    | 15KW, 1/16W, 5%                    | R1              | SMT, 0603              |                                                       |
| Resistor    | 27w, 1/2W, 5%                      | R2              | SMT, 1210              | Recommended:<br>Panasonic ERJ-P14J27OU<br>Anti-Surge  |
| Resistor    | 330W, 1/10W, 5%                    | R3              | SMT, 0805              |                                                       |

October 12, 2007

# INSTE UN Modem Developer's Guide Page 55

| Description | Part Type                                     | Desig-<br>nator | Footprint          | Remark                                      |
|-------------|-----------------------------------------------|-----------------|--------------------|---------------------------------------------|
| Resistor    | 100KW, 1/16W, 5%                              | R4              | SMT, 0603          |                                             |
| Resistor    | 33KW, 1/16W, 5%                               | R5              | SMT, 0603          |                                             |
| Resistor    | 10KW, 1/16W, 5%                               | R6              | SMT, 0603          |                                             |
| Resistor    | 2.2KW, 1/16W, 5%                              | R7              | SMT, 0603          |                                             |
| Resistor    | 15W, 1/2W, 5%                                 | R8              | SMT, 2010          |                                             |
| Resistor    | 1KW, 1/16W, 5%                                | R9              | SMT, 0603          |                                             |
| Resistor    | 1K, 1/16W, 5%                                 | R10             | SMT, 0603          |                                             |
| Resistor    | 10KW, 1/16W, 5%                               | R11             | SMT, 0603          |                                             |
| Resistor    | 2.2KW, 1/16W, 5%                              | R12             | SMT, 0603          | May be changed to control<br>LED brightness |
| Resistor    | 10KW, 1/16W, 5%                               | R13             | SMT, 0603          |                                             |
| Resistor    | 100KW, 1/16W, 5%                              | R14             | SMT, 0603          |                                             |
| Resistor    | 1KW, 1/16W, 5%                                | R15             | SMT, 0603          |                                             |
| Resistor    | 100KW, 1/4W, 5%                               | R16             | SMT, 1206          |                                             |
| Switch      | Tact Switch                                   | SW1             | Through-hole       |                                             |
| Transformer | Power Transformer, model 710-2000512          | T1              | Through-hole       | Custom made, available<br>from SmartLabs    |
| Transformer | Power line transformer coil                   | T2              | Through-hole       | Abracon AIRV-111 PLC                        |
| Transistor  | 2N4403 PNP                                    | Q1              | SMT, SOT-23        |                                             |
| Transistor  | 2N2222A NPN                                   | Q2              | SMT, SOT-23        |                                             |
| Transistor  | BST-52 Darlington NPN                         | Q3              | SMT, SOT-89        | Recommended brand:<br>Zetex                 |
| Varistor    | 150VAC Metal Oxide Varistor                   | MOV1            | Through-hole, 0.2" |                                             |
| Wire        | Hot wire, black, 16AWG,<br>300V, 105°C, VW-1  | J1              | Through-hole       | In from power prong                         |
| Wire        | Neutral wire, white, 16AWG, 300V, 105°C, VW-1 | J2              | Through-hole       | In from power prong                         |

# INSTEON PLM Serial (RS232) Daughter Board

The Serial Daughter Board attaches to the PowerLinc Modem (PLM) Main Board using an 8-pin connector, and to a host device using an RJ-45 jack. Host communications uses the RS232 protocol at TTL signal levels.

#### In This Section

<u>INSTEON PLM Serial Daughter Board Schematic</u><sub>57</sub> Gives the schematic and bill of materials for the serial (RS232) Daughter Board.

<u>INSTEON PLM Serial Daughter Board Bill of Materials</u> Specifies the parts used in the Serial Daughter Board.

# INSTEON PLM Serial Daughter Board Schematic

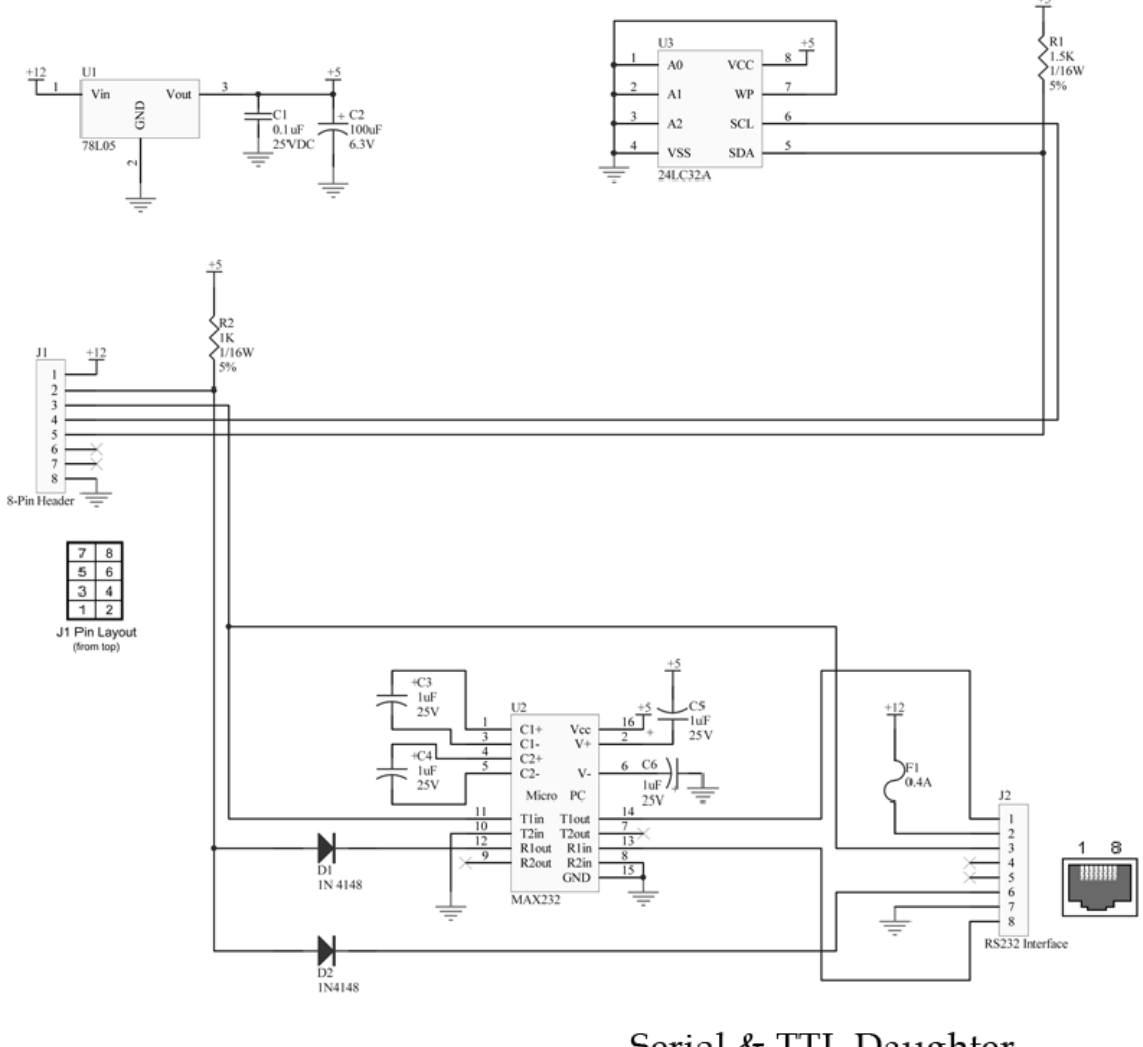

Serial & TTL Daughter Card Schematic **Rev. A** 

# INSTE () N Modem Developer's Guide Page 58

# INSTEON PLM Serial Daughter Board Bill of Materials

| Description          | Part Type                               | Desig-<br>nator | Footprint              | Remark |
|----------------------|-----------------------------------------|-----------------|------------------------|--------|
| Capacitor            | Ceramic, 0.1uF, 25V                     | C1              | SMT, 0603              |        |
| Capacitor            | Electrolytic, 100uF, 6.3V               | C2              | Through-hole           |        |
| Capacitor            | Electrolytic, 1uF, 25V                  | C3              | Through-hole           |        |
| Capacitor            | Electrolytic, 1uF, 25V                  | C4              | Through-hole           |        |
| Capacitor            | Electrolytic, 1uF, 25V                  | C5              | Through-hole           |        |
| Capacitor            | Electrolytic, 1uF, 25V                  | C6              | Through-hole           |        |
| Diode                | 1N4148                                  | D1              | SMT, Mini-MELF         |        |
| Diode                | 1N4148                                  | D2              | SMT, Mini-MELF         |        |
| Driver /<br>Receiver | MAX232 Multichannel RS-<br>232 ST232BDR | U2              | SMT, SOIC16            |        |
| EEPROM               | 24LC32A                                 | U3              | SMT, SOIC8             |        |
| Fuse                 | 250V, 0.4A                              | F1              | Through-hole           |        |
| Header               | Female 2x4, 2x4PIN,<br>2.54mm, 2185-20  | J1              | Through-hole, 0.1" ctr |        |
| Jack                 | Female RJ45                             | J2              | SMT                    |        |
| Resistor             | 1.5KΩ, 1/16W, 5%                        | R1              | SMT, 0603              |        |
| Resistor             | 1KΩ, 1/16W, 5%                          | R2              | SMT, 0603              |        |
| Voltage<br>Regulator | 5V Zetex ZSR500G                        | U1              | SMT, SOT223            |        |

# INSTEON PLM Ethernet (IP) Daughter Board

The IP (Ethernet) Daughter Board attaches to the PowerLinc Modem (PLM) Main Board using an 8-pin connector, and to an Ethernet LAN using an RJ-45 jack.

#### In This Section

<u>INSTEON PLM Ethernet (IP) Daughter Board Schematic<sub>60</sub></u> Gives the schematic and bill of materials for the IP (Ethernet) Daughter Board.

<u>INSTEON PLM Ethernet (IP) Daughter Board Bill of Materials<sub>61</sub></u> Specifies the parts used in the IP Daughter Board.

# INSTEON PLM Ethernet (IP) Daughter Board Schematic

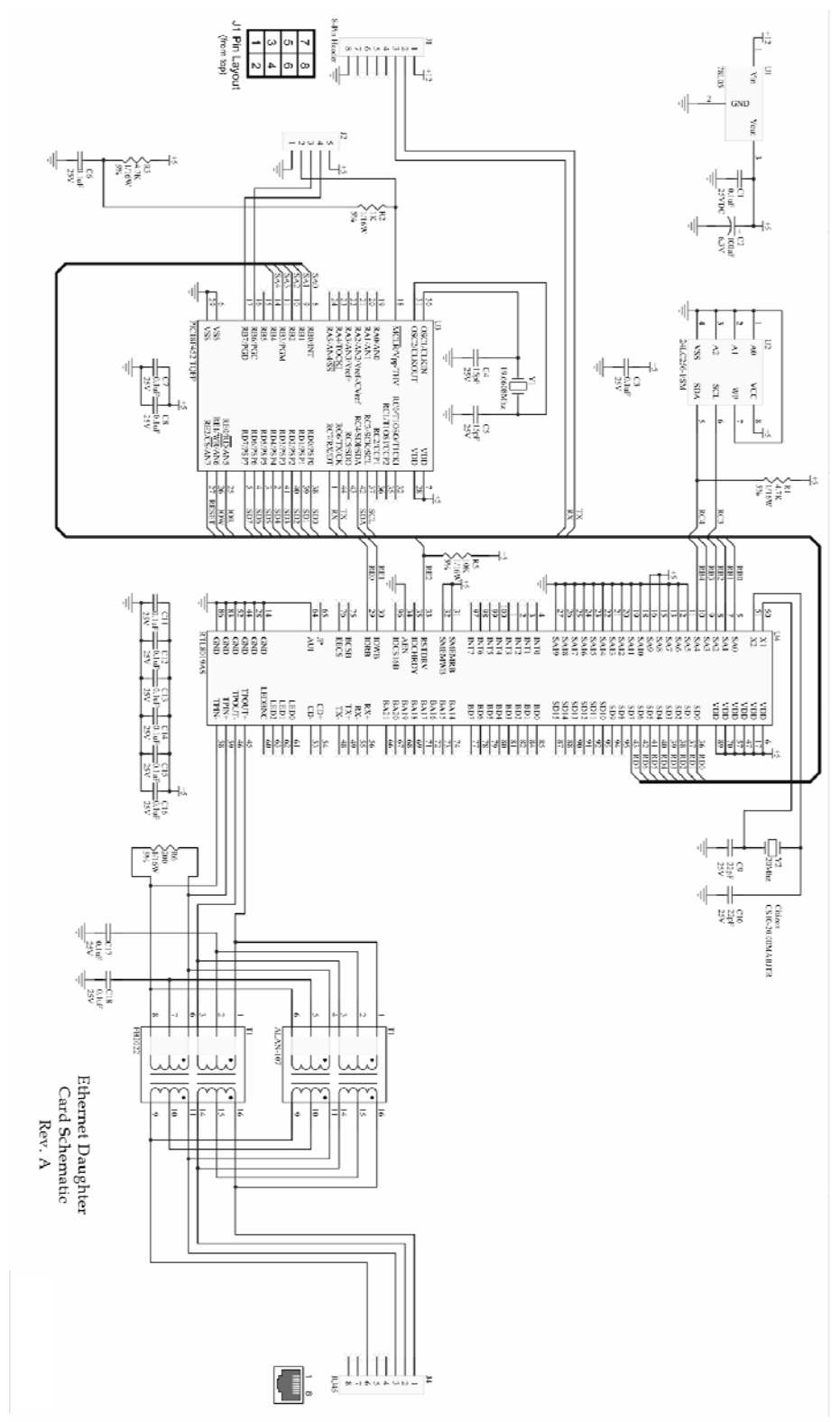

# INSTE UN Modem Developer's Guide Page 61

# INSTEON PLM Ethernet (IP) Daughter Board Bill of Materials

| Description | Part Type                                 | Desig-<br>nator | Footprint              | Remark                     |
|-------------|-------------------------------------------|-----------------|------------------------|----------------------------|
| Capacitor   | Ceramic, 0.1uF, 25V                       | C1              | SMT, 0603              |                            |
| Capacitor   | Electrolytic, 100uF, 6.3V                 | C2              | Through-hole, 0.1"     |                            |
| Capacitor   | Ceramic, 0.1uF, 25V                       | C3              | SMT, 0603              |                            |
| Capacitor   | Ceramic, 15pF, 25V                        | C4              | SMT, 0603              |                            |
| Capacitor   | Ceramic, 15pF, 25V                        | C5              | SMT, 0603              |                            |
| Capacitor   | Ceramic, 0.1uF, 25V                       | C6              | SMT, 0603              |                            |
| Capacitor   | Ceramic, 0.1uF, 25V                       | C7              | SMT, 0603              |                            |
| Capacitor   | Ceramic, 0.1uF, 25V                       | C8              | SMT, 0603              |                            |
| Capacitor   | Ceramic, 22pF, 25V                        | C9              | SMT, 0603              |                            |
| Capacitor   | Ceramic, 22pF, 25V                        | C10             | SMT, 0603              |                            |
| Capacitor   | Ceramic, 0.1uF, 25V                       | C11             | SMT, 0603              |                            |
| Capacitor   | Ceramic, 0.1uF, 25V                       | C12             | SMT, 0603              |                            |
| Capacitor   | Ceramic, 0.1uF, 25V                       | C13             | SMT, 0603              |                            |
| Capacitor   | Ceramic, 0.1uF, 25V                       | C14             | SMT, 0603              |                            |
| Capacitor   | Ceramic, 0.1uF, 25V                       | C15             | SMT, 0603              |                            |
| Capacitor   | Ceramic, 0.1uF, 25V                       | C16             | SMT, 0603              |                            |
| Capacitor   | Ceramic, 0.1uF, 25V                       | C17             | SMT, 0603              |                            |
| Capacitor   | Ceramic, 0.1uF, 25V                       | C18             | SMT, 0603              |                            |
| Controller  | Ethernet controller, Realtek<br>RTL8019AS | U4              | SMT, QFP-100           |                            |
| Crystal     | 19.6608MHz Crystal, 18pF<br>Load          | Y1              | Through-hole           |                            |
| Crystal     | 20MHz Crystal, 18pF Load                  | Y2              | SMT                    |                            |
| Header      | 5-Pin Male                                | J2              | Through-hole, 0.1" ctr | For in-circuit programming |
| Jack        | RJ45 Female jack                          | J4              | SMT                    |                            |
| MCU         | PIC18F452-I/PT                            | U3              | SMT, TQFP-44           |                            |
| Memory      | 24LC256-I/SN                              | U2              | SMT, SOP-8             |                            |
| Regulator   | 78L05 5V Voltage regulator                | U1              | SMT, SOT-223           |                            |
| Resistor    | 4.7KW, 1/16W, 5%                          | R1              | SMT, 0603              |                            |
| Resistor    | 1KW, 1/16W, 5%                            | R2              | SMT, 0603              |                            |
| Resistor    | 4.7KW, 1/16W, 5%                          | R3              | SMT, 0603              |                            |
| Resistor    | 10KW, 1/16W, 5%                           | R5              | SMT, 0603              |                            |
| Resistor    | 200W, 1/16W, 5%                           | R6              | SMT, 0603              |                            |
| Transformer | Ethernet transformer,<br>Abracon ALAN-107 | T1              | SMT                    |                            |

# POWERLINC MODEM (PLM) QUICK START GUIDE

# **PowerLinc Modem Developer Kit**

This is a reprint of the *PLM Quick Start Guide* included in the SmartLabs 2600S PowerLinc Modem (PLM) Developer Kit.

The purpose of this *Quick Start Guid*e is to help you connect a PowerLinc Modem to your computer and start using it right away to control a light plugged into a Developer LampLinc<sup>™</sup>. Complete details can be found in the *INSTEON Developer's Guide*located at <u>http://code.insteon.net</u>, which you can access using your INSTEON Developer's Username and password.

Included in this kit:

- 1 Developer PowerLinc Modem (PLM) module
- 1 Developer LampLinc module
- 1 Small light bulb to be plugged into the bottom of the Lamplinc.
- 1 RJ45-to-RS232 Serial Cable
- INSTEON Alliance Invitation

What you will need to get started:

- Power strip to plug in both the PowerLinc Modem and the LampLinc
- Computer with internet connection and RS232 serial port
- Trial copy of the software *Docklight Scripting V1.7*, downloaded from <u>http://www.docklight.de/download\_en.htm</u>
- The INSTEON sample script for Docklight, downloaded from
   <u>http://www.insteon.net/includes/scripts/PLM\_Basic\_Command\_Set.zip</u>

# **Getting Started**

Follow the steps below to establish serial communications with the PowerLinc Modem, and then use it to control a light plugged into the Developer LampLinc module.

## Step 1

Set up the PLM and Developer LampLinc as shown in the picture below.

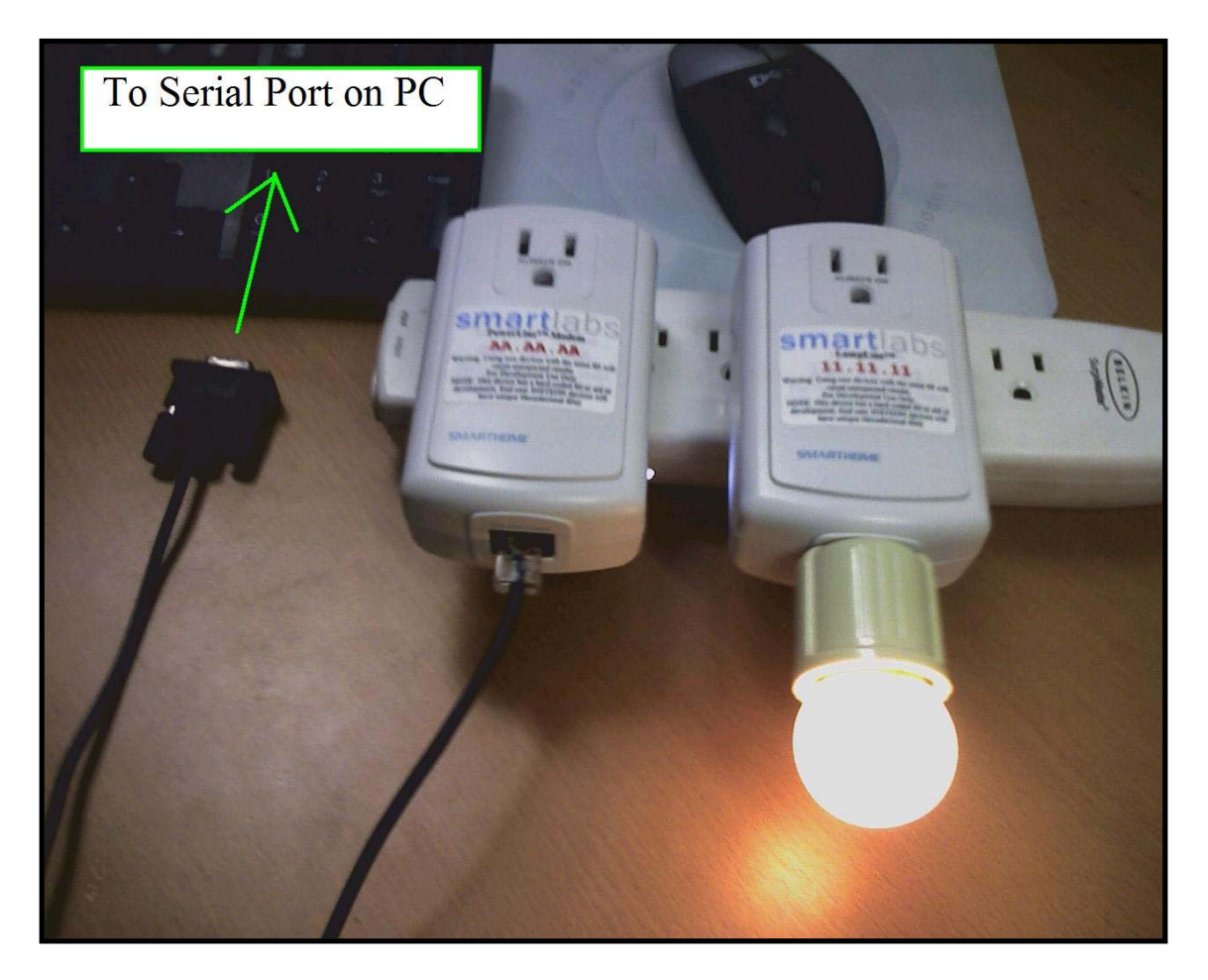

- Plug the light bulb into the bottom of the Developer LampLinc.
- Plug the PLM and the Developer LampLinc into a power strip.
- Using the provided cable, connect the PLM to an RS232 serial port on your PC.

### Step 2

Unzip *Docklight\_Scripting.zip* and run *Setup.exe* to install *Docklight Scripting V1.7*.

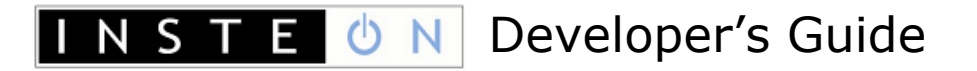

### Step 3

Launch *DockLight Scripting* and choose *Open Project...* from the *File* menu.

| Cocklight Scripting V1.6                                                                                                    |              | 🛛 🔀                                      |
|----------------------------------------------------------------------------------------------------|--------------|------------------------------------------|
| File Edit Run Tools Scripting Help                                                                                                    |              |                                          |
| New Project                                                                                                    | Ctrl+N       |                                          |
| Open Project                                                                                                    | Ctrl+O       | Colors&Fonts Mode COM3 19200, None, 8, 1 |
| Save Project                                                                                                    | Ctrl+S       | , , , , , , , , , , , , , , , , , , ,    |
| Save Project As                                                                                                    |              |                                          |
| Print Project                                                                                                    |              | Decimal Binary                           |
| Print Communication                                                                                                    | Ctrl+P       |                                          |
| X:\Desktop\desktop\brian\apps\cmdtest<br>X:\Desktop\desktop\brian\apps\cmdlist<br>Z:\ActivProjectsInsteOn\Man\Brian\InRemoteLinc\cmdtest<br>C:\Documents and Settings\bvolz\Desktop\pIm_test_script\cmdte | st           |                                          |
| Exit                                                                                                    |              | -                                        |
|                                                                                                    |              |                                          |
| Receive Sequences                                                                                                    | Script Edito | и<br>и                                   |
| Active Name Sequence Answer                                                                                                    |              |                                          |
|                                                                                                    |              |                                          |
|                                                                                                    |              |                                          |

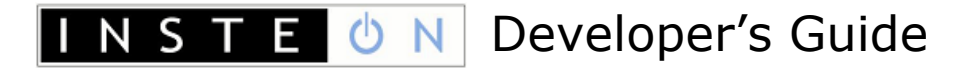

#### Step 4

Locate and open *PLM\_Basic\_Command\_Set.ptp* that you downloaded from <u>http://code.insteon.net</u>.

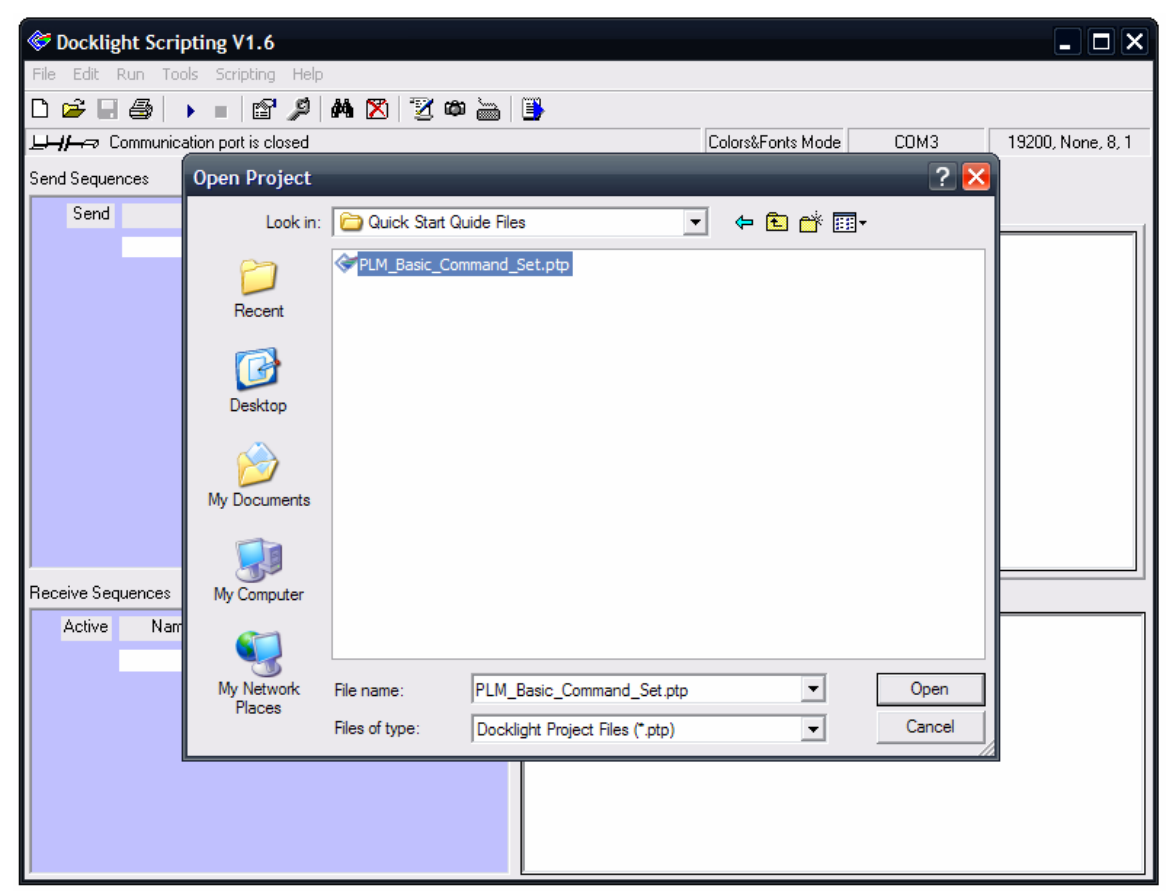
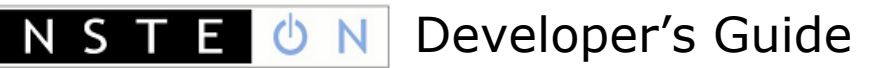

# Step 5

Be sure the *HEX* tab is selected for the *Communication* window on the right.

Now, to turn on the light, press the *Send* button labeled *Turn Developer LampLinc ON@100%*.

Press the button labeled *Turn Developer LampLinc OFF* to turn the light off.

| <b>~</b>                  | Docklight Scripting V1.6 - Project: PLM_Basic_Command_Section |                |                |        |            | t          |          |       |         |          |      |      |      |    |      |         |         | . 🗆  |    |    |
|---------------------------|---------------------------------------------------------------|----------------|----------------|--------|------------|------------|----------|-------|---------|----------|------|------|------|----|------|---------|---------|------|----|----|
| Eile                      | Eile Edit Run Tools Scripting Help Stop Communication (F6)    |                |                |        |            |            |          |       |         |          |      |      |      |    |      |         |         |      |    |    |
| D 📂 🖬 🎒 🕟 🖬 😭 🔎 🛤 🔯 🕎 📸 📑 |                                                               |                |                |        |            |            |          |       |         |          |      |      |      |    |      |         |         |      |    |    |
| <u>_</u>                  | L→                                                            |                |                |        |            |            |          |       | Colors  | &Fonts N | lode |      | COM1 |    | 19   | 9200, N | lone, 8 | 3, 1 |    |    |
| Send Sequences            |                                                               |                |                |        | Commu      | nication   |          |       |         |          |      |      |      |    |      |         |         |      |    |    |
|                           | Send                                                          | 1              | Name           |        | Sea        | uence      | ASCII    | HEX   | Decimal | Binary   | 1    |      |      |    |      |         |         |      |    |    |
|                           |                                                               | 1 РЕМ ОНІСК SI |                |        |            |            |          |       |         |          |      |      |      |    |      |         |         |      |    | -1 |
|                           | >                                                             |                | IAM GOIDE      |        |            |            | 9/13     | /2007 | 15:12:  | 03.16    | [TX] | - 03 | 2 62 | 11 | 11   | 1 09    | 5 11    | FF   |    |    |
|                           | [>                                                            | Turn Develope  | er LampLinc ON | v@100% | 02 62 11 1 | 1 11 05 11 | 9/13     | 2007  | 15:12:  | 03.18    | [RX] | - 0, | 2 62 | 11 | 11 . | LI US   | . 11    | PP   | 06 |    |
|                           | >                                                             | Turn Develope  | r LampLinc ON  | \@50%  | 02 62 11 1 | 1 11 05 11 |          |       |         |          |      |      |      |    |      |         |         |      |    |    |
|                           | >                                                             | Turn Develope  | er LampLinc OF | F      | 02 62 11 1 | 1 11 05 11 |          |       |         |          |      |      |      |    |      |         |         |      |    |    |
| H                         | >                                                             | •              |                |        |            |            |          |       |         |          |      |      |      |    |      |         |         |      |    |    |
|                           | >                                                             | PLM DEVICE (   | COMMANDS       |        |            |            |          |       |         |          |      |      |      |    |      |         |         |      |    |    |
|                           | >                                                             | ·              |                |        |            |            |          |       |         |          |      |      |      |    |      |         |         |      |    |    |
|                           | >                                                             | Get Version    |                |        | 02 60      |            |          |       |         |          |      |      |      |    |      |         |         |      |    |    |
|                           | >                                                             | Monitor Mode   |                |        | 02 6B 40   |            |          |       |         |          |      |      |      |    |      |         |         |      |    |    |
|                           | >                                                             | Reset          |                |        | 02 67      |            |          |       |         |          |      |      |      |    |      |         |         |      |    |    |
| •                         | >                                                             | Start Linking  |                |        | 02 64 03 0 | 11         |          |       |         |          |      |      |      |    |      |         |         |      |    |    |
| Receive Sequences         |                                                               |                |                |        |            |            |          |       |         |          |      |      |      |    |      |         |         |      |    |    |
|                           | Active                                                        | Name           | Sequence       |        | Answer     |            |          |       |         |          |      |      |      |    |      |         |         |      |    |    |
|                           |                                                               | INSTEON R      | 02 50 ?? ??    |        |            |            |          |       |         |          |      |      |      |    |      |         |         |      |    |    |
|                           |                                                               | 0x0F Ping      | 02 50 ?? ??    |        |            |            |          |       |         |          |      |      |      |    |      |         |         |      |    |    |
|                           |                                                               | Get Version    | 02 60 ?? ??    |        |            |            |          |       |         |          |      |      |      |    |      |         |         |      |    |    |
|                           |                                                               | Send Group     | 02 61 ?? ??    |        |            |            | Script E | ditor |         |          |      |      |      |    |      |         |         |      |    |    |
|                           |                                                               | Send Raw I     | 02 62 ?? ??    |        |            |            |          |       |         |          |      |      |      |    |      |         | _       |      |    |    |
| IF                        |                                                               | Send X10       | 02 63 ?? ??    |        |            |            |          |       |         |          |      |      |      |    |      |         |         |      |    |    |
|                           |                                                               | Start Linking  | 02 64 ?? ??    |        |            |            |          |       |         |          |      |      |      |    |      |         |         |      |    |    |
|                           |                                                               | Cancel Linking | 02 65 06       |        |            |            |          |       |         |          |      |      |      |    |      |         |         |      |    |    |
|                           |                                                               | Set Device     | 02 66 ?? ??    |        |            |            |          |       |         |          |      |      |      |    |      |         |         |      |    |    |
|                           |                                                               | Reset          | 02 67 06       |        |            |            |          |       |         |          |      |      |      |    |      |         |         |      |    |    |
| <b>-</b>                  | Γ                                                             | Remove Link    | 02 68 ?? ??    |        |            |            |          |       |         |          |      |      |      |    |      |         |         |      |    |    |

If you are able to control the light, you are now ready to experiment with other PLM commands, such as those given at the end of this *Quick Start Guide*. Please consult <u>IM Serial Commands</u>, for a complete catalog of all PLM commands. In-depth information about all aspects of INSTEON is available in the book-length *INSTEON Developer's Guide*, which you can also find at <u>http://code.insteon.net</u>.

If you were *not* successful in controlling the light, please proceed to <u>Step 667</u>.

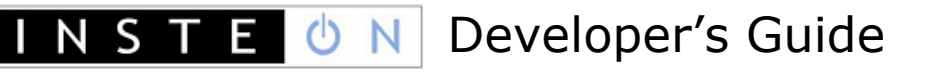

# Step 6

Try changing the COM Port for the PLM by selecting *Project Settings…* from the *Tools* menu.

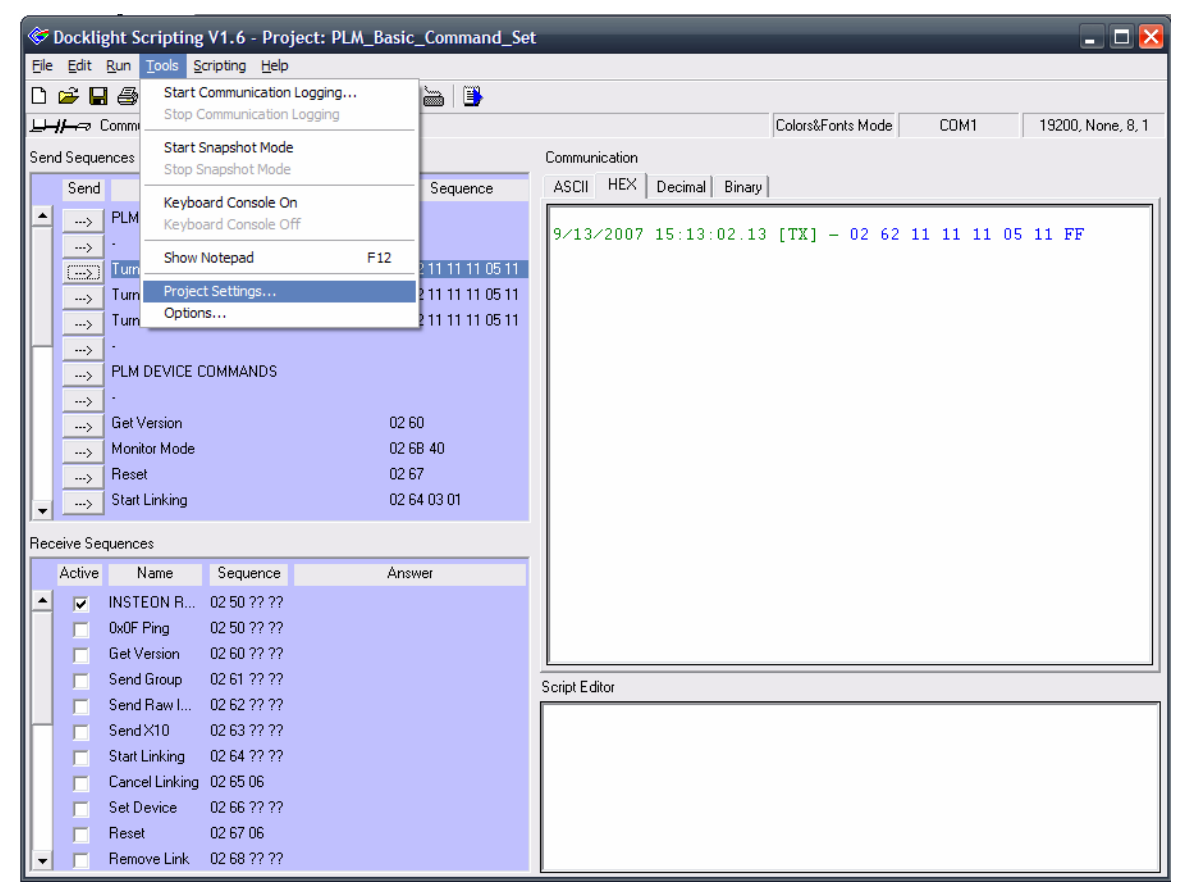

# Step 7

Verify that the selected COM Port is connected to the PLM.

| & Docklight Scripting V1.6 - Project: PLM_Basic_Command_Set |                                                            |                                                                  |                                                                        |      |  |  |  |  |  |  |  |
|-------------------------------------------------------------|------------------------------------------------------------|------------------------------------------------------------------|------------------------------------------------------------------------|------|--|--|--|--|--|--|--|
| Eile                                                        | Elle Edit <u>R</u> un Iools <u>S</u> cripting <u>H</u> elp |                                                                  |                                                                        |      |  |  |  |  |  |  |  |
|                                                             | 🗳 🖡                                                        | 3 😂   🕨 🗉 🕍 🖊 (                                                  | 5   🔀 🗰 🖮   📑                                                          |      |  |  |  |  |  |  |  |
| <u></u>                                                     | —≂                                                         | Communication port is closed                                     | Colors&Fonts Mode COM1 19200, None,                                    | 8, 1 |  |  |  |  |  |  |  |
| Sen                                                         | d Sequ                                                     | ences                                                            | Communication                                                          |      |  |  |  |  |  |  |  |
|                                                             | Send                                                       | l Name                                                           | Project Settings                                                       |      |  |  |  |  |  |  |  |
| Ļ                                                           | ><br>>                                                     | PLM QUICK START GUIDE                                            | Communication Flow Control Communication Filter 2 62 11 11 11 05 11 FF |      |  |  |  |  |  |  |  |
|                                                             | >                                                          | Turn Developer LampLinc ON@100<br>Turn Developer LampLinc ON@50% | Communication Mode                                                     |      |  |  |  |  |  |  |  |
|                                                             | ><br>>                                                     | Turn Developer LampLinc OFF                                      | ← Send/Receive                                                         |      |  |  |  |  |  |  |  |
|                                                             | ><br>>                                                     | PLM DEVICE COMMANDS<br>-<br>Get Version                          | Send/Receive on COM port                                               |      |  |  |  |  |  |  |  |
| -                                                           | ><br>>                                                     | Monitor Mode<br>Reset<br>Start Linking                           | COM Port Settings<br>Baud Rate 19200 V Data Bits 8 V                   |      |  |  |  |  |  |  |  |
| Rec                                                         | eive Se                                                    | equences                                                         | Parity None 🗸 Stop Bits 1 🗸                                            |      |  |  |  |  |  |  |  |
|                                                             | Active                                                     | Name Sequence                                                    | Parity Error<br>Character 63 ('?')                                     |      |  |  |  |  |  |  |  |
|                                                             |                                                            | 0x0FPing 02 50 ?? ??<br>Get Version 02 60 ?? ??                  |                                                                        |      |  |  |  |  |  |  |  |
|                                                             |                                                            | Send Group 02 61 ?? ??                                           | OK Cancel Help                                                         |      |  |  |  |  |  |  |  |
|                                                             |                                                            | Send Raw I 02 62 ?? ??                                           |                                                                        |      |  |  |  |  |  |  |  |
|                                                             |                                                            | Send X10 02 63 77 ??                                             |                                                                        |      |  |  |  |  |  |  |  |
|                                                             |                                                            | Start Linking U2 64 ?? ??                                        |                                                                        |      |  |  |  |  |  |  |  |
|                                                             |                                                            | Caricer Linking 02 65 06                                         |                                                                        |      |  |  |  |  |  |  |  |
|                                                             |                                                            | Beset 02.60 // //                                                |                                                                        |      |  |  |  |  |  |  |  |
|                                                             |                                                            | Remove Link 02 68 ?? ??                                          |                                                                        |      |  |  |  |  |  |  |  |

#### Repeat <u>Step 566</u>.

For further troubleshooting, check that the serial cable is connected correctly and that the light bulb is fully screwed in and working.

# **Examples of Other PLM Commands**

For more detailed explanations and additional commands please see <u>IM Serial</u> <u>Commands</u>, above. In the following examples, square brackets contain the hexadecimal INSTEON Modem (IM) Command number along with the IM Command name as given above.

# **Get Version**

[**Ox60**, <u>*Get IM Info*</u><sub>45</sub>]: Pings the PLM and confirms that communication is working properly. If the PLM is correctly connected to Docklight, the response will be returned right away.

[TX] - 02 60
[RX] - 02 60 AA AA AA 03 05 54 06
AA AA AA is the INSTEON ID of the PLM
03 05 is its Device Category
54 is its firmware revision

#### Monitor Mode

[**Ox6B**, <u>Set IM Configuration<sub>30</sub></u>]: Allows all messages from an originating device contained in the PLM's ALL-Link Database to be passed up to you.

[TX] - 02 6B 40 [RX] - 02 6B 40 00 00 06

#### Reset

[**0x67**, <u>*Reset the IM*</u><sub>40</sub>]: Clears the PLM's ALL-Link Database

[TX] - 02 67 [RX] - 02 67 06

# Start ALL-Linking

[**Ox64**, *<u>Start ALL-Linking</u><sub>30</sub>]: Enters ALL-Linking mode for 4 minutes.* 

Send the *Start ALL-Linking* command. The first **0x01** is a flag denoting that the PLM is a Controller. The second **0x01** is the ALL-Link Group number.

[TX] - 02 64 01 01 [RX] - 02 64 01 01 06 02 53 01 01 11 11 11 01 00 22

Press and hold the SET button on the unit you want to link to the PLM. You will then be able to find the record of the link in the PLM's ALL-Link Database.

# Start Unlinking

[**Ox64**, <u>*Start ALL-Linking*</u><sub>30</sub>]: Enters Unlinking mode for 4 minutes. The **OxFF** is a flag denoting unlinking mode. The **OxO1** is the ALL-Link Group number.

[TX] - 02 64 FF 01

[RX] - 02 64 FF 01 06

# **Cancel Linking**

[**Ox65**, *<u>Cancel ALL-Linking</u><sub>31</sub>]: Exits ALL-Linking mode.* 

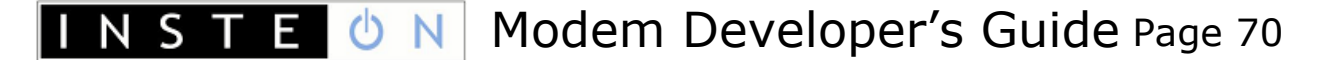

[TX] - 02 65 [RX] - 02 65 06

#### Get First Database Entry

[**0x69**, <u>*Get First ALL-Link Record*<sub>33</sub>]: Returns the very first record in the PLM's ALL-Link Database in an **0x57** *ALL-Link Record Response* message.</u>

[TX] - 02 69 [RX] - 02 69 06 02 57 E2 01 11 11 11 01 00 22

#### Get Next Database Entry

[**Ox6A**, <u>Get Next ALL-Link Record</u><sub>34</sub>]: Returns all the other records in the PLM's ALL-Link Database incrementally in a series of **Ox57** ALL-Link Record Response messages. When there are no more records, you will receive a NAK (**Ox15**).

[TX] - 02 6A
[RX] - 02 6A 06 02 57 A2 01 04 F7 EE 01 00 22
[TX] - 02 6A
[RX] - 02 6A

#### Group 1 On

[**Ox61**, <u>Send ALL-Link Command</u><sub>26</sub>]: Sends an INSTEON command to activate ALL-Link Group 1.

[TX] - 02 61 01 11 00 [RX] - 02 61 01 11 00 06

#### Group 1 Off

[**Ox61**, <u>Send ALL-Link Command</u><sub>26</sub>]: Sends an INSTEON command to deactivate ALL-Link Group 1.

[TX] - 02 61 01 13 00 [RX] - 02 61 01 13 00 06

# Send X10

 $[\mathbf{0x63}, \underline{Send X10_{24}}]$ : Sends an X10 message. For a list of available messages please see <u>X10 Message Handling\_24</u>.

[TX] - 02 63 01 00 [RX] - 02 63 01 00 06